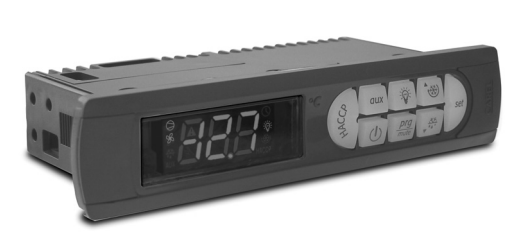

#### CARATTERISTICHE TECNICHE dello Tensione Potenza 230 V~ (+10%, -15%), 50/60 Hz 230 V~ (+10%, -10%), 50/60 Hz (vers. 16 A, 8A, 8A) 1115 V~ (+10%, -15%), 50/60 Hz 3 VA, 25 mA~ max 6 VA, 50 mA~ max 115 U- (+10%, -15%), 50/60 Hz 0 VA, 50 MA- max. 115 U- (+10%, -10%), 50/60 Hz (vers. 16 A, 8A, 8A) 115...230 V- (switching) (+10%, -15%), 50/60 Hz 6 VA, 50 mA- max. 12 V- (+10%, -15%), 50/60 Hz 4 VA, 300 mA- max. 4 VA, 300 mA- max. 12 Vdc, 12...18 Vdc Utilizzare esclusivamente trasformatore TRADR4W012 fusibile nel secondario 315 mA ritardato isolamento rispetto alla bassissima tensione rinforzato 5 mm in aria, 8 superficiali 2750 V isolamento isolamento nto rispetto alle uscite relè principale 3 mm in aria, 4 superficiali 1250 V isolamento da garantire esternamente con trafarmatera di sigura 220 garantito ento rispetto alla ormatore di sicurezza bassissima tensione isolamento rispetto alle uscite relè principale 3 mm in aria, 4 superficiali 1250 V isolamento NTC o PTC a seconda del modello NTC ο PTC a seconda del modello contatto pulito, resistenza contatto < 10 Ω, corrente di S2 NTC 0 FTL 3 sectoria de moveno DI1 contato puillo, resistenza contato < 10 Ω, corrente di s3 DI2 contatto puillo, resistenza contatto < 10 Ω, corrente di chiusura 6 mA NTC o PTC a seconda del modello DI2 contatto puillo, resistenza contatto < 10 Ω, corrente di chiusura 6 mA NTC o PTC a seconda del modello Distarza massima sonde ed ingressi digitali minore di 10 m Motar nell'instalizone tenere separati i collegamenti di aliamentazione e dei carichi dai cavi delle sonde, ingressi digitali, display ripetitore e supervisore. NTC std. CAREL 10 KΩ a 25 °C, range da –50150 °C errore di misura: 1 °C nel range da –20110 °C errore di misura: 1 °C nel range da –20110 °C errore di misura: 1 °C nel range da –20110 °C errore di misura: 1 °C nel range da –20110 °C errore di misura: 1 °C nel range da –20110 °C errore di misura: 1 °C nel range da –20110 °C errore di misura: 1 °C nel range da –20110 °C errore di misura: 1 °C nel range da –20110 °C errore di misura: 2 °C nel range da –20110 °C errore di misura: 2 °C nel range da –20110 °C 2 °C nel range da –50150 °C 1 °C nel range da –50150 °C 1 °C nel range da –50150 °C 2 °C nel range da –50150 °C 2 °C nel range da –50150 °C 1 °C nel range da –50150 °C 1 °C nel range da –50150 °C 2 °C nel range da –50150 °C 2 °C nel range da –50150 °C 1 °C nel range da –50150 °C 2 °C nel range da –50150 °C 2 °C nel range da – Ingress Tipo sonda a seconda del modello EN60730-1 cicli di Conte a Cicli di Conte a UL 873 cicli di 250 V~ 5 (1) A 8 (4) A N.O. manovra a 250 V~ 100000 5 A resistivi 1FLA 6LRA C300 100000 8 A resistivi 2FLA 12LRA manovra 30000 30000 6 (4) A N.C. 16 A 10 (4) A fino a 60 °C 100000 12 (2) A in scambio 2 Hp 10 (10) A 100000 C300 12 A resistivi 5FLA 30LRA C300 12 A resistivi 12FLA 70LRA 30000 Uscite relè 30000 12 A resistivi 12 LA 72LRA rinforzato 6 mm in aria, 8 superficiali 3750 V isolamento principala isolamento rispetto la bass sima tensione olamento tra le uscite relè 3 mm in aria, 4 superficiali 1250 V isolamento Sezioni per cavi da 0,5 a 2,5 mm² Tipo connessione Corrente massima estraibile per blocchetti a vite contatto a crimpare cavi di alimentazione e di collegamento tra lo strumento e i carichi è a cura dell'installatore Contenitor dimensioni 36x167x75 mm profondità incasso 64 mm mediante viti dal frontale dimensioni 29x138,5 mm i pannello lima di foratura nterasse viti di fissaggio 153,5 mm a testa svasata con diametro massi Montaggio viti di fissaggio filetto 3,9 mm 3 digit LED da –99 a 999 indicati con icone grafiche sul display Display visualizzazione stati di funzionamento Tastiera 8 tasti in gomma siliconica **Ricevitore infraross** disponibile in funzione del modello onibile in fun: tampone Buzzer lisponibile in tutti i modelli ±10 ppm (±5,3 min/anno) -50 ppm (-27 min/anno) errore a 25 errore nel range d Orologic temperatura -10T60 °C < ±5 ppm (±2,7 min/anno) tempo di scarica 6 mesi tipico (8 mesi max.) I tempo di ricaric Temperatura di funzionamento Umidità di funzionamento Temperatura di immagazzinamento Umidità di immagazzinamento tempo di ricarica 5 ore tipico (< di 8 ore max.) °C richiesto per tutte le versio non condensante 0% U.R. non condensante ntaggio a quadro con guarnizione IP65 Umidità di immagazzinamento Grado di protezione frontale Inquinamento ambientale PTI dei materiali di isolamento Periodo delle sollecitazioni elettriche > 250 V Periodo delle sollecitazioni ereuriore delle parti isolanti Categoria di resistenza al fuoco Classe di protezione contro le sovratensis Tipo di azione e disconnessione Classificazione secondo la protezione ategoria D (UL 94-V0) categoria 1 contatti relè 1c (microdisconnessione) da incorporare in apparecchiature di Classe I e II contro le scosse elettriche Classe e struttura del software classe A Pulizia frontale dello strumento Interfaccia seriale per rete CAREL utilizzare esclusivamente detergenti neutri e acqua esterna, disponibile in tutti i modelli esterna, disponibile nel modello con alimentazioni H e 0

Massima distanza tra interfaccia e display 10 m Chiave di programmazione disponibile in tutti i modelli Normative di sicurezza: conforme alle normative europee in materia.

Precauzioni d'installazione: i cavi di collegamento devono garantire l'isolamento fino a 90 °C

nterfaccia per display ripetitore

bloccare adeguatamente i cavi di connessione delle uscite per evitare contatti con componenti in

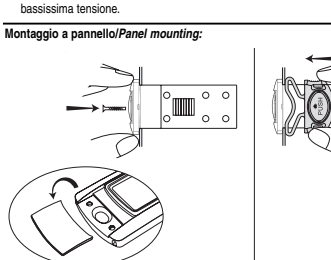

U vi ringraziamo per la scelta fatta, sicuri che sarete soddisfatti del vostro acquisto

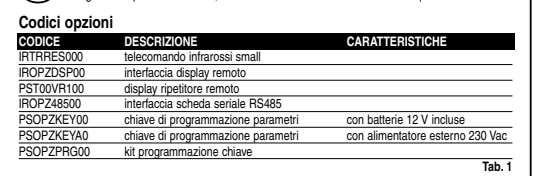

# Visualizzazione

powercompact monta un display con LED a tre cifre per le temperature e icone luminose per la visualizzazione degli stati di funzionamento. Può essere collegato, tramite l'opportuna interfaccia, un ulteriore display visualizzatore, utilizzato per esempio per la lettura della terza sonda.

### Segnalazioni sul display

| lcona      | Funzione    | Normale funzionamento |                    |                        |          |  |
|------------|-------------|-----------------------|--------------------|------------------------|----------|--|
|            |             | ON                    | OFF                | blink                  |          |  |
| 0          | COMPRESS.   | compressore acceso    | compressore spento | compressore richiesto  |          |  |
| \$6        | VENTILATORE | ventilatore acceso    | ventilatore spento | ventilatore richiesto  |          |  |
| 305        | SBRINAMENTO | sbrinamento           | sbrinamento        | sbrinamento            |          |  |
| **.        |             | in funzione           | non in funzione    | richiesto              |          |  |
| AUX        | AUX         | uscita ausiliaria     | uscita ausiliaria  |                        |          |  |
|            |             | AUX attiva            | AUX non attiva     |                        |          |  |
| A          | ALLARME     | allarme esterno       | nessun allarme     | allarmi in funz. norm. |          |  |
| _          |             | ritardato (prima      | presente           | (es. alta/bassa        |          |  |
|            |             | dello scadere del     |                    | temperatura) o         |          |  |
|            |             | tempo 'A7')           |                    | allarme da ingresso    |          |  |
|            |             |                       |                    | digitale esterno       |          |  |
|            |             |                       |                    | immediato o ritardato  |          |  |
| $\bigcirc$ | OROLOGIO    | se è stato impostato  | non è presente     |                        | ON se    |  |
| 0          |             | almeno 1 sbrinamento  | alcuno sbrinamento |                        | real-tim |  |
|            |             | temporizzato          | temporizzato       |                        | clock    |  |
|            |             |                       |                    |                        | present  |  |
| ÷Ö:        | LUCE        | uscita ausiliaria     | uscita ausiliaria  |                        |          |  |
|            |             | LUCE accesa           | LUCE spenta        |                        |          |  |
| R          | ASSISTENZA  |                       | nessun             | malfunzionamento       |          |  |
|            |             |                       | malfunzionamento   | (es. errore EEPROM     |          |  |
|            |             |                       |                    | o sonde guaste)        |          |  |
|            |             |                       |                    | richiesta assistenza   |          |  |
| HACCP      | HACCP       | funzione HACCP        | funzione HACCP     | allarme HACCP          |          |  |
|            |             | abilitata             | non abilitata      | memorizzato            |          |  |
|            |             |                       |                    | (HA e/o HF)            |          |  |
| t∰)        | CICLO       | funzione CICLO        | funzione CICLO     | funzione CICLO         |          |  |
| 9          | CONTINUO    | CONTINUO              | CONTINUO non       | CONTINUO               |          |  |
|            |             | lattivata             | attivata           | l richiesta            |          |  |

Tab. 2 Lo stato di lampeggio indica una richiesta di attuazione non eseguibile fino allo scadere delle

| Pulsanti sulla tastiera                                     |                                                                                     |                                                                                                    |                                                                                                    |                                   |                                    |  |  |
|-------------------------------------------------------------|-------------------------------------------------------------------------------------|----------------------------------------------------------------------------------------------------|----------------------------------------------------------------------------------------------------|-----------------------------------|------------------------------------|--|--|
| Icona                                                       | Tasto                                                                               | Normale fun<br>Prossione del singels                                                                                                    | zionamento<br>Prossiono combinete                                                                                                    | Startum                           | Richiesta                          |  |  |
|                                                             |                                                                                     | tasto                                                                                                    | ad altri tasti                                                                                                    | Startup                           | automatica                         |  |  |
|                                                             | HACCD                                                                               | antro nal manù di                                                                                                    |                                                                                                    |                                   | indirizzo                          |  |  |
| 6                                                           | HACCP                                                                               | visualizzazione e                                                                                                    |                                                                                                    |                                   |                                    |  |  |
| S.                                                          |                                                                                     | cancellazione degli                                                                                                    |                                                                                                    |                                   |                                    |  |  |
|                                                             | ON/OFF                                                                              | allarmi HACCP<br>se premuto per più di                                                                                                    |                                                                                                    |                                   |                                    |  |  |
| $\odot$                                                     | 0.0011                                                                              | 5 s, abilita/disabilita                                                                                                    |                                                                                                    |                                   |                                    |  |  |
| _                                                           | DDC/                                                                                | la regolazione                                                                                                    | SET: co promuto por più di                                                                                                    | so promuto                        | co promuto                         |  |  |
| prg<br>mate                                                 | MUTE                                                                                | 5 s, dà accesso al                                                                                                    | 5 s insieme al tasto SET,                                                                                                    | per più di                        | per più di                         |  |  |
|                                                             |                                                                                     | menu di impostazione                                                                                                    | dà accesso al menu di                                                                                                    | 5 s allo                          | 1 s entra                          |  |  |
|                                                             |                                                                                     | "F" (frequenti)                                                                                                    | di tipo "C" (configurazione)                                                                                                    | attiva la                         | procedura di                       |  |  |
|                                                             |                                                                                     | in caso d'allarme:                                                                                                    | UP/CC: se premuto per più                                                                                                    | procedura                         | assegnazione                       |  |  |
|                                                             |                                                                                     | (buzzer) e disattiva                                                                                                    | ripristina gli eventuali allarmi                                                                                                    | dei parametri                     | dell'indirizzo                     |  |  |
| _                                                           |                                                                                     | il relé d'allarme                                                                                                    | a ripristino manuale                                                                                                    | di default                        |                                    |  |  |
| *⊛                                                          | UP/CC                                                                               | se premuto per più di                                                                                                    | SET: se premuto per più di 5 s<br>insieme al tasto SET attiva la                                                                                               |                                   |                                    |  |  |
|                                                             |                                                                                     | il funzionamento a                                                                                                    | procedura di stampa del report                                                                                                    |                                   |                                    |  |  |
|                                                             |                                                                                     | ciclo continuo                                                                                                    | (se l'interfaccia stampante è                                                                                                    |                                   |                                    |  |  |
|                                                             |                                                                                     |                                                                                                    | PRG/MUTE: se premuto per                                                                                                    |                                   |                                    |  |  |
|                                                             |                                                                                     |                                                                                                    | più di 5 s insieme al tasto                                                                                                    |                                   |                                    |  |  |
|                                                             |                                                                                     |                                                                                                    | eventuali allarmi a ripristino                                                                                                    |                                   |                                    |  |  |
| _                                                           | 11105                                                                               |                                                                                                    | manuale presenti                                                                                                    |                                   |                                    |  |  |
| Ŷ                                                           | LUCE                                                                                | 1 s, attiva/disattiva                                                                                                    |                                                                                                    |                                   |                                    |  |  |
| _                                                           | A111/                                                                               | l'uscita ausiliaria 2                                                                                                    |                                                                                                    |                                   |                                    |  |  |
| oux                                                         | AUX                                                                                 | 1 s, attiva/disattiva                                                                                                    |                                                                                                    |                                   |                                    |  |  |
| _                                                           | DOWN/                                                                               | l'uscita ausiliaria 1                                                                                                    |                                                                                                    |                                   |                                    |  |  |
| , <sup>224</sup>                                            | DEF                                                                                 | 5 s, attiva/disattiva uno                                                                                                    |                                                                                                    |                                   |                                    |  |  |
|                                                             | OFT                                                                                 | sbrinamento manuale                                                                                                    |                                                                                                    |                                   |                                    |  |  |
|                                                             | SEI                                                                                 | se premuto per più di<br>1 s, visualizza e/o                                                                                                    | più di 5 s insieme al tasto                                                                                                    |                                   |                                    |  |  |
| $\mathcal{D}$                                               |                                                                                     | imposta il set point                                                                                                    | PRG/MUTE, dà accesso al                                                                                                    |                                   |                                    |  |  |
|                                                             |                                                                                     |                                                                                                    | menu di impostazione dei<br>parametri di tipo "C"                                                                                                    |                                   |                                    |  |  |
|                                                             |                                                                                     |                                                                                                    | (configurazione)                                                                                                    |                                   |                                    |  |  |
|                                                             |                                                                                     |                                                                                                    | UP/CC: se premuto per più<br>di 5 s inciorno al tasto LIP/CC                                                                                                   |                                   |                                    |  |  |
|                                                             |                                                                                     |                                                                                                    | attiva la procedura di stampa                                                                                                    |                                   |                                    |  |  |
|                                                             |                                                                                     |                                                                                                    | del report (se il controllo è                                                                                                    |                                   |                                    |  |  |
|                                                             |                                                                                     |                                                                                                    | stampante)                                                                                                    |                                   |                                    |  |  |
| Impos<br>Per visu<br>1) pren<br>2) incre<br>fino<br>3) pren | stazioni<br>ializzare o<br>nere il tasti<br>ementare o<br>a raggiung<br>nere di nuo | del set point (valor<br>impostare il set point si<br>o "set" per più di 1 secon<br>o decrementare il valore de<br>pere il valore desiderato;<br>ovo il tasto "set" per cont | e di temperatura desiderato)<br>procede in questo modo:<br>ndo per visualizzare il set point;<br>fel set point, rispettivamente, co<br>ermare il nuovo valore. | on i tasti " ***                  | "e" <sub>v</sub> <sup>∞</sup> ,    |  |  |
| Ripris<br>È possib                                          | tino alla                                                                           | armi a reset manu<br>e tutti gli allarmi a ripristino                                                                                                    | ale<br>manuale premendo insieme i tast                                                                                                    | i "                               | )" per più di 5 s.                 |  |  |
| Oltre all<br>condizio                                       | o sbrinam<br>oni di temp                                                            | manuale<br>ento automatico è possib<br>eratura premendo il tasto                                                                                                    | ile attivare uno sbrinamento ma<br>o previsto per 5 secondi.                                                                                                   | anuale se esis                    | tono le                            |  |  |
| Tasto                                                       | di ON/0                                                                             | DFF                                                                                                    |                                                                                                    |                                   |                                    |  |  |
| Premen<br>disattiva<br>necessa                              | do questo<br>ato si trova<br>ario toglier                                           | tasto per 5 secondi si pu<br>in stato di stand-by, quir<br>e tensione.                                                                                                    | iò attivare/disattivare il controllo<br>idi, per poter eseguire manuten                                                                                        | . Quando il co<br>zione sull'app  | ntrollo è<br>arato è               |  |  |
| Funzi                                                       | one HA                                                                              | ССР                                                                                                    |                                                                                                    |                                   |                                    |  |  |
| Il power                                                    | compact è                                                                           | conforme alle normative                                                                                                    | HACCP in quanto permette il n                                                                                                    | nonitoraggio de                   | ella temperatura                   |  |  |
| del cibo                                                    | conservat                                                                           | to. Allarme "HA"= supera                                                                                                    | mento soglia massima: vengono                                                                                                    | o inoltre memo                    | orizzati fino a                    |  |  |
| segnala                                                     | zione HAn                                                                           | che visualizza il numero                                                                                                    | di eventi HA intervenuti. Allarn                                                                                                    | ne "HF"= mano                     | cata tensione                      |  |  |
| per più                                                     | di 1 minuto                                                                         | o e superamento soglia r                                                                                                    | nassima AH: vengono inoltre m                                                                                                    | emorizzati fino                   | a tre eventi                       |  |  |
| che visu                                                    | ualizza il n                                                                        | umero di eventi HF interv                                                                                                    | enuti.                                                                                                    | ≥, e una segr                     | IGIGZIUNE FIFII                    |  |  |
| Settaggi<br>Visualiz<br>" (100) "                           | o allarme H<br>zazione de<br>o " <b>"<sup>324</sup> "</b>                           | HA/HF: parametro AH (sog<br>ei dettagli: Premere il tas                                                                                                    | glia di alta temp.); Ad e Htd (Ad +<br>to " <b>set</b> " per accedere ai parame                                                                                | Htd = ritardo a<br>etri HA o HF e | Ilarme HACCP).<br>scorrere i tasti |  |  |
| Cancell                                                     | azione alla                                                                         | Irmi HACCP: premere in                                                                                                    | qualsiasi momento per 5 s dall'                                                                                                    | interno del me                    | enù il tasto                       |  |  |
| Per can<br>"HACCI                                           | •, un mes<br>cellare and<br>P" e " 🛞                                                | saggio "res" indicherà l'a<br>che gli allarmi memorizza<br>".                                                                                                    | vvenuta cancellazione dell'allar<br>iti premere per 5 s la combinaz                                                                                            | me attivo.<br>ione di questi      | due tasti:                         |  |  |

#### Accesso ai parametri di configurazione (tipo F) 1) Premere il tasto " prg " per più di 5 secondi (in caso di allarme viene tacitato prima il buzzer), sul

display compare il codice del primo parametro "F" modificabile

#### Modifica dei parametri

5)

- Premere i tasti \* \*\*\*\* \* o \* \*\*\* ino a raggiungere il parametro del quale si vuole modificare il valore, lo scorrimento è accompagnato dall'accensione di una icona sul display che rappresenta estenzio del pagente.
- 2)
- 3) della relativa icona sul display (se presente).4) Una volta raggiunta la categoria desiderata premere "set" per ritrovarsi direttamente sul primo
- parametro della categoria scelta (nel caso non vi sia alcun parametro visibile nella categoria selezionata, la pressione del tasto "set" non avrà alcun effetto). A questo punto è possibile continuare a scorrere i parametri fino a raggiungere il parametro del
- a quesso μonito e possionie continuare a scorrere i parametri fino a raggiungere il parametro del quale si vuole modificare il valore o tornare al menu "Categorie" premendo il tasto " $\frac{\mu M}{mak}$ ". Premere "set" per visualizzare il valore associato. Incrementare o decrementare il valore rispettivamente con i tasti " $\frac{\Lambda}{M}$ " o " $\tau^{\Lambda_{1}^{**}}$ " fino a raggiungere il valore desociato.
- ii valore desiderato.
  8) Premere 'set' per menonizzare temporaneamente il nuovo valore e tornare alla visualizzazione dei codice del parametro.
  9) Ripetere le operazioni dal punto 1 o dal punto 2.
  10) Se il parametro è dotta do isottoparametri premere "set" per visualizzare il primo sottoparametro.
  11) Premere i set' per visualizzare il valore associato.
  12) Incrementare o doctaro discupatore il valore associato.
  13) Incrementare o doctaro tanore ta valore taspettivamente con i tasti " (\*) " o " v<sup>itt</sup>" fino a raggiungere il valore desiderato. 8)

- Premere "set" per memorizzare temporaneamente il nuovo valore e tornare alla visualizzazione del codice del sottoparametro.
   Premere """" per intornare alla visualizzazione del parametro padre.

# Memorizzazione dei nuovi valori assegnati ai parametri

Per menotizzare definitivamente i novi valori da grametri molficati premare i lasto \* prog \* per più di 5 secondi, uscendo così dalla procedura di modifica dei parametri. El tasto \* prog \* per più di 5 secondi, uscendo così dalla procedura di modifica dei parametri. E possibile annullare tutte le modifiche al parametri memorizzate temporaneamente in RAM, e tornare in funzionamento normale' non premendo nessun tasto per 60 secondi, lasciando quindi scadere la sessione di modifica dei parametri per time out.

# Nel caso venga tolta tensione allo strumento prima della pressione del tasto " mole", tutte le modifiche fatte ai parametri e temporaneamente memorizzate sono perdute.

Accesso diretto ai parametri tramite la selezione della categoria

È possibile accedere ai parametri di configurazione, oltre al modo già descritto, anche tramite la categoria (vedi icone e abbreviazioni nella tabella sottostante) secondo la lista a display in corrispondenza del nome e dell'icona corrispondente.

| Categoria                | Parametri        | Scritta | lcona       |
|--------------------------|------------------|---------|-------------|
| Parametri sonda          | 1                | 'Pro'   | Ľ           |
| Parametri regolazione    | r                | 'CtL'   | *           |
| Parametri compressore    | С                | 'CMP'   | 0           |
| Parametri sbrinamento    | d                | 'dEF'   | <u> 475</u> |
| Parametri allarmi        | A                | 'ALM'   | A           |
| Parametri ventole        | F                | 'FAn'   | Š           |
| Parametri configurazione | H configurazione | 'CnF'   | AUX         |
| Parametri HACCP          | H HACCP          | 'HcP'   | HACCP       |
| Parametri RTC            | rtc              | 'rtc'   | Q           |
|                          |                  |         | Ta          |

## Configurazione ingresso digitale (A4, A5)

Nella serie powercompact questo parametro e il modello di controllo utilizzato, definiscono il significato dell'ingresso digitale:

0 = ingresso non attivo; allarme esterno immediato normalmente chiuso: aperto = allarme;

2 = allarme esterno ritardato normalmente chiuso; 3 = abilitazione sbrinamento da contatto esterno: aperto = disabilitato (è possibile collegare un

- a anilitazione sommernio da contato esterno: aperto a oisabilitato (e possolie collega contati cesterno all'ingresso multifunzione per abilitare o inibire lo sbrinamento).
   inizio sbrinamento in chiusura del contatto esterno;
   switch porta con spegnimento di compressore e ventole: aperto = porta aperta;
   6 = ONIOFF remoto: chiuso = 0N;
   switch-lenda: chiuso = tenda abbassta;
   a ingresso pressostato di bassa pressione per pump-down: aperto = bassa pressione;
   9 = switch porta con spegnimento delle sole ventole: aperto = porta aperta;
   10 = funzionamento direct/reverse: aperto = direct;
   11 = sensore di luce;

10 = milizintameni uncertendos apoto = anos, 11 = sensore di luce; 12 = attivazione uscita AUX (se configurata con i parametri H1 o H5): apertura = disattivazione.

## Configurazione uscite relè AUX1 e AUX2 (H1/H5)

Stabilisce se il quarto e il quinto relè (presenti solamente se previsti dal modello) sono usati come uscita ausiliaria (es. ventola antiappannante o altro attuatore ON/OFF), come uscita di allarme, come uscita luce, come attuatore di defrost per l'evaporatore ausiliario, come comando per la valvola di pump-down o come uscita per la ventida condensatore. O e uscita di altarme: normalmente eccitato; il relà si discotta al verificarsi di un allarme; 1 e uscita di altarme: normalmente diseccitato; il relà si eccita al verificarsi di un allarme; 2 = usoita ausiliaria; 3 = usoita luce; 4 = usoita defrost evaporatore ausiliario; 5 = usoita ventola condensatore; 7 = usoita ventola condensatore; 8 = usoita ausiliaria con spegnimento in OFF; 9 = usoita luce con spegnimento in OFF; 10 = usoita disabilitata. **Avvertenza:** Loadità H1/H5=0 è utile per segnalare lo stato di allarme anche in caso di assenza di alimentazione. uscita ausiliaria; Nota: Nei modelli dotati di una sola uscita ausiliaria, per associare il tasto " 🍄 " a quest'uscita, impostare H1= 10 e H5= 3. Data e giorno per evento di defrost (parametri td1...td8)

vento: 1...7= lunedì...domenica: 8= da lunedì a venerdì: 9= da lunedì a sabato: 10= da sabato a domenica; 1= tutti i giorni.

#### Riepilogo parametri di funzionamento

misura: Def. = Valore di fabbrica N° Cod. Parametro 1 /2 Stabilità misura Modello U.M. | Tipo | Def. | Max. | Min. /3 /4 Rallentamento visual. sonda MSYF 15 Sonda virtuale MSYF 0 0 1 0 2 0 0 0 0 0 0 0 0 0 0 0 0 0 0 100 Selezione°C o°F MSYF MSYF flag flag Punto decimale 6 Visual. su terminale interno MSYF 7 /tE 8 /P 9 /A2 Visual. su terminale esterno MSYF 0000000000 Selezione tipo di sonda MSYF M-YF Configurazione sonda 2 -S--MSYF MSYF MSYF MSYF 10 /A3 Configurazione sonda 3 11 /A4 Configurazione sonda 4 12 /c1 Calibrazione sonda 1 13 /c2 Calibrazione sonda 3 14 /c3 Calibrazione sonda 3 °C/°F °C/°F °C/°F 
 15
 /c4
 Calibrazione sonda 4

 16
 St
 Set point temperatura

 17
 rd
 Delta regolatore

 18
 r1
 SET minimo ammesso

 19
 r2
 SET massimo ammesso
 MSYF MSYF °C/°F 0.0 20 -SYF MSYF MSYF °C/°F °C/°F °C/°F flag °C/°F flag ore °C/°F 2.0 -50 60 0 3.0 0 20 r2 200 2 20 SET massimo ammesso Modalità di funzionamento Variazione automatica set point notturno Abilitazione monitoraggio temperatura Intervallo monitoraggio temperatura Massima temperatura letta 20 r3 21 r4 22 r5 -SYF MSYF MSYF MSYF 999 23 r 24 rH MSYF MSYF °C/°F F -SYF min C -SYF min C -SYF min C -SYF min C Minima temperatura letta Ritardo start comp. e vent. all'accensione 0 0 0 15 27 c1 Tempo minimo di OFF del compressore
 28 c2 Tempo minimo di OFF del compressore
 29 c3 Tempo minimo di ON del compressore -SYF -SYF -SYF 15

| 74       | F0        | Gestione ventola                                          | F    | flag        | С      | 0    | 2        | 0   |
|----------|-----------|-----------------------------------------------------------|------|-------------|--------|------|----------|-----|
| 75       | F1        | Temperatura accensione ventola                            | F    | °C/°F       | F      | 5.0  | 200      | -50 |
| /6<br>77 | F2<br>F3  | Ventola OFF con compressore OFF<br>Ventole in sprinamento | F    | flag        | c      | 1    | 1        | 0   |
| 78       | F4        | Temp, spegnimento ventola condensatore                    | MSYF | °C/°F       | č      | 40.0 | 200      | -50 |
| 79       | F5        | Differenziale accensione ventole cond.                    | MSYF | °C/°F       | Ċ      | 5.0  | 20       | 0.1 |
| 80       | Fd        | Spegnimento ventole dopo gocciolamento                    | F    | flag        | F      | 1    | 15       | 0   |
| 81       | HO        | Indirizzo seriale                                         | MSYF |             | C      |      | 207      | 0   |
| 82<br>83 | H2        | Punzionalita rele 4<br>Disabilitazione tastiera/Infrared  | MSYF | flag        | c      |      | 6        | 1   |
| 84       | H3        | Codice abilitazione telecomando                           | MSYF | - 10g       | č      | ò    | 255      | ò   |
| 85       | H4        | Disabilitazione buzzer                                    | MSYF | flag        | С      | 0    | 1        | 0   |
| 86       | H5        | Funzionalità Relè 5                                       | MSYF | -           | C      | 3    | 10       | 0   |
| 87       | H6        | Blocco tasti<br>Salazione tastiere                        | MSYF | -<br>flog   | C      | 0    | 255      | 0   |
| 00<br>89 | H8        | Selezione uscita attivazione con fascia oraria            | MSYE | flag        | c      | 0    | 1        | 0   |
| 90       | HPr       | Profilo di stampa                                         | MSYF | -           | Č      | 0    | 15       | 0   |
| 91       | HAn       | Numero di eventi HA intervenuti                           | MSYF | -           | С      | -    | 15       | 0   |
| 92       | HA        | Data/ora dell' ultimo evento HA                           | MSYF | · .         | ç      | -    | -        | -   |
|          | У         | Anno<br>Mese                                              |      | mosi        |        |      | 99<br>12 | 1   |
|          | d         | Giorno                                                    |      | giorni      | •      |      | 7        | 1   |
|          | h         | Ora                                                       | •••• | ore         | •      | -    | 23       | 0   |
|          | n         | Minuto                                                    | •••• | min         | *      | -    | 59       | 0   |
| 02       | t         | Durata<br>Data/ora dol popultimo quonto HA                | MOVE | ore         | •      | -    | 99       | 0   |
| 93       | V         | Anno                                                      | **** | anni        | ÷      |      | 99       | 0   |
|          | <u>м_</u> | Mese                                                      | •••• | mesi        | •      | -    | 12       | 1   |
|          | d         | Giorno                                                    | **** | giorni      | •      | -    | 7        | 1   |
|          | h         | Ora                                                       |      | ore         | :      | -    | 23       | 0   |
|          | nt        | Minuto                                                    |      | min         |        |      | 59<br>00 | 0   |
| 94       | HA2       | Data/ora del terzultimo evento HA                         | MSYF | -           | С      | -    | -        | -   |
|          | у         | Anno                                                      |      | anni        | •      | -    | 99       | 0   |
|          | M         | Mese                                                      | •••• | mesi        | *      | -    | 12       | 1   |
|          | d         | Giorno                                                    |      | giorni      | :      | -    | 7        | 1   |
|          | n         | Ora<br>Minuto                                             |      | min         |        |      | 23<br>59 | 0   |
|          | t         | Durata                                                    | •••• | ore         | •      | -    | 99       | õ   |
| 95       | HFn       | Numero di eventi HF intervenuti                           | MSYF |             | С      | -    | 15       | 0   |
| 96       | HF        | Data/ora dell' ultimo evento HF                           | MSYF |             | ç      | -    | -        | -   |
|          | У         | Anno                                                      |      | anni        | :      | -    | 99       | 0   |
|          | d         | Giorno                                                    |      | giorni      | •      |      | 7        | 1   |
|          | h         | Ora                                                       | •••• | ore         | •      | -    | 23       | 0   |
|          | n         | Minuto                                                    | •••• | min         | •      | -    | 59       | 0   |
| 07       | t_        | Durata                                                    | MOVE | ore         | *      | -    | 99       | 0   |
| 9/       |           | Anno                                                      | WS1F | -<br>anni   | •      | 1    | 99       | 0   |
|          | ,<br>М    | Mese                                                      | •••• | mesi        | •      | -    | 12       | 1   |
|          | d         | Giorno                                                    | •••• | giorni      | •      | -    | 7        | 1   |
|          | h         | Ora                                                       | •••• | ore         | •      | -    | 23       | 0   |
|          | n         | Minuto                                                    |      | min         |        |      | 59       | 0   |
| 98       | HF2       | Data/ora del terzultimo evento HF                         | MSYF | -           | С      |      | -        | -   |
|          | y         | Anno                                                      | •••• | anni        |        | -    | 99       | 0   |
|          | M         | Mese                                                      | •••• | mesi        | •      | -    | 12       | 1   |
|          | d         | Giorno                                                    |      | giorni      | :      | -    | 7        | 1   |
|          | n         | Ora<br>Minuto                                             |      | ore         |        |      | 23       | 0   |
|          | t         | Durata                                                    | •••• | ore         | •      | -    | 99       | õ   |
| 99       | Htd       | Ritardo allarme HACCP                                     | MSYF | min         | С      | 0    | 250      | 0   |
| 100      | td1       | Fascia oraria defrost 1                                   | -SYF | -           | ç      | -    | -        | -   |
|          | u<br>h    | Giorno<br>Ora                                             |      | giorni      |        | 0    | 23       | 0   |
|          | n         | Minuto                                                    | •••• | min         | •      | ŏ    | 59       | Ő   |
| 101      | td2       | Fascia oraria defrost 2                                   | -SYF | •           | С      | -    | -        | •   |
|          | d         | Giorno                                                    |      | giorni      | :      | 0    | 11       | 0   |
|          | n         | Ora<br>Minuto                                             |      | ore         |        | 0    | 23       | 0   |
| 102      | td3       | Fascia oraria defrost 3                                   | -SYF | -           | С      | -    | -        | -   |
|          | d         | Giorno                                                    | •••• | giorni      | •      | 0    | 11       | 0   |
|          | h         | Ora                                                       | •••• | ore         | •      | 0    | 23       | 0   |
| 102      | n         | Minuto                                                    | SVE  | min         | C      | 0    | 59       | 0   |
| .00      | d         | Giorno                                                    | **** | giorni      | ž      | 0    | 11       | 0   |
|          | h         | Ora                                                       | •••• | ore         | •      | 0    | 23       | 0   |
| 104      | n         | Minuto                                                    | -CVE | min         | *      | 0    | 59       | 0   |
| 104      | d d       | Giorno                                                    | -51F | -<br>aiorni | *      | -    | - 11     | -   |
|          | h         | Ora                                                       | •••• | ore         | •      | ő    | 23       | õ   |
|          | n         | Minuto                                                    | •••• | min         | •      | 0    | 59       | 0   |
| 105      | td6       | Fascia oraria defrost 6                                   | -SYF |             | c      | -    | -        | -   |
|          | a         | Giorno                                                    |      | giorni      |        | 0    | 11       | 0   |
|          | "         | Minuto                                                    | •••• | min         | •      | ő    | 59       | 0   |
| 106      | td7       | Fascia oraria defrost 7                                   | -SYF | -           | С      | -    | -        | •   |
|          | d         | Giorno                                                    | •••• | giorni      | *      | 0    | 11       | 0   |
|          | h         | Ora                                                       |      | ore         | :      | 0    | 23       | 0   |
| 107      | n         | Minuto<br>Fascia oraria defrost 8                         | SVE  | min         | C      | 0    | - 59     | 0   |
| .07      | d_        | Giorno                                                    | **** | giorni      | Ť      | 0    | 11       | 0   |
|          | h_        | Ora                                                       | •••• | ore         | •      | 0    | 23       | 0   |
| 100      | n         | Minuto                                                    | **** | min         | *      | 0    | 59       | 0   |
| 108      | ion<br>d  | Fascia oraria accensione luce/aux                         | -5YF | Giorni      | U<br>* |      | 11       | -   |
|          | h         | Ora                                                       | •••• | Ore         | •      | ŏ    | 23       | ő   |
| _        | n         | Minuto                                                    | **** | Min.        | •      | Ó    | 59       | 0   |
| 109      | tof       | Fascia oraria spegnimento luce/aux                        | -SYF | <u> </u>    | c      | :]   | -        | -   |
|          | d         | Giorno                                                    |      | Giorni      |        |      | 11       | 0   |
|          | "         | Minuto                                                    | •••• | Min.        | •      | 0    | 20<br>59 | ő   |
| 110      | tc        | Impostazione Data/Ora RTC                                 | MSYF | -           | С      | -    | -        | -   |
|          | y         | Anno                                                      | **** | anni        | 0      | 00   | 99       | 0   |
|          | M_        | Mese<br>Giorno del meso                                   |      | mesi        |        |      | 12       | 1   |
|          | u         | Giorno della settimana                                    |      | giorni      | 6      | 6    | 7        | 1   |
|          | h         | Ora                                                       | •••• | ore         | Ō      | Ō    | 23       | 0   |
|          | . I.      | Minuto                                                    | **** | min         |        |      | 50       | 0   |

Tab. 5 Avvertenza importante: affinchè i tempi impostati diventino immediatamente operativi, bisogna spegnere e riaccendere lo strumento. Nel caso non si spenga lo strumento, la temporizzazione diventerà operativa al suo successivo utilizzo, in fase di impostazione dei timer interni

# Tabella allarmi e segnalazioni: display, buzzer e relè

Di seguito la tabella che riporta gli allarmi e le segnalazioni del controllo, con relativa descrizione, stato

| (JE7)      | Icona sui Display  | Intelle Athannie |         |             | secola vistuale di           |
|------------|--------------------|------------------|---------|-------------|------------------------------|
| rE         | ampeggianie        | attivo           | attivo  | automatico  | sonda virtuale di            |
| (EQ)       | N Iompossionto     | ononto           | ananta  | outomotion  | regolazione guasia           |
| EU<br>(E1) | lampeggiante       | spento           | sperito | automatico  | sonda ahrinamanta            |
| EI         |                    | spento           | spenio  | automatico  | Sonua sunnamento             |
| 'E?'       |                    | coonto           | coonto  | automatico  | condo \$2 quaeta             |
| 'E2'       | lampoggiante       | spenio           | sperito | automatico  | sonda S4 guasta              |
| , Eo,      |                    | spento           | sperito | automatico  | sonda non abilitata          |
| 10         | A lomnaggiante     | spento           | sperito | automatico  | sonua non apilitata          |
| LU         | A lampaggiante     | attivo           | attivo  | automatico  | allarme olte temperatur      |
|            | A lampaggiante     | attivo           | attivo  | automatico  | allarmo immodiato da         |
| 10         | A iampeggiante     | auvo             | auvo    | automatico  | contatto ostorno             |
| 'dA'       | A lampagaianto     | attivo           | attivo  | automatico  | allarmo ritardato da         |
| UA.        | A iampeggiante     | auvo             | auvo    | automatico  | contatto esterno             |
| 'dEE'      | AN 200260          | spento           | snento  | automatico  | defrost in eseruzione        |
| 'Ed1'      | nessuna            | spento           | spento  | automatico/ | defrost su granoratore 1     |
| Lui        | nossuna            | aponto           | Sponto  | manuale     | terminato per timeout        |
| 'Ed2'      | nessuna            | snento           | spento  | automatico/ | defrost su evanoratore 2     |
| LUL        | nossuna            | aponto           | Sponto  | manualo     | terminato per timeout        |
| 'Pď        | A lamnannianta     | attivo           | attivo  | automatico/ | allarme tempo massimo        |
| 1.4        | ( impoggimite      |                  | 1 41110 | manuale     | di numn-down                 |
| 'LP'       | & lampeggiante     | attivo           | attivo  | automatico/ | allarme di bassa             |
|            | ( minpoggiantio    |                  |         | manuale     | pressione                    |
| 'AtS'      | A lamnengiante     | attivo           | attivo  | automatico/ | autostart in numn-down       |
| 7110       | a innpoggianto     |                  | auro    | manuale     | autootait in pump down       |
| 'chť       | nessuna            | spento           | spento  | automatico/ | nreallarme alta              |
| on         | noodana            | oponto           | opointo | manuale     | temperatura                  |
|            |                    |                  |         | mandalo     | condensatore allarme         |
| 'CHT'      | Jampengiante       | attivo           | attivo  | manuale     | alta temperatura             |
| 0          | d innpoggianto     |                  | anno    | mandalo     | condensatore                 |
| 'dor'      | A lampeggiante     | attivo           | attivo  | automatico  | allarme porta aperta pe      |
|            |                    |                  |         |             | troppo tempo                 |
| 'Etc'      | ③ lampeggiante     | spento           | spento  | automatico  | real time clock guasto       |
| 'EE'       | A lampeogiante     | spento           | spento  | automatico  | Errore Eeprom paramet        |
|            |                    |                  | 1       |             | macchina                     |
| 'EF'       | A lampeogiante     | spento           | spento  | automatico  | Errore Eeprom paramet        |
|            |                    | · ·              | 1.      |             | di funzionamento             |
| 'HA'       | HACCP lampeggiante | spento           | spento  | automatico  | allarme HACCP di tipo 'l     |
| 'HF'       | HACCP lampeggiante | spento           | spento  | automatico  | allarme HACCP di tipo 'l     |
| 'rCť       | Segnalazione       |                  |         |             | Strumento abilitato alla     |
|            |                    |                  |         |             | programmazione da            |
|            |                    |                  |         |             | telecomando                  |
| 'Add'      | Segnalazione       |                  |         |             | Procedura di                 |
|            |                    |                  |         |             | assegnazione automatio       |
|            |                    |                  |         |             | indirizzo in corso           |
| 'Prť       | Segnalazione       |                  |         |             | Stampa del report in co      |
| 'LrH'      | Segnalazione       |                  |         |             | Attivazione della            |
|            |                    |                  |         |             | procedura di bassa           |
|            |                    |                  | _       |             | umidità relativa             |
| 'HrH'      | Segnalazione       |                  |         |             | Attivazione della            |
|            |                    |                  |         |             | procedura di alta U. R.      |
| 'ccb'      | Segnalazione       |                  | _       |             | Richiesta inizio ciclo conti |
| 'ccE'      | Segnalazione       |                  | _       |             | Richiesta fine ciclo contir  |
| 'dFb'      | Segnalazione       |                  |         |             | Richiesta inizio defrost     |
| 'dFE'      | Segnalazione       |                  | -       |             | Richiesta fine defrost       |
| 'On'       | Segnalazione       |                  | _       |             | Passaggio a stato di ON      |
| 'OFF'      | Segnalazione       |                  | _       | -           | Passaggio a stato di OFF     |
| 'rES'      | Segnalazione       |                  |         |             | Reset allarmi a ripristino   |
|            |                    |                  |         |             | manuale                      |
|            |                    |                  |         |             | Reset allarmi HACCP          |
|            |                    |                  |         |             | Reset monitoraggio           |
|            |                    | 1                |         | 1           | Itomnoratura                 |
|            |                    | 1                |         |             | Itemperatura                 |

Modello U.M. Tipo Def. Max. Min.

N° Cod. Parametro

nimento con sensore di luce

ing: by two lateral sliding plastic brackets Panel n

#### PST00VR100: interfaccia display ri 1 2 3 - î Ĵ₽Ĥ ∃ĥ∎T / Ю\_\_\_ È 0 ¶o<sup>[</sup>\_\_\_\_\_ NON ECCEDENE NEL SERRAGGIO DON'T TIGHTEN Ò, Ò, TO max 2.5 Fig. 1

Montaggio a pannello: mediante due viti a testa svasata con diametro max 3,9 mm. Panel mounting: by two countersunk screws. max. diameter 3.9 mm ng: by two countersunk screws, max. diameter 3.9 mn

Connessioni opzionali / Optional connections :

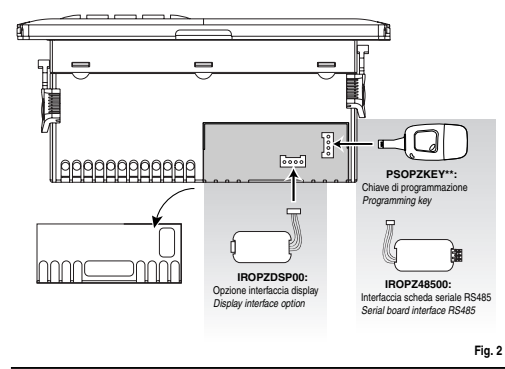

durata esi fermerà per time-out ciclo o per raggiungimento della temperatura minima prevista (AL e soglia di allarme di minima temperatura). Settaggio ciclo continuo; parametro "co" (durata ciclo continuo); "co" O mai attivo; parametro "co" (esclusione allarme dopo ciclo continuo): esclude o ritarda l'allarme di bassa al termine del ciclo continuo.

nte tutta la sua

## Procedura di impostazione dei parametri di default

Per attivare la funzione di ciclo continuo premere il tasto " 🛞 " per più di 5 s.

Per impostare i parametri di default del controllo si procede in questo modo: 1) togliere tensione allo strumento; premere il tasto " prg mute prenere in tasto muto ,
 ridare tensione tenendo premuto il tasto "<u>Prg</u> "fino alla comparsa del messaggio "Std" sul display.

Nota: i valori di default vengono impostati solo per i parametri visibili (come C o come E): a seconda del modello vedi tabella "Riepilogo parametri di funzionamento".

### Assegnazione automatica indirizzo seriale

è una particolare procedura che permette, attraverso un applicativo installato su un PC, di impostare e gestire in maniera molto semplice gli indirizzi di tutti gli strumenti (che prevedono tale funzione) connessi ad una rete CAREL.

Ciclo continuo

Durante il funzionan

La procedura da seguire è molto semplice: 1) Attraverso l'applicativo remoto si attiva la procedura di "Definizione rete", l'applicativo inizia a inviare

 Audreso replacativo rendo si auros a procedua si Deminizione ree, i appricativo inizia a initial alla rete CAREL un particolare messaggio (<IADR>) contenente l'indirizzo di rete.
 Premendo i pusante "<u>Mar</u>" ella tastirata lo sumento connesso alla rete riconosce il messaggio inviato dall'applicativo remoto, autoimposta il proprio indirizzo al valore richiesto e invia un messaggi invitato dall'applicativo remoto, autorimposta il proprio indirizzo al valore inchesto e invia un messaggio di conferna all'applicativo contenente codice macchina e revisione firmware (messaggio VI). Al riconoscimento del messaggio inviato dall'applicativo remoto, lo strumento visualizza per 5 si messaggio 'Add' sul display, seguito dal valore dell'indirizzo senale assegnato. S) Lapplicativo, una volta ricevuto i messaggio i conferma da una delle macchine connesse alla rete, salva le informazioni ricevute nel proprio database, incrementa l'indirizzo senale e ricomincia a mensaria della macchine dell'applicativo remoto.

inviare il messaggio '<!ADR>'.

4) A questo punto è possibile ripetere la procedura dal punto 2 su un'altra macchina connessa alla rete, fino a definire gli indirizzi di tutta la rete.

Nota: una volta conclusa l'operazione di assegnazione dell'indirizzo su uno strumento, l'operazione, per ragioni di sicurezza, viene inibita sullo stesso per 1 minuto durante il quale non sarà possibile riassegnare un diverso indirizzo allo strumento.

### Accesso ai parametri di configurazione (tipo C)

1) Premere contemporaneamente i tasti " prg " e "set" per più di 5 secondi; sul display comparirà il numero "00". 2) Premere i tasti " 🛞 " o " 📲 fino a visualizzare il numero "22" (il codice della password che mi permette di accedere ai parametri). Confermare con il tasto "**set**". Sul display compare il codice del primo parametro "C" modificabile.

|   | 23 | 60  | rempo minimo di ON dei compressore         | -311 |       | 0 | 0    | 15  | 0   |
|---|----|-----|--------------------------------------------|------|-------|---|------|-----|-----|
|   | 30 | c4  | Duty setting                               | -SYF | min   | С | 0    | 100 | 0   |
|   | 31 | CC  | Durata ciclo continuo                      | -SYF | ore   | С | 0    | 15  | 0   |
|   | 32 | c6  | Esclusione allarme dopo ciclo continuo     | -SYF | ore   | С | 2    | 15  | 0   |
|   | 33 | c7  | Tempo massimo di Pump-Down                 | -SYF | min   | С | 0    | 30  | 0   |
|   | 34 | c8  | Ritardo start comp. dopo apert. valvola PD | -SYF | s     | С | 5    | 60  | 0   |
|   | 35 | c9  | Abil. funz. di autostart con funz.in PD    | -SYF | flag  | С | 0    | 1   | 0   |
|   | 36 | c10 | Selez. Pump-Down a tempo o pressione       | -SYF | flag  | С | 0    | 1   | 0   |
|   | 37 | c11 | Ritardo compressore ritardato              | -SYF | s     | С | 4    | 250 | 0   |
|   | 38 | d0  | Tipo di defrost                            | -SYF | flag  | С | 0    | 3   | 0   |
|   | 39 | dl  | Intervallo tra i defrost                   | -SYF | ore   | F | 8    | 250 | 0   |
|   | 40 | dt1 | Temperatura di fine defrost evap.          | -SYF | °C/°F | F | 4.0  | 200 | -50 |
|   | 41 | dt2 | Temperatura di fine defrost evap. aux      | -SYF | °C/°F | F | 4.0  | 200 | -50 |
|   | 42 | dP1 | Durata massima defrost evap.               | -SYF | min   | F | 30   | 250 | 1   |
|   | 43 | dP2 | Durata massima defrost evap. aux           | -SYF | min   | F | 30   | 250 | 1   |
|   | 44 | d3  | Ritardo inserimento defrost                | -SYF | min   | С | 0    | 250 | 0   |
|   | 45 | d4  | Abilitazione defrost allo startup          | -SYF | flag  | С | 0    | 1   | 0   |
|   | 46 | d5  | Ritardo defrost allo startup               | -SYF | min   | С | 0    | 250 | 0   |
|   | 47 | d6  | Blocco display durante il defrost          | -SYF | -     | С | 1    | 2   | 0   |
|   | 48 | dd  | Tempo di gocciolamento dopo il defrost     | -SYF | min   | F | 2    | 15  | 0   |
|   | 49 | d8  | Esclusione allarmi dopo il defrost         | -SYF | ore   | F | 1    | 15  | 0   |
|   | 50 | d9  | Priorità defrost su protezioni compressore | -SYF | flag  | С | 0    | 1   | 0   |
|   | 51 | d/1 | Visualizzazione sonda defrost              | MSYF | °C/°F | F | -    | -   | -   |
|   | 52 | d/2 | Visualizzazione sonda defrost              | MSYF | °C/°F | F | -    | -   | -   |
|   | 53 | dC  | Base dei tempi per defrost                 | -SYF | flag  | С | 0    | 1   | 0   |
|   | 54 | d10 | Running time del compressore               | -SYF | min   | С | 0    | 250 | 0   |
|   | 55 | d11 | Soglia di temperatura di running time      | -SYF | °C/°F | С | 1.0  | 20  | -20 |
|   | 56 | d12 | Defrost avanzati                           | -SYF | -     | С | 0    | 3   | 0   |
|   | 57 | dn  | Durata nominale defrost                    | -SYF | -     | С | 65   | 100 | 1   |
|   | 58 | dH  | Fattore proporzionale variaz. di 'dl'      | -SYF | -     | С | 50   | 100 | 0   |
|   | 59 | A0  | Differenziale allarmi e ventole            | MSYF | °C/°F | С | 2.0  | 20  | 0.1 |
|   | 60 | A1  | Tipo di soglia 'AL' e 'AH'                 | MSYF | flag  | С | 0    | 1   | 0   |
|   | 61 | AL  | Soglia di allarme di bassa temperatura     | MSYF | °C/°F | F | 0.0  | 200 | -50 |
|   | 62 | AH  | Soglia di allarme di alta temperatura      | MSYF | °C/°F | F | 0.0  | 200 | -50 |
|   | 63 | Ad  | Ritardo allarme bassa e alta temperatura   | MSYF | min   | F | 120  | 250 | 0   |
|   | 64 | A4  | Configurazione ingresso digitale 1         | -SYF | -     | С | 0    | 12  | 0   |
|   |    |     |                                            | M    | -     | С | 3    | 12  | 0   |
|   | 65 | A5  | Configurazione ingresso digitale 2         | MSYF | -     | С | 0    | 12  | 0   |
|   | 66 | A6  | Blocco compressore da allarme esterno      | -SYF | min   | С | 0    | 100 | 0   |
|   | 67 | A7  | Ritardo rilevazione allarme esterno        | -SYF | min   | С | 0    | 250 | 0   |
|   | 68 | A8  | Abilitazione allarmi 'Ed1' ed 'Ed2'        | -SYF | flag  | С | 0    | 1   | 0   |
|   | 69 | Ado | Modalità gestione luce con door switch     | MSYF | flag  | С | 0    | 1   | 0   |
|   | 70 | Ac  | Allarme alta temperatura condensatore      | -SYF | °C/°F | С | 70.0 | 200 | 0.0 |
|   | 71 | AE  | Differenziale allarme alta temp. cond.     | -SYF | °C/°F | С | 10.0 | 20  | 0.1 |
|   | 72 | Acd | Ritardo allarme alta temperatura condens.  | -SYF | min   | С | 0    | 250 | 0   |
| _ |    |     |                                            |      |       |   |      |     |     |

|                                                                                                    |                                                                                                    | 1                                                                                                    |                                                                                                    |                                                                                                    |                                                                                                    |                                                                                                    |                                                                                                    | 1                                                                                                    |                                                                                               |                  |
|----------------------------------------------------------------------------------------------------|----------------------------------------------------------------------------------------------------|----------------------------------------------------------------------------------------------------|----------------------------------------------------------------------------------------------------|----------------------------------------------------------------------------------------------------|----------------------------------------------------------------------------------------------------|----------------------------------------------------------------------------------------------------|----------------------------------------------------------------------------------------------------|----------------------------------------------------------------------------------------------------|-----------------------------------------------------------------------------------------------|------------------|
|                                                                                                    | Model<br>E                                                                                                    | 230                                                                                                    | t <b>age</b><br>V~ (+10%,                                                                                                    | -15%),                                                                                                    | 50/60 H                                                                                                    | lz                                                                                                    |                                                                                                    | 25 Power<br>3 VA, 25                                                                                                    | mA~ max.                                                                                      |                  |
|                                                                                                    | A                                                                                                    | 230                                                                                                    | V~ (+10%,-<br>V~ (+10%                                                                                                    | 1 <u>0%), 5</u><br>-15%)                                                                                                    | 0/60 Hz<br>50/60 H                                                                                                    | (vers.<br>Iz                                                                                                    | 16 A, 8 A, 8                                                                                                    | A)<br>6 VA 50                                                                                                    | mA~ max                                                                                       |                  |
| Dowor ourplu                                                                                                    |                                                                                                    | 115                                                                                                    | V~ (+10%,-                                                                                                    | 10%), 5                                                                                                    | 0/60 Hz                                                                                                    | (vers.                                                                                                    | 16 A, 8 A, 8                                                                                                    | A)                                                                                                    | m4 max                                                                                        |                  |
| Power supply                                                                                                    | 0                                                                                                    | 121                                                                                                    | <u>10 230 V~ (s</u><br>/~ (+10%,-                                                                                                    | witching,<br>15%), 5                                                                                                    | 50/60 Hz                                                                                                    | 15%)                                                                                                    | , <i>30/00 H2</i>                                                                                                    | 4 VA, 30                                                                                                    | 0 mA~ max.<br>0 mA~ max.                                                                      |                  |
|                                                                                                    |                                                                                                    | 12 \                                                                                                    | /dc, 12 to 1                                                                                                    | 8 Vdc                                                                                                    |                                                                                                    |                                                                                                    |                                                                                                    | To use o<br>TRADR                                                                                                    | nly the trans<br>4W012 with :                                                                 | former<br>115 mA |
|                                                                                                    | EAL                                                                                                    | Linou                                                                                                    | lation in m                                                                                                    | foronoo                                                                                                    | to your                                                                                                    | low                                                                                                    |                                                                                                    | slow-blov                                                                                                    | v fuse in the s                                                                               | econdar          |
|                                                                                                    | Е, А, П                                                                                                    | volta                                                                                                    | age parts                                                                                                    | ierence                                                                                                    | to very                                                                                                    | IOW                                                                                                    |                                                                                                    | 6 mm in                                                                                                    | air, 8 mm or                                                                                  | surface          |
| Insulation                                                                                                    |                                                                                                    | insu                                                                                                    | lation from                                                                                                    | relav o                                                                                                    | outputs                                                                                                    |                                                                                                    |                                                                                                    | 3750 V i<br>primarv                                                                                                    | nsulation                                                                                     |                  |
| guaranteed by                                                                                                    |                                                                                                    |                                                                                                    |                                                                                                    | , .                                                                                                    |                                                                                                    |                                                                                                    |                                                                                                    | 3 mm in                                                                                                    | air, 4 mm or                                                                                  | surface          |
| ne power supply                                                                                                    | 0                                                                                                    | insu                                                                                                    | lation in re                                                                                                    | ference                                                                                                    | to very                                                                                                    | low                                                                                                    |                                                                                                    | external                                                                                                    | ly guaranteed                                                                                 | l by             |
|                                                                                                    |                                                                                                    | insu                                                                                                    | lation from                                                                                                    | relav o                                                                                                    | outputs                                                                                                    |                                                                                                    |                                                                                                    | safety tra<br>primarv                                                                                                    | ansformer                                                                                     |                  |
|                                                                                                    |                                                                                                    |                                                                                                    |                                                                                                    | ,                                                                                                    |                                                                                                    |                                                                                                    |                                                                                                    | 3 mm in                                                                                                    | air, 4 mm or                                                                                  | surface          |
|                                                                                                    | <br> S                                                                                                    | 1                                                                                                    | NTC or P                                                                                                    | TC, dep                                                                                                    | pending                                                                                                    | on th                                                                                                    | e model                                                                                                    | 1200 01                                                                                                    | noulution                                                                                     |                  |
|                                                                                                    | S                                                                                                    | 2                                                                                                    | NTC or P                                                                                                    | TC, dep                                                                                                    | pending                                                                                                    | on th                                                                                                    | e model                                                                                                    | olocina ou                                                                                                    | rront 6 mA                                                                                    |                  |
| Inputs                                                                                                    | s                                                                                                    | 3                                                                                                    | NTC or P                                                                                                    | TC, dep                                                                                                    | pending                                                                                                    | on th                                                                                                    | e model                                                                                                    | , ciosing ca                                                                                                    |                                                                                               |                  |
|                                                                                                    | D<br>S                                                                                                    | 112<br>14                                                                                                    | NTC or P                                                                                                    | ct, con<br>TC, dep                                                                                                    | tact resi<br>bending                                                                                                    | stanc<br>on th                                                                                                    | e < 10 Ω<br>e model                                                                                                    | , closing cu                                                                                                    | rrent 6 mA                                                                                    |                  |
|                                                                                                    | M                                                                                                    | laxim<br>lote                                                                                                    | um distanc<br>Durina inst                                                                                                    | e of pro                                                                                                    | bes and                                                                                                    | d digi<br>e nov                                                                                                    | tal inputs<br>ver and lo                                                                                                    | less than 1<br>ad connect                                                                                                    | 0 m<br>ions senarat                                                                           | o from           |
|                                                                                                    | pi                                                                                                    | robe                                                                                                    | cables, digi                                                                                                    | tal inpu                                                                                                    | its, repe                                                                                                    | ater o                                                                                                    | display an                                                                                                    | d superviso                                                                                                    | ory system.                                                                                   |                  |
|                                                                                                    | S                                                                                                    | itd. C/                                                                                                    | AHEL NIC                                                                                                    | 10 kΩ<br>measu                                                                                                    | at 25 %<br>rement e                                                                                                    | c, rai<br>error:                                                                                                    | nge from -<br>1 °C in t                                                                                                    | - <u>50190 °C</u><br>he –50T50                                                                                                    | °C range                                                                                      |                  |
|                                                                                                    |                                                                                                    | ITC h                                                                                                    | iah                                                                                                    | 50 KO                                                                                                    | at 25 °                                                                                                    | C, rai                                                                                                    | 3 °C in t<br>ae from -                                                                                                    | he50T90<br>-40T150 °C                                                                                                    | °C range                                                                                      |                  |
| Probe type                                                                                                    | te                                                                                                    | empe                                                                                                    | rature                                                                                                    | measu                                                                                                    | rement e                                                                                                    | error:                                                                                                    | 1.5 °C ir                                                                                                    | the -40T1                                                                                                    | 50 °C range                                                                                   | T115             |
|                                                                                                    | s                                                                                                    | td. C                                                                                                    | AREL PTC                                                                                                    | <i>985</i> Ω                                                                                                    | at 0 °C                                                                                                    | rang                                                                                                    | _4 °C in t<br>ge from -5                                                                                                    | ine external<br>0T150 °C                                                                                                    | range at -20                                                                                  | 1115 0           |
|                                                                                                    | (5                                                                                                    | specif                                                                                                    | ic model)                                                                                                    | measu                                                                                                    | rement e                                                                                                    | error:                                                                                                    | 2 °C in t<br>4 °C in t                                                                                                    | he –50T50<br>he –50T15                                                                                                    | °C range<br>0 °C range                                                                        |                  |
|                                                                                                    | d                                                                                                    | epen                                                                                                    | ding on the                                                                                                    | model                                                                                                    |                                                                                                    |                                                                                                    |                                                                                                    |                                                                                                    |                                                                                               |                  |
|                                                                                                    | -                                                                                                    |                                                                                                    | CUIT                                                                                                    | EN607<br>ent                                                                                                    | 730-1<br>00en                                                                                                    | atina                                                                                                    |                                                                                                    | UL                                                                                                    | 873                                                                                           | operatin         |
|                                                                                                    | <u> </u>                                                                                                    |                                                                                                    | at 250                                                                                                    | ) V~                                                                                                    | cyc                                                                                                    | les                                                                                                    | E 4                                                                                                    | at 250V                                                                                                    |                                                                                               | cycles           |
|                                                                                                    | <u>5</u><br>8                                                                                                    | A                                                                                                    | 5 (1)<br>8 (4) A                                                                                                    | N.O.                                                                                                    | 100                                                                                                    | ,00<br>200                                                                                                    | o A resis<br>8 A resis                                                                                                    | tive 1FLA                                                                                                    | 0LHA C300<br>2LRA C300                                                                        | 30000            |
| Relay outputs                                                                                                    | 1                                                                                                    | 6 A                                                                                                    | 6 (4) A<br>10 (4) A un                                                                                                    | N.C.<br>to 60                                                                                                    | °C 100                                                                                                    | 000                                                                                                    | 12                                                                                                    | A resistive                                                                                                    | 5FLA                                                                                          | 30000            |
|                                                                                                    |                                                                                                    | <i>U</i> -                                                                                                    | 12 (2) cha                                                                                                    | ngeove                                                                                                    | 27                                                                                                    | 100                                                                                                    | 10 4                                                                                                    | 30LRA C3                                                                                                    | 800                                                                                           | 20000            |
|                                                                                                    | 2<br>in                                                                                                    | Hp<br>Isulat                                                                                                    | 10 (10<br>ion from ve                                                                                                    | )) A<br>ry low i                                                                                                    | voltage                                                                                                    | oou<br>Darts                                                                                                    | 12 A re                                                                                                    | 12 A resistive 12FLA 72LRA<br>reinforced                                                                                                    |                                                                                               | 30000            |
|                                                                                                    |                                                                                                    |                                                                                                    |                                                                                                    |                                                                                                    |                                                                                                    |                                                                                                    | ŀ                                                                                                    | 6 mm in<br>3750 V i                                                                                                    | air, 8 mm or<br>nsulation                                                                     | surface          |
|                                                                                                    | in                                                                                                    | nsulat                                                                                                    | ion betwee                                                                                                    | n the re                                                                                                    | elay outp                                                                                                    | uts                                                                                                    |                                                                                                    | primary                                                                                                    | air 4 mm ar                                                                                   | ourfoor          |
|                                                                                                    |                                                                                                    |                                                                                                    |                                                                                                    |                                                                                                    |                                                                                                    |                                                                                                    |                                                                                                    | 1250 V i                                                                                                    | nsulation                                                                                     | SUIIACE          |
|                                                                                                    | $\frac{T}{c}$                                                                                                    | ype o                                                                                                    | of connect                                                                                                    | ion                                                                                                    |                                                                                                    | Cro                                                                                                    | ss-sectio                                                                                                    | n<br>or                                                                                                    | Maximum                                                                                       | current          |
| Connections                                                                                                    | re                                                                                                    | xea s<br>emova                                                                                                    | crew-on<br>able for scr                                                                                                    | ew bloc                                                                                                    | ks                                                                                                    | to 2.                                                                                                    | 5 mm²                                                                                                    | 0.5                                                                                                    | 12 A                                                                                          |                  |
|                                                                                                    | fa<br>T                                                                                                    | aston<br>'he in:                                                                                                    | with crimpe<br>staller has                                                                                                    | ed conti<br>to provi                                                                                                    | acts<br>ide the c                                                                                                    | orrec                                                                                                    | t dimensi                                                                                                    | onina of the                                                                                                    | e power supp                                                                                  | lv and           |
|                                                                                                    | Ca                                                                                                    | able c                                                                                                    | connection                                                                                                    | betwee                                                                                                    | n the in                                                                                                    | strum                                                                                                    | ent and t                                                                                                    | he loads.                                                                                                    |                                                                                               |                  |
| Case                                                                                                    | pi                                                                                                    | lastic                                                                                                    |                                                                                                    |                                                                                                    |                                                                                                    | dim<br>mou                                                                                                    | ensions 3<br>ınt-in dep                                                                                                    | 6x167x75 r<br>th 64 mm                                                                                                    | nm                                                                                            |                  |
|                                                                                                    | pa                                                                                                    | anel                                                                                                    | tomplato                                                                                                    |                                                                                                    |                                                                                                    | usir                                                                                                    | ig screws                                                                                                    | from front p                                                                                                    | oanel<br>n distanco bi                                                                        | otwoon           |
| Mounting                                                                                                    | -                                                                                                    |                                                                                                    | template                                                                                                    |                                                                                                    |                                                                                                    | fast                                                                                                    | ening scre                                                                                                    | ews 153.5 n                                                                                                    | nm                                                                                            | meen             |
|                                                                                                    | Ta                                                                                                    | asteni                                                                                                    | ng screws                                                                                                    |                                                                                                    |                                                                                                    | cou<br>max                                                                                                    | ntersunк \<br>amum                                                                                                    | with tread o                                                                                                    | iameter 3.9 i                                                                                 | nm               |
| Disnlav                                                                                                    | di                                                                                                    | igits<br>isplav                                                                                                    | ranne                                                                                                    |                                                                                                    |                                                                                                    | 3 di<br>fron                                                                                                    | git LED<br>1 –99 to 9                                                                                                    | 99                                                                                                    |                                                                                               |                  |
|                                                                                                    | 0                                                                                                    | perat                                                                                                    | ing status                                                                                                    |                                                                                                    |                                                                                                    | indi                                                                                                    | cated by g                                                                                                    | raphic icon                                                                                                    | is on the disp                                                                                | olay             |
| Ceypad<br>nfrared receiver                                                                                                    | 8<br>a                                                                                                    | rubb<br>vailab                                                                                                    | er silicon bi<br>ile dependi                                                                                                    | uttons<br>ng on ti                                                                                                    | he mode                                                                                                    | e/                                                                                                    |                                                                                                    |                                                                                                    |                                                                                               |                  |
| Clock with backu                                                                                                    | ip ai                                                                                                    | vailab                                                                                                    | le dependi                                                                                                    | ng on ti                                                                                                    | he mode                                                                                                    | e/                                                                                                    |                                                                                                    |                                                                                                    |                                                                                               |                  |
| patterv                                                                                                    | a                                                                                                    | vailat                                                                                                    | le on all m                                                                                                    | odels                                                                                                    | 1                                                                                                    |                                                                                                    | nnm /r ^                                                                                                    | minher                                                                                                    |                                                                                               |                  |
| oattery<br>Buzzer                                                                                                    | 1.                                                                                                    | nor a                                                                                                    | 120 0                                                                                                    |                                                                                                    |                                                                                                    | ±10                                                                                                    | -main (5.3                                                                                                    | mm/year)                                                                                                    |                                                                                               |                  |
| oattery<br>Buzzer                                                                                                    | ei<br>ei                                                                                                    | rror in                                                                                                    | the temperative                                                                                                    | ature                                                                                                    |                                                                                                    | -50                                                                                                    | ppm (-27                                                                                                    | min/year)                                                                                                    |                                                                                               |                  |
| aattery<br>Buzzer<br>Clock                                                                                                    | ei<br>ei<br>ra                                                                                                    | rror in<br>ange<br>aein∩                                                                                                    | the temperative of the temperature of the temperature of temperature of temperature of | ature                                                                                                    | _                                                                                                    | -50                                                                                                    | ppm (-27                                                                                                    | min/year)<br>7 min/vear                                                                                                    | 1                                                                                             |                  |
| aattery<br>Buzzer<br>Clock                                                                                                    | ei<br>ei<br>ra<br>di                                                                                                    | rror in<br>ange<br>geing<br>lischa                                                                                                    | the temperative of the temperature of the temperature of the temperature of the temperature of the temperature of the temperature of temperature of temperat | ature                                                                                                    |                                                                                                    | -50<br><±5<br>typi                                                                                                    | ppm (-27<br>ppm (-27<br>ppm (±2.<br>cal 6 mon                                                                                                    | min/year)<br>7 min/year)<br>ths (max. 6                                                                                                    | months)                                                                                       |                  |
| attery<br>Buzzer<br>Clock<br>Dperating tempe                                                                                                    | ei<br>ei<br>ra<br>di<br>re<br>rature                                                                                                    | rror in<br>ange<br>geing<br>ischa<br>ischar,                                                                                                    | the temper<br>-10T60 °C<br>rge time<br>ge time                                                                                                    | ature                                                                                                    | -10T65                                                                                                    | -50<br><±5<br>typi<br>typi<br>2C re                                                                                                    | ppm (-27<br>ppm (±2.<br>cal 6 mon<br>cal 5 hour<br>quired for                                                                                                    | min/year)<br>7 min/year)<br>ths (max. 6<br>s (<8 hours<br>all versions                                                                                                    | months)<br>s max.)                                                                            |                  |
| attery<br>Buzzer<br>Clock<br>Operating tempe<br>Operating humid<br>Storage tempera                                                                                                    | ei<br>ra<br>di<br>re<br>rature<br>ity<br>ture                                                                                                    | rror in<br>ange<br>geing<br>ischa<br>echar                                                                                                    | the tempera<br>-10T60 °C<br>rge time<br>ge time                                                                                                    |                                                                                                    | -10T65<br><90% r.i                                                                                                    | -50<br>< <u>+5</u><br>typi<br><sup>2</sup> C re<br>H. no<br><sup>2</sup> C                                                                                                    | ppm (-27<br>ppm (±2.<br>cal 6 mon<br>cal 5 hour<br>quired for<br>n-conden:                                                                                                    | min/year)<br>7 min/year)<br>ths (max. 6<br>s (<8 hours<br>all versions<br>sing                                                                                                    | months)<br>s max.)                                                                            |                  |
| attery<br>Buzzer<br>Clock<br>Dperating tempe<br>Dperating humid<br>Storage tempera<br>Storage humidity                                                                                                    | ei<br>ei<br>ra<br>di<br>re<br>rature<br>ity<br>ture                                                                                                    | rror in<br>ange<br>geing<br>ischa<br>echan                                                                                                    | the temper<br>-10T60 °C<br>rge time<br>ge time                                                                                                    |                                                                                                    | -10T65<br><90% r.i<br>-20T70<br><90% r.i                                                                                                    | -50<br><±5<br>typi<br><sup>2</sup> C re<br>H. no<br><sup>2</sup> C<br>H. no                                                                                                    | ppm (-27<br>ppm (±2.<br>cal 6 mon<br>cal 5 hour<br>quired for<br>n-conden:<br>n-conden:                                                                                                    | min/year)<br>7 min/year)<br>ths (max. 6<br>s (<8 hours<br>all versions<br>sing<br>sing                                                                                                    | months)<br>s max.)<br>s                                                                       |                  |
| Pattery<br>Buzzer<br>Clock<br>Dperating tempe<br>Dperating humid<br>Storage tempera<br>Storage humidity<br>Tront panel inde<br>Environmental p                                                                                                    | ei<br>rature<br>ity<br>ture<br>v<br>ture                                                                                                    | rror in<br>ange<br>geing<br>ischa<br>ischar,<br>echar,<br>otect<br>n                                                                                                    | the temper<br>-10T60 °C<br>rge time<br>ge time<br>ion                                                                                                    |                                                                                                    | -10T65<br><90% r.i<br>-20T70<br><90% r.i<br>IP65 for<br>normal                                                                                                    | -50<br><u>&lt;+5</u><br><u>typi</u><br><u>*C re</u><br><u>4. no</u><br><u>*C</u><br><u>7</u><br><u>7</u><br><u>7</u><br><u>7</u><br><u>7</u><br><u>7</u><br><u>7</u><br><u>7</u>                                                                                                    | ppm (-27<br>ppm (±2.<br>cal 6 mon<br>cal 5 hour<br>quired for<br>n-conden:<br>n-conden:<br>el installati                                                                                                    | min/year)<br>7 min/year)<br>ths (max. 6<br>s (<8 hours<br>s (<8 hours<br>all versions<br>all versions<br>sing<br>sing<br>on with gas                                                                                                    | months)<br>s max.)<br>s                                                                       |                  |
| attery<br>Buzzer<br>Clock<br>Dperating tempe<br>Dperating humid<br>Storage tempera<br>Storage humidity<br>Tront panel inde:<br>Environmental p<br>TI of the insula                                                                                                    | ei<br>ra<br>au<br>di<br>re<br>rature<br>ity<br>ture<br>x of pro<br>ollution<br>ting ma<br>s stress                                                                                                    | rror in<br>ange<br>geing<br>ischa<br>ischar,<br>ischar,<br>ischar,<br>ischar,<br>ateria<br>s acr                                                                                                    | the tempera-<br>-10T60 °C<br>rge time<br>ge time<br>ion<br>ion                                                                                                    |                                                                                                    | -10T65<br><90% r.i<br>-20T70<br><90% r.i<br>IP65 for<br>normal<br>> 250 V<br>long                                                                                                    | -50<br>typii<br>typii<br>C re<br>H. no<br>C<br>H. no<br>pane                                                                                                    | ppm (-27<br>ppm (-27<br>ppm (±2.<br>cal 6 mon<br>cal 5 hour<br>quired for<br>n-conden:<br>n-conden:<br>el installati                                                                                                    | min/year)<br>7 min/year)<br>ths (max. 6<br>s (<8 hours<br>all versions<br>sing<br>sing<br>sing<br>sing                                                                                                    | months)<br>s max.)<br>s                                                                       |                  |
| attery<br>Buzzer<br>Clock<br>Dperating tempe<br>Dperating humidi<br>Storage tempera<br>Storage humidify<br>Tront panel inde<br>Environmental p<br>2TI of the insulat<br>revirod of electric<br>nsulating parts<br>Jategory of reviro                                                                                                    | rature<br>ity<br>ture<br>confing ma<br>stress                                                                                                    | rror in<br>ange<br>geing<br>ischa<br>ischan<br>echan<br>otect<br>n<br>ateria<br>s acro<br>to fi-                                                                                                    | the temperi-<br>-10T60 °C<br>rge time<br>ge time<br>ion<br>ion                                                                                                    |                                                                                                    | -10T65<br><90% r.i.<br>-20T70<br><90% r.i.<br>IP65 for<br>normal<br>> 250 V<br>long                                                                                                    | -50<br><u>&lt;±5</u><br><u>typi</u><br><u>typi</u><br><u>t</u>                                                                                                    | ppm (-27<br>ppm (-27<br>ppm (+2.<br>cal 6 mon<br>cal 5 hour<br>quired for<br>n-conden:<br>n-conden:<br>el installati                                                                                                    | min/year)<br>7 min/year)<br>ths (max. 6<br>s (<8 hours<br>sing<br>sing<br>sing<br>sing                                                                                                    | months)<br>s max.)<br>s                                                                       |                  |
| pattery<br>Buzzer<br>Clock<br>Deperating tempe<br>Deperating humidi<br>Norage tempera<br>Norage humidify<br>Toront panel inde<br>Environmental per<br>Til of the insulat<br>Pariod of electric<br>nsulating parts<br>Zategory of resis<br>Zategory of resis<br>Zategory of resis                                                                                                    | rature<br>rature<br>ity<br>ture<br>collution<br>ting ma<br>strance<br>n again                                                                                                    | rror in<br>ange<br>geing<br>iischa<br>echar,<br>otect<br>n<br>ateria<br>s acri<br>to fin<br>nst vo                                                                                                    | the temper<br>-10T60 °C<br>rge time<br>ge time<br>ion<br>il<br>oss<br>e<br>tage surge                                                                                                    |                                                                                                    | -10T65<br><90% r.i<br>-20T70<br><90% r.i<br>IP65 for<br>normal<br>> 250 V<br>long<br>category<br>category                                                                                                    | -50<br>typii<br>typii<br>C re<br>H. no<br>C<br>H. no<br>pane<br>( D (l                                                                                                    | ppm (-27<br>ppm (-27<br>ppm (±2.<br>cal 6 mon<br>cal 5 hour<br>quired for<br>n-conden:<br>n-conden:<br>el installati                                                                                                    | min/year)<br>7 min/year)<br>7 min/year, 6<br>s (<8 hours<br>s (<8 hours<br>sing<br>sing<br>sing<br>sing<br>sing<br>ion with gas                                                                                                    | months)<br>max.)<br>s                                                                         |                  |
| attery<br>Buzzer<br>Dock<br>Dperating tumbe<br>Dorage tempera<br>Storage tumpera<br>Storage humidity<br>front panel inde-<br>rovironmental p<br>TT of the insulat<br>nevirod or electric<br>nsulating parts<br>Zategory of resis<br>Zategory of resis<br>Zategory of connecti<br>Zassification ac                                                                                                    | e en en en en en en en en en en en en en                                                                                                    | rror in<br>ange<br>geing<br>geing<br>ischa<br>echar,<br>otect<br>n<br>ateria<br>s acru<br>to fir<br>nst vo<br>g to j                                                                                                    | the temperor<br>-10760 °C<br>rge time<br>ge time<br>ion<br>ion<br>ion<br>ionss<br>re<br>ltage surge<br>connection                                                                                                    |                                                                                                    | -10T65<br><90% r.i<br>-20T70<br><90% r.i<br>IP65 for<br>normal<br>> 250 V<br>long<br>category<br>category<br>1 C rela<br>to be int                                                                                                    | -50<br><typii<br>typii<br/>C re<br/>T. no<br/>C<br/>T. no<br/>C</typii<br>                                                                                                    | ppm (-27<br>ppm (-27<br>ppm (±2.<br>cal 6 mon<br>cal 5 hour<br>quired for<br>n-conden:<br>n-conden:<br>el installati                                                                                                    | min/year)<br>7 min/year)<br>ths (max. 6<br>s (<8 hours<br>s (<8 hours<br>all versions<br>sing<br>sing<br>sing<br>sing<br>sing<br>sing<br>on with gas<br>ro-disconn<br>ss I and II of                                                                                                    | months)<br>s max.)<br>s<br>sket<br>ection)<br>evices                                          |                  |
| attery<br>Juzzer<br>Dock<br>Dperating tempe<br>Dperating humid<br>Storage temperation<br>Storage temperation<br>Storage tempera                                                                                                    | ei<br>ei<br>rature<br>ity<br>ture<br>conting ma<br>stress<br>stance<br>n again<br>on anc<br>cordin,<br>hock<br>n stre                                                                                                    | rror in<br>ange<br>geing<br>ischa<br>echang<br>otect<br>n<br>ateria<br>s acru<br>to fin<br>nst vo<br>d disc<br>g to j<br>uctur                                                                                                    | the temperior<br>-10160 °C<br>rge time<br>ge time<br>ion<br>ion<br>ion<br>ion<br>ion<br>ion<br>ion<br>ion<br>ion<br>ion                                                                                                    |                                                                                                    | -10T65<br><90% r.i<br>-20T70<br>290% r.i<br>P65 for<br>normal<br>> 250 V<br>long<br>category<br>1 C rela<br>to be int<br>class 4                                                                                                    | -50<br>< <u>&lt;±5</u><br><u>typin</u><br><u>c re</u><br><u>ypin</u><br><u>c re</u><br><u>ypin</u><br><u>y con</u><br><u>egrat</u>                                                                                                    | ppm (-27<br>ppm (-27<br>cal 6 mon<br>cal 5 hour<br>cal 5 hour<br>puired for<br>n-conden:<br>n-conden:<br>n-con          | min/year)<br>7 min/year)<br>ths (max. 6<br>s (<8 hours<br>all versions<br>sing<br>sing<br>sing<br>on with gas<br>ro-disconn<br>ss I and II o                                                                                                    | months)<br>; max.)<br>s<br>sket<br>ection)<br>evices                                          |                  |
| attery<br>Juzzer<br>Dock<br>Departing tempe<br>Departing humid<br>Storage tempera<br>Storage tempera<br>Storage humid<br>Tir of the insulal<br>PTI of the insula<br>PTI of the insula<br>PTI of the insula<br>Tration of electric<br>studing parts<br>Zategory of resis<br>Tassification as<br>Tassification as<br>Tassification as<br>Tohurae class a<br>Tont panel clear<br>To part of the storage of the storage<br>Tassification as<br>Tont panel clear                                                                                                    | ei<br>ei<br>ra<br>di<br>di<br>di<br>di<br>di<br>ra<br>ra<br>ture<br>v<br>v<br>v<br>v<br>v<br>v<br>v<br>v<br>v<br>v<br>v<br>v<br>v<br>v<br>v<br>v<br>v<br>v<br>v                                                                                                    | rror in<br>ange<br>geing<br>ischa<br>echar,<br>otect<br>n<br>n<br>ateria<br>s acru<br>to fir<br>nst vo<br>d disc<br>g to r<br>ucturn                                                                                                    | the temper,<br>-10160 °C<br>rge time<br>ge time<br>ion<br>ion<br>ion<br>ion<br>ion<br>ion<br>ion<br>ion<br>ion<br>ion                                                                                                    |                                                                                                    | -10T65<br><90% r.i.<br>-20T70<br><90% r.i.<br>IP65 for<br>normal<br>> 250 V<br>long<br>category<br>1 C rela<br>to be int<br>class A<br>only use                                                                                                    | -50<br><u>&lt;±5</u><br><u>typii</u><br><u>typii</u><br><u>c</u><br><u>c</u><br><u>r</u><br><u>n</u><br><u>c</u><br><u>c</u><br><u>c</u><br><u>c</u><br><u>c</u><br><u>c</u><br><u>c</u><br><u>c</u>                                                                                                    | ppm (-27<br>ppm (+2,27<br>cal 6 mon<br>cal 5 hour<br>quired for<br>n-conden:<br>n-conden:<br>el installati<br>l installati<br>JL 94-V0)<br>tacts (mici<br>red in Clas                                                                                                    | min/year)<br>7 min/year)<br>7 min/year,<br>6 (8 hours<br>6 (8 hours<br>all versions<br>sing<br>on with gas<br>on with gas<br>ro-disconne<br>s I and II d<br>tents and w                                                                                                    | months)<br>max.)<br>s<br>sket<br>ection)<br>levices                                           |                  |
| attery<br>Juzzer<br>Dock<br>Derating tempe<br>Jorating humid<br>Storage tempera<br>Storage tempera<br>Storage humid<br>Tir of the insulal<br>PTI of the insulal<br>PTI of the insulal<br>PTI of the insulal<br>Teroid of electric<br>stategory of resis<br>Lass of protector<br>Jassi fordione da<br>Lassi fordione da<br>Lassification ac<br>Lassification ac<br>Lassification ac<br>Passification ac<br>Passification ac<br>Prot panel class a<br>Toro panel class<br>Prot panel class<br>Prot panel panel panel panel<br>Prot panel panel<br>Prot panel panel<br>Prot panel panel<br>Prot panel panel<br>Prot panel<br>Prot panel | and a structure of a structure of a                                                                                                    | rror in<br>ange<br>geing<br>ischa<br>ischar,<br>otectar,<br>n<br>ateria<br>s acro<br>to fir<br>n<br>st voo<br>d disc<br>g to j<br>ucturn<br>REL n<br>ispla                                                                                                    | the tempercuperconductors of the second second seco |                                                                                                    | -10T65<br><90% r.r.<br>-20T70<br><90% r.r.<br>P65 for<br>normal<br>> 250 V<br>long<br>category<br>1 C rela<br>to be int<br>class A<br>only use <u>c</u><br>external<br>external                                                                                                    | -50<br><u>&lt;±5</u><br><u>typii</u><br><u>typii</u><br><u>c</u> re<br><u>typii</u><br><u>typii</u><br><u></u>                                                                                                    | ppm (-27<br>ppm (-27<br>ppm (-27<br>ppm ( <u>+</u> 2,<br>cal 6 mon<br>cal 5 hour<br>quired for<br>n-conden:<br>n-conden:<br>histallati<br>JL 94-V0)<br>tacts (mici<br>red in Class<br>tral detergi<br>tral detergi<br>tral detergi<br>tral detergi<br>table on a<br>lable on a                                                                                                    | min/year)<br>7 min/year)<br>7 min/year,<br>8 (~8 hours<br>5 (~8 hours<br>5 sing<br>5 sing<br>5 n with gas<br>5 n with gas<br>5 n wit                                                                                                    | months)<br>max.)<br>s<br>sket<br>ection)<br>evices<br>ater<br>H and 0 pow                     | er suppl         |
| attery<br>Juzzer<br>Dock<br>Departing tempe<br>Jorating humid<br>Jorage tempera<br>Jorage tempera<br>Jorage humid<br>Jorage humid<br>Jorage humid<br>PTI of the insulai<br>PTI of the insulai<br>PTI of t                                                                                                    | ei<br>ei<br>rature<br>ity<br>ture<br>v of prr<br>ollution<br>ing ma<br>stress<br>tance<br>n again<br>on ance<br>stress<br>tance<br>cordin,<br>holock<br>md stru-<br>ning<br>pr CAF<br>aater d<br>iv<br>v                                                                                                    | rror in<br>ange<br>geing<br>ischa<br>echan<br>echan<br>otect<br>n<br>ateria<br>s acri<br>to fir<br>nst vo<br>d disc<br>g to j<br>ucturn<br>REL n<br>ispla<br>interfa                                                                                                    | the tempere-<br>-10T60 °C<br>rge time<br>ge time<br>ion<br>ion<br>ion<br>ion<br>ion<br>ion<br>ion<br>ion<br>ion<br>ion                                                                                                    |                                                                                                    | -10765<br>-10765<br>-20770<br>-20770<br>-90% r.r.<br>PR65 for<br>normal<br>-250 V<br>long<br>category<br>1 C rela<br>to be int<br>category<br>1 C rela<br>to be int<br>category<br>1 C rela<br>to                                                                                                    | -50<br>< <u>&lt;</u> ±5<br>typin<br><u>Typin</u><br><u>Cre</u><br><u>Typin</u><br><u>Cre</u><br><u>Typin</u><br><u>Cre</u><br><u>Typin</u><br><u>Cre</u><br><u>Typin</u><br><u>Cre</u><br><u>Cre</u> | ppm (-27<br>ppm (-27<br>ppm (-27<br>ppm (-27<br>al 6 mon<br>cal 5 hour<br>quired for<br>n-conden:<br>                                                                                                    | min/year)<br>7 min/year;<br>ths (max. 6<br>s (<8 hours<br>sing<br>sing | months)<br>max.)<br>s<br>sket<br>ection)<br>evices<br>ater<br>H and 0 powe                    |                  |
| pattery<br>Juzzer<br>Clock<br>Derating tempe<br>Derating humid<br>Storage tempera<br>Storage tempera<br>Storage teming<br>Tri of the insulation<br>part of detective<br>related of electric<br>stategory of resis<br>Jasso protection<br>Jassi foration ac<br>ingainst electric s<br>Stoftware class a<br>Troin panel class<br>Terrial interface for repair<br>lass. distance bet<br>Programming ke<br>Jately standarder                                                                                                    | and a structure of the structure of the                                                                                                    | rror in<br>ange<br>geing<br>lischa<br>echar,<br>otect<br>n<br>ateria<br>s acru<br>ateria<br>s acru<br>to fir<br>nst vo<br>d disc<br>g to p<br>uctur<br>REL n<br>lispla<br>interfa                                                                                                    | the tempere-<br>-10760 °C<br>'ge time<br>ge time<br>ge time<br>ion<br>ion<br>ion<br>ion<br>ion<br>ion<br>ion<br>ion<br>ion<br>ion                                                                                                    |                                                                                                    | -10765<br>-20770<br>-20770<br>-20770<br>-20770<br>-200% r.i.<br>-20770<br>-250 V<br>long<br>-250 V<br>long<br>-250V<br>-250 V<br>long<br>-250 V<br>long<br>-250 V<br>-250 V<br>-250 V<br>-250 V<br>-250 V<br>-250 V<br>-250 V<br>-250 V                                                                                                    | -50<br><±5                                                                                                    | ppm (-27<br>ppm (-27<br>ppm (-22<br>ppm (-22<br>ppm (-22<br>a) ppm (-22<br>a) ppm (-22<br>a) ppm (-22<br>a) ppm (-22<br>a) ppm (-22<br>a) ppm (-22<br>a) formation<br>ppm (-22<br>a) ppm (-22<br>a) ppm (-22                                                                                                    | min/year) 7 min/year) 7 min/year ths (max. 6 s (<8 hours s (<8 hours sing sing on with gas ro-disconn s I and II d ients and w II models ioodels with                                                                                                    | months)<br>s max.)<br>s<br>sket<br>ection)<br>eevices<br>ater<br>H and 0 pow                  | er supply        |
| attery<br>Juzzer<br>Dock<br>Derating tempe<br>Derating humid<br>Storage tempera<br>Storage tempera<br>Storage tempera<br>Storage temility<br>Pariod telectric<br>asso drotector<br>Pariod of electric<br>asso drotector<br>Jassidani paris<br>Jassidani paris                                                                                                    | and a structure of a structure of a                                                                                                    | rror in<br>ange<br>geing<br>lischa<br>echarg<br>ischa<br>echarg<br>ischa<br>ateria<br>s acri<br>to fir<br>nateria<br>s acri<br>to fir<br>nateria<br>g to f<br>uctum<br>REL n<br>lispla<br>interfa                                                                                                    | the tempere-<br>-10760 °C<br>'ge time<br>ge time<br>ge time<br>ion<br>ion<br>il<br>ooss<br>e<br>vitage surge<br>connection<br>porotection<br>e<br>etwork<br>y<br>coe and dis<br>with the Eu                                                                                                    | eropean                                                                                                    | -10165<br>-20170<br>-20170<br>-20170<br>-2007 r.<br>-2007 r.<br>-2                                                                                                    | -50<br>stypic<br>typic<br>C re<br>H. no<br>C re<br>H. no<br>C re<br>H. re<br>H. r                                                                                                    | ppm (±22,<br>cal 6 mon<br>cal 5 hour<br>al 6 mon<br>conden:<br>in conden:<br>n-conden:<br>in installati<br>il installati<br>tacts (micia<br>ed in Class<br>tral deterg<br>tral deterg<br>alable on n<br>all models<br>andards.                                                                                                    | min/year) 7 min/year 7 min/year 7 min/year 7 min/year 7 min/year 7 min/year 7 min/year 7 min/year 9 (-8 hours 9 (-8 hours 9 (-                                                                                                    | months)<br>max.)<br>s<br>sket<br>ection)<br>fevices<br>ater<br>H and 0 pow                    |                  |
| attery<br>Juzzer<br>Dock<br>Deprating tempe<br>Deprating humid<br>Borage humid<br>Borage humid<br>Borage humid<br>Borage humid<br>PTi of the insulating<br>PTi of the insulating<br>PTi of the insulation<br>PTi of the insulation<br>PTi of the insulation<br>PTi of the insulation<br>PTi of the insulation<br>PTi of the insulation<br>PTI of the insulation<br>PTI of                                                                                                    | and a structure of the structure of the                                                                                                    | rror in<br>ange<br>geing<br>geing<br>lischaa<br>echan<br>otect<br>n<br>ateria<br>s acri<br>to fin<br>ateria<br>s acri<br>to fin<br>st voo<br>d disc<br>g to p<br>uctur<br>REL n<br>lispla<br>interfa<br>pliant<br>tion:<br>s mus<br>e con                                                                                                    | the tempere-<br>-10T60 °C<br>'ge time<br>ge time<br>ge time<br>ion<br>lian<br>oss<br>e<br>vitage surge<br>connection<br>e<br>e<br>tetwork<br>y<br>ace and dis<br>with the Eu<br>t guarantee<br>nection cat                                                                                                    | Play     Play    | -10765<br>-90% r.i.<br>-20770<br>-20770<br>-20770<br>-20770<br>-20770<br>-2077<br>-2077                                                                                                    | -50<br>typin<br>typin<br>C re<br>H. no<br>C re<br>H. no<br>C re<br>H. no<br>C re<br>C re<br>C                                                                                                    | ppm (-27<br>ppm (-27<br>part (-27<br>ppm (-27<br>ppm (-27)ppm (-27)ppm (-27)ppm (-27)ppm (-27)ppm (-27)ppm (-27)ppm (-27)ppm (-27)ppm (-27)ppm (-27)ppm (-27)ppm (-27)ppm (-27)ppm (-27)ppm (-27)ppm (-27)ppm (-27)ppm (-27)ppm (-27)ppm (-27)ppm (-27)ppm (-27)ppm (-27)ppm (-27)ppm (-27)ppm (-27)ppm (-27)ppm (-27)pp                            | min/year) 7 min/year) 7 min/ye                                                                                                    | months)<br>max.)<br>s<br>sket<br>ection)<br>fevices<br>ater<br>H and 0 power                  | er supply        |
| attery<br>Juzzer<br>Dock<br>Deprating tempe<br>Deprating humid<br>Borage humid<br>Borage humid<br>Borage humid<br>Borage humid<br>PTi of the insulation<br>PTi of the insulation<br>PTI of the insulation<br>PTI of the insulation<br>PTI of                                                                                                    | and an array of the second second sec                                                                                                    | rror in<br>ange<br>geing<br>lischaa<br>echan<br>otect<br>n<br>ateria<br>s acri<br>to fin<br>nst voo<br>d disc<br>g to f<br>uctum<br>REL n<br>lispla<br>nterfa<br>pliant<br>tion:<br>s mus<br>e con                                                                                                    | the lenges of the lenge of the lenge of the  | Play     Play    | -10765<br><90% r.i.<br>-20770<br><90% r.i.<br>PR65 for<br>normal<br>PR65 for<br>normal<br>PR65 for<br>normal<br>category<br>1 C rela<br>to be int<br>category<br>1 C rela<br>to be int<br>class A<br>only usee<br>external<br>10 m<br>available<br>10 m<br>available<br>the outp                                                                                                    | -50<br>typin<br>typin<br>typin<br>C re<br>T. no<br>C re<br>T. no<br>C re<br>T. no<br>C re<br>T. no<br>C re<br>typin<br>C re<br>typin<br>C re<br>C re<br>C r                                                                                                    | ppm (-27<br>ppm (-27<br>ppm (-27)ppm (-27)ppm (-27)ppm (-27)ppm (-27)ppm (-27)ppm (-27)ppm (-27)ppm (-27)ppm (-27)ppm (-27)ppm (-27)ppm (-27)ppm (-27)ppm (-27)ppm (-27)ppm (-27)ppm (-27)ppm (-27)ppm (-27)ppm (-27)ppm (-27)ppm       | 7 min/year)<br>7 min/year)<br>7 min/year<br>8 (sea hour search search sear                                                                                                    | months)<br>max.)<br>s<br>sket<br>ection)<br>(evices<br>ater<br>H and 0 power<br>with very low | ər supply        |
| attery<br>Juzzer<br>Dock<br>Derating tempe<br>Derating humid<br>Storage tempera<br>Storage humidi<br>Troi than inder<br>Storage humidi<br>Troi than inder<br>Storage tempera<br>Troi than inder<br>Storage tempera<br>Troi da electric<br>sulating parts<br>Jassification ac<br>gainst electric s<br>ioftware class a<br>fornt anier licea<br>for the storage of the<br>therace for repe<br>at a distance bet<br>'ogramming ke<br>components.<br>Line storage of the<br>storage of the storage of the<br>storage of the storage of the<br>the storage of the storage of the<br>the storage of the storage of the<br>the storage of the storage of the<br>the storage of the storage of the<br>storage of the storage of the<br>storage of the storage of the<br>storage of the storage of the<br>storage of the storage of the<br>storage of the storage of the<br>storage of the storage of the<br>storage of the storage of the storage of the<br>storage of the storage of the<br>storage of the storage of the storage of the<br>storage of the storage of the storage of the<br>storage of the storage of the storage of the<br>storage of the storage of the storage of the<br>storage of the storage of the<br>storage of the storage of the<br>storage of the storage of the<br>storage of the storage of the<br>storage of the storage of the<br>storage of the storage of the<br>storage of the storage of the storage of the<br>storage of the storage of the<br>storage of the storage of the storage of the<br>storage of the storage of the<br>storage of the storage of the storage of the<br>storage of the storage of the storage of the<br>storage of the storage of the<br>storage of the storage of the storage of the<br>storage of the storage of the storage of the<br>storage of the storage of the storage of the<br>storage of the storage of the storage of the<br>storage of the storage of the storage of the<br>storage of the storage of the storage of the<br>storage of the storage of the storage of the<br>storage of the storage of the storage of the storage of the<br>storage of the storage of the storage of the storage of the<br>storage of the storage of the storage of the storage of the<br>storage of the storage of the storage of the storage of the<br>storage of the storage of the                                                                                                    | and an array of the second second sec                                                                                                    | rror in<br>ange<br>geing<br>geing<br>geing<br>geing<br>tischa<br>ateria<br>s acro<br>to fin<br>ateria<br>s acro<br>to fin<br>st vo<br>d disc<br>g to p<br>ucturn<br>REL n<br>tispla<br>interfa<br>interfa<br>s acro<br>to fin<br>st vo<br>d disc<br>g to p<br>ucturn<br>REL n<br>tispla<br>interfa<br>s acro<br>to fin<br>st vo<br>d disc<br>g to p<br>ucturn<br>REL n<br>tispla<br>interfa<br>s acro<br>to fin<br>st vo<br>d disc<br>g to p<br>ucturn<br>REL n<br>tispla<br>interfa<br>s acro<br>to fin<br>st vo<br>d disc<br>g to p<br>ucturn<br>REL n<br>tispla<br>interfa<br>s acro<br>to fin<br>st vo<br>d disc<br>g to p<br>ucturn<br>REL n<br>tispla<br>interfa<br>s acro<br>to fin<br>interfa | the lengers of the lengers of the le | e insula                                                                                                    | -10765<br><90% r.i.<br>-20770<br><90% r.i.<br>P65 for<br>normal<br>> 250 V<br>Iong<br>category<br>1 C rela<br>to be int<br>class A<br>only uss<br>category<br>1 C rela<br>to be int<br>class A<br>only uss<br>external<br>10 m<br>available<br>referen<br>tion at u                                                                                                    | -50<br>typin<br>typin<br>C re<br>H. no<br>C re<br>H. no<br>C re<br>C re<br>H. no<br>C re<br>C re                                                                                                    | ppm (-27<br>ppm (-27<br>ppm (-27)ppm (-27<br>ppm (-27)ppm (-27)ppm (-27)ppm (-27)ppm (-27)ppm (-27)ppm (-27)ppm (-27)ppm (-27)ppm (-27)ppm (-27)ppm (-27)ppm (-27)ppm (-27)ppm (-27)ppm (-27)ppm (-27)ppm (-27)ppm (-27)ppm | 7 min/year)<br>7 min/year<br>hts (max. 6 (ch ours)<br>all versions<br>sing<br>on with gas<br>mon with gas<br>ro-discomm<br>ro-discomm<br>ro-discomm<br>ro-discomm<br>lil models<br>with<br>in<br>ents and w<br>models<br>with<br>in<br>podels with                                                                                                    | months)<br>max.)<br>s<br>sket<br>ection)<br>fevices<br>ater<br>H and 0 power                  | er supply        |
| Jattery<br>Juzzer<br>Clock<br>Derating tempe<br>Derating humidi<br>Storage temperation<br>Storage humidit<br>Troi thanel inder<br>Environmental p<br>Tri of the insulai<br>environmental p<br>Tri of the insulai<br>ratio of electric<br>sulating parts<br>Jaass of protectio<br>yee of connect<br>Jaassification ac<br>gainst electric s<br>ioftware class a<br>forthare class<br>of protectio<br>pagnist electric s<br>ioftware class a<br>data. distance bet<br>rogramming ke<br>adequately second<br>the standard so<br>the standard so<br>the                                                                                                 | elements<br>rature<br>ity<br>ture<br>x of pro-<br>condining mac<br>stress<br>tance<br>n again<br>on anon<br>cordin,<br>stress<br>tance<br>n again<br>on anon<br>cordin,<br>stress<br>tance<br>n again<br>on anon<br>cordin,<br>stress<br>tance<br>cordin,<br>stress<br>tance<br>cordin,<br>stress<br>tance<br>cordin,<br>stress<br>tance<br>cordin,<br>stress<br>tance<br>cordin,<br>stress<br>tance<br>cordin,<br>stress<br>tance<br>cordin,<br>stress<br>tance<br>cordin,<br>stress<br>tance<br>cordin,<br>stress<br>tance<br>cordin,<br>stress<br>tance<br>cordin,<br>stress<br>tance<br>cordin,<br>stress<br>tance<br>cordin,<br>stress<br>tance<br>tance<br>tanc | rror in<br>ange<br>geing<br>jischa<br>echarg<br>otect<br>n<br>ateria<br>s acri<br>to fin<br>st voo<br>d disc<br>g to j<br>uctum<br>REL n<br>lispla<br>interfa<br>bliant<br>ts mus<br>e con<br>ms:                                                                                                    | the lengers of the lengers of the le | e insula                                                                                                    | -10765<br><pre>&lt;20770</pre> <pre>&lt;20770</pre> <pre>&lt;20770</pre> <pre>&lt;20770</pre> <pre>&lt;20770</pre> <pre>&lt;200% r.i</pre> <pre>IP65 for</pre> <pre>&gt;250 V</pre> <ple>long <pre>category</pre> <pre>category</pre></ple>                                                                                                    | -50<br>-50<br><table <="" border="1" td=""><td>ppm (-27<br/>ppm (-27<br/>ppm (-27)ppm (-27)ppm (-27)ppm (-27)ppm (-27)ppm (-27)ppm (-27)ppm (-27)ppm (-27)ppm (-27)ppm (-27)ppm (-27)ppm (-27)ppm (-27)ppm (-27)ppm (-27)ppm (-27)ppm (-27)ppm (-27)ppm (-27)ppm (-27)ppm (-27)ppm (-27)ppm (-27)ppm (-27)ppm</td><td>7 min/year)<br/>7 min/year<br/>hts (max. 6 (cf hours)<br/>all versions<br/>sing<br/>on with gas<br/>on with gas<br/>rro-discomm<br/>rro-discomm<br/>rro-discomm<br/>null models<br/>with<br/>ill models<br/>with</td><td>months)<br/>max.)<br/>s<br/>sket<br/>ection)<br/>fevices<br/>ater<br/>H and 0 power<br/>with very low</td><td></td></table>                                                                                                    | ppm (-27<br>ppm (-27<br>ppm (-27)ppm (-27)ppm (-27)ppm (-27)ppm (-27)ppm (-27)ppm (-27)ppm (-27)ppm (-27)ppm (-27)ppm (-27)ppm (-27)ppm (-27)ppm (-27)ppm (-27)ppm (-27)ppm (-27)ppm (-27)ppm (-27)ppm (-27)ppm (-27)ppm (-27)ppm (-27)ppm (-27)ppm (-27)ppm                | 7 min/year)<br>7 min/year<br>hts (max. 6 (cf hours)<br>all versions<br>sing<br>on with gas<br>on with gas<br>rro-discomm<br>rro-discomm<br>rro-discomm<br>null models<br>with<br>ill models<br>with                                                                                                    | months)<br>max.)<br>s<br>sket<br>ection)<br>fevices<br>ater<br>H and 0 power<br>with very low |                  |
| Derating tempe<br>Juzzer<br>Clock<br>Deparating tempe<br>Deparating humidi<br>Storage tempera<br>Storage humidi<br>Tront panel index<br>Storage tampera<br>Storage humidi<br>Tront panel index<br>Storage tempera<br>Tri of the insula<br>Friction of electric<br>sulating parts<br>Zaes of protectio<br>year of connect<br>Zaes of protectio<br>Start an electric<br>Start and the storage<br>Start electric<br>Start and the storage<br>Start electric<br>Start and the storage<br>Start electric<br>Start and the storage<br>Start electric<br>Start and the storage<br>Start electric<br>Start electric                                                                                      | entry of pro-<br>rature ity ture ing magain on ance ording ing magain on ance ording ing magain on ance ording ing magain the occur of the occur of the                                                                                                    | ror in<br>ange<br>geing<br>ischa<br>echan<br>ischan<br>achan<br>ateria<br>s acri<br>ateria<br>s acri<br>to fir<br>ist vo<br>d disc<br>g to p<br>uctum<br>REL n<br>ispla<br>interfa<br>oliant<br>titon:<br>s e con<br>ns:                                                                                                    | the lenges of the lenges of the lenges of the lenge of the lenge of the lenge of the lenge of the lenges of the lenges of the le | play i constant                                                                                                    | -10165<br>-20770<br>-20770<br>-20700<br>-20700<br>-2                                                                                                    | -50<br>state of the second second secon                                                                                                    | ppm (-27<br>ppm (-27<br>ppm (-27<br>ppm (-27<br>al 6 mon<br>al 5 hourse<br>puired for<br>n-conden:<br>n-conden:<br>n-                                                                                                    | Trimiyear)<br>Trimiyear (s c8 hourses)<br>s c8 hourses)<br>s c9 hourses)<br>ro-disconn<br>ro-disconne<br>ro-disconne<br>ro-                                                                                                    | imonths)<br>max.)<br>s<br>sket<br>ection)<br>evices<br>ater<br>H and 0 power<br>with very low | er supph         |
| Derating tempe<br>Suzzer<br>Clock<br>Dperating tempe<br>Dperating humidi<br>Storage tempera<br>Storage humidity<br>Trol the insulal<br>Environmental p<br>TI of the insulal<br>Environmental p<br>articlo of electric<br>Suzaegory of resident<br>Classification ac<br>igainst electric a<br>Software class a<br>Torial interface for repe<br>alianst electric a<br>Storage temperature<br>To prove to connection<br>adequately exercises<br>States at the storage of the storage<br>States at the storage of the storage<br>States at the storage of the storage<br>and the storage of the storage<br>States at the storage of the storage<br>States at the storage of the storage<br>States at the storage of the storage<br>States at the storage of the storage<br>States at the storage of the storage<br>States at the storage of the storage of the storage<br>States at the storage of the storage of the storage<br>States at the storage of the storage of the storage of the storage<br>States at the storage of the storage of the storage of the storage<br>storage of the storage of the storage of the storage of the storage<br>storage of the storage of the storage of the storage of the storage<br>storage of the storage of the stor                                                                                                    | ei ei ei ei ei ei ei ei ei ei ei ei ei e                                                                                                    | ror in<br>ange<br>geing<br>sischa<br>sischa<br>sischa<br>echan<br>n<br>ateria<br>s acri<br>ateria<br>s acri<br>to fir<br>ist vo<br>g to j<br>uctum<br>REL n<br>lispla<br>d diss<br>g to j<br>uctum<br>REL n<br>s e con                                                                                                    | the lenges of the lenge of the lenge of the  | Page      Page      P | 10765<br>≤90% r.i.<br>20770<br>≤90% r.i.<br>20770<br>≤90% r.i.<br>2070<br>≤90% r.i.<br>2070<br>€<br>2070<br>€<br>2070<br>2070<br>2070<br>2070<br>2070<br>2070<br>2070<br>2070<br>2070<br>2070<br>2070<br>20 | -50<br>typin<br>Typin<br>C re<br>C re<br>Typin<br>C re<br>C re<br>Typin<br>C re<br>C re<br>Typin<br>C re<br>C re<br>Typin<br>C re<br>C re<br>Typin<br>C re<br>C re                                                                                                    | ppm (-27<br>ppm (-27<br>ppm (-27) ppm (-27)<br>ppm (-27)<br>ppm (-                                                                                                    | 7 min/year)<br>7 min/year<br>Hits (max. 6 (cf hours)<br>all versions<br>sing<br>on with gas<br>on with gas<br>ro-discomm<br>ro-discomm                                                                                                    | ection) evices eter H and 0 power with very low                                               | er supply        |

#### GB Thank you for having chosen this product. We trust you will be satisfied with your purchase. Option codes DESCRIPTION CHARACTERISTICS CODE Small remote control remote display interfac 5 serial board i with 12 V battery included with 230 Vac power supply parameter programming key

Display powercompact uses a built-in display terminal with three LED digits and icon, to display the operating status. An additional display can be connected to the powercompact controller, via a suitable interface for example to display the reading of a third probe.

Table 1

parameter programming key key programming kit

Signals on the display

PSOPZKEYA0 PSOPZPRG00

| lcon  | Function            |                                                                   | Normal operation                   |                                                                                                    | Startup                                |
|-------|---------------------|-------------------------------------------------------------------|------------------------------------|----------------------------------------------------------------------------------------------------|----------------------------------------|
|       |                     | ON                                                                | OFF                                | blink                                                                                                    |                                        |
| 0     | COMPRESS.           | compressor ON                                                     | compressor OFF                     | compressor request                                                                                                    |                                        |
| %     | FAN                 | fan ON                                                            | fan OFF                            | fan request                                                                                                    |                                        |
| 405   | DEFROST             | defrost ON                                                        | defrost OFF                        | defrost request                                                                                                    |                                        |
| AUX   | AUX                 | auxiliary output<br>AUX active                                    | auxiliary output<br>AUX not active |                                                                                                    |                                        |
| A     | ALARM               | delayed external<br>alarm (before the<br>expiry of the time 'A7') | no alarm present                   | alarms in normal<br>operation (e.g. high/low<br>temperature) or alarm<br>from external digital<br>input, immediate<br>or delayed |                                        |
| 0     | CLOCK               | if at least 1 timed<br>defrost has been set                       | no timed defrost<br>is present     |                                                                                                    | ON if<br>real-time<br>clock<br>present |
| ÷Ö:   | LIGHT               | auxiliary output<br>LIGHT ON                                      | auxiliary output<br>LIGHT OFF      |                                                                                                    |                                        |
| X     | SERVICE             |                                                                   | no malfunction                     | malfunction<br>(e.g. EEPROM error<br>or probe fault)<br>service request                                                          |                                        |
| HACCP | HACCP               | HACCP function<br>enabled                                         | HACCP function<br>not enabled      | HACCP alarm<br>(HA and/or HF)                                                                                                    |                                        |
| *     | CONTINUOUS<br>CYCLE | CONTINUOUS<br>CYCLE enabled                                       | CONTINUOUS<br>CYCLE not enabled    | CONTINUOUS<br>CYCLE request                                                                                                    | Table 0                                |

The blinking status indicates a request for activation that cannot be implemented until the end of the

### tons on the ke

| lcon                                                                                                    | Button       | Normal c                                                                                                    | peration                                                                                                    | Startup                                                                                                    | Request                                                                                           |
|----------------------------------------------------------------------------------------------------|--------------|----------------------------------------------------------------------------------------------------|----------------------------------------------------------------------------------------------------|----------------------------------------------------------------------------------------------------|---------------------------------------------------------------------------------------------------|
|                                                                                                    |              | Pressing the button<br>alone                                                                                                    | Pressing together with<br>other buttons                                                                                                    |                                                                                                    | automatic<br>address<br>assignment                                                                |
| (and the second second se | HACCP        | enters the menu to<br>display and delete the<br>HACCP alarms                                                                                                    |                                                                                                    |                                                                                                    |                                                                                                   |
| ⋓                                                                                                    | ON/OFF       | if pressed for more<br>than 5 s, turns the<br>controller on/off                                                                                                    |                                                                                                    |                                                                                                    |                                                                                                   |
| prg<br>make                                                                                                    | PRG/<br>MUTE | if pressed for more than<br>5 s, accesses the menu<br>for setting type "F"<br>(frequent) parameters<br>in the event of alarm:<br>silences the audible<br>alarm (buzzer) and<br>disables the alarm relay | SET: if pressed for more<br>than 5 s together with the<br>SET button accesses the<br>menu for setting the type "C"<br>(configuration) parameters<br>UP/CC: if pressed for more<br>than 5 s together with the<br>UP/CC button, resets any<br>active alarms with manual<br>reset                                                   | if pressed<br>for more<br>than 5 s at<br>startup,<br>enables the<br>procedure<br>for setting<br>the default<br>values | if pressed for<br>more than 1 s,<br>enters the<br>automatic<br>address<br>assignment<br>procedure |
| ۱                                                                                                    | UP/CC        | if pressed for more than<br>5 s, enables/disables<br>continuous cycle<br>operation                                                                                                    | SET: If pressed for more<br>than 5 s together with the<br>SET button, starts the<br>procedure for printing the<br>reports (if the printer interface<br>is connected to the controller)<br><b>PRCMUTE</b> : if pressed for<br>more than 5 s together with<br>the PRGMUTE button,<br>resets any active alarms<br>with manual reset |                                                                                                    |                                                                                                   |
| Ŷ                                                                                                    | LIGHT        | if pressed for more than<br>1 s, enables/disables<br>auxiliary output 2                                                                                                    |                                                                                                    |                                                                                                    |                                                                                                   |
| oux                                                                                                    | AUX          | if pressed for more than<br>1 s, enables/disables<br>auxiliary output 1                                                                                                    |                                                                                                    |                                                                                                    |                                                                                                   |
| , <u>11</u>                                                                                                    | DOWN/<br>DEF | if pressed for more than<br>5 s, enables/disables<br>a manual defrost                                                                                                    |                                                                                                    |                                                                                                    |                                                                                                   |
| set                                                                                                    | SET          | if pressed for more than<br>1 s, displays and/or sets<br>the set point                                                                                                    | PRGMUTE: if pressed for<br>more than 55 together with<br>the PRGMUTE button<br>accesses the menu for<br>setting the type" C°<br>(configuration) parameters<br>UP/CC: if pressed for more<br>than 5 s together with the<br>UP/CC button, starts the<br>procedure for printing the<br>reports (if the printer interface            |                                                                                                    |                                                                                                   |
|                                                                                                    |              |                                                                                                    | is connected to the controller)                                                                                                    |                                                                                                    | Table 2                                                                                           |

# Setting the set point (desired temperature value)

To display or set the set point, proceed as follows: 1) press the "set" button for more than 1 second to display the set point; increase or decrease the value of the set point, using the \*\* \*\* and \*\*\*\* \*\* buttons respectively, until reaching the desired value; 3) press the "set" button again to confirm the new value. Alarms with manual reset

The alarms with manual reset can be reset by pressing the "  $\frac{prg}{reade}$  " and "  $\frac{1}{2}$  " buttons together for more than 5 seconds.

Manual defrost As well as the automatic defrost function, a manual defrost can be enabled, if the temperature conditions allow, by pressing the corresponding button for 5 seconds.

#### ON/OFF button

faston + 8 mm n + 8 mm

Fig. 3

versione con faston version

dima di foratura drilling template 71x29mm

11 12 13 14 15 16 17 18 19 20 21

Pressing this button for 5 seconds turns the controller on/off. When the controller is turned off, it actually goes into standby, and therefore, when carrying out maintenance on the device, it must be disconnected from the power supply.

### HACCP function

HACCP function powercompact is compliant with the HACCP standards in force since it allows the monitoring of the temperature of the stored food. "HA" alarm = exceeded maximum threshold: up to three HA events are saved (HA, HA). HA2) respectively from the more recent (HA) to the oldes( (H2) and a HAn signal that displays the number of occurred HA events. "HF" alarm = power failure tasting over a minute and exceeded AH maximum threshold: up to three HF events are saved (HF, HF, I, HP2) respectively from the more recent (HF) to the oldes (HP2) and AHF signal hat displays the number of occurred HF events." HA/HF alarm setting: AH parameter (high temperature threshold): Ad and Htd (Ad+Htd = HACCP alarm activation delay).

Display of the details: access to HA or HF parameters pressing the "set" button and use " ons to glance over HACCP alarm reasing: press the "HACCP" button for more than 5 s, the message 'res' indicates that the alarm have been deleted. To cancel the saved alarms press the "HACCP" and " "S" buttons for more than 5 s.

Continuous cycle Pressing the button \* (\*) for more than 5 seconds enables the continuous cycle function. During operation in continuous cycle, the compressor continues to operate for the time 'cc' and it stops when reaches the c' time out or the minimum temperature envisaged (AL = minimum temperature operation of the content of the minimum temperature envisaged (AL = minimum temperature)

uous cycle setting: "cc" parameter (continuous cycle duration): "cc" = 0 never active; "c6" parameter sing the alarm after the continuous cycle): it avoids or delays the low temperature alarm after the

#### Accessing the configuration parameters (type F) Press the "<u>prg</u>" button for more than 5 seconds (if any alarms are active, the buzzer is muted), the

display shows the code of the first modifiable "F" paramete

Modifying the parameters

- Modifying the parameters

   After having displayed the parameter, either type "C" or type "F", proceed as follows:

   1) Press the "\$" or "\$" button until reaching the parameter to be modified; when scrolling, an icon appears on the display representing the category the parameter belongs to.

   2) Alternatively, press the "\$" button to display a menu that is used to quickly access the "group" of parameters to be modified.

   3) Scroll the menu with the \* \$" and "\$" buttons; the display shows the codes of the various categories of parameters (see the Summary of parameters), accompanied by the display of the corresponding icon (if present).

   4) Once having reached the desired category, press **'set**" to move directly to the first parameter in the category (if there are no visible parameters in the selected category, pressing the "set" button will have no effect).
- and backgor if into an or of whole parameters in the Societize datager, proceing the set balance will have no effect).
  At this point, continue to scroll the parameters until reaching the parameter to be modified, or return to the "Clappingeris" menu by pressing the "<sup>4</sup>/<sub>20</sub>" button.
  Press thet to display the associated value.
  Increase or decrease the value using the "<sup>4</sup>/<sub>20</sub>" or "<sup>4</sup>/<sub>20</sub>" button respectively, until reaching the desired value.
  Press the to operations from out to point 10, point 2.
- Repeat the operations from point 1 or point 2.
   Repeat the operations from point 1 or point 2.
   If the parameter has sub-parameters, press "set" to display the first sub-parameter.
   Press the "go" or "go" ubunto to display all the sub-parameters.
   Press "set" to display the associated value.

13) Increase or decrease the value using the " $\otimes$ " or " $\sqrt{\frac{24}{14}}$ " button respectively, until reaching the desired value.
14) Press "set" to temporarily save the new value and return to the display of the sub-parameter code. 15) Press " prg " to return to the display of the parent paramet

Saving the new values assigned to the parameters To definitively save the new values of the modified parameters, press the " $\frac{P(Q)}{max}$ " button for more than 5 seconds, thus exiting the parameter setting procedure. All the modifications made to the parameters, temporarily saved in the RAM, can be cancelled and "normal operation" resumed by not pressing any button for 60 seconds, thus allowing the parameters setting session to expire due to timecut. If the instrument is switched of before pressing the " $\frac{P(Q)}{max}$ " button, all the modifications made to the parameters and temporarily saved will be lost.

# Directly accessing the parameters by selecting the category

The configuration parameters can also be accessed, in addition to the mode described above, via the category (see the icons and abbreviations in the table below), according to the list on the display with the corresponding name and icon. To directly access the list of parameters grouped by category, press the  $*\frac{prg}{mm}$  "button for at least 1 second,  $*\frac{m}{60}$  "/" $\frac{q^2}{q^2}$ ," and to modify the parameter press **Set**",  $*\frac{m}{60}$  "/" $\frac{q^2}{q^2}$ ,"...

| Category                 | Parameters      | Message | lcon    |
|--------------------------|-----------------|---------|---------|
| Probe parameters         | /               | 'Pro'   | Ľ       |
| Control parameters       | r               | 'CtL    | *       |
| Compressor parameters    | с               | 'CMP'   | 0       |
| Defrost parameters       | d               | 'dEF'   | <u></u> |
| Alarm parameters         | А               | 'ALM'   | A       |
| Fan parameters           | F               | 'FAn'   | ×       |
| Configuration parameters | H configuration | 'CnF'   | AUX     |
| HACCP parameters         | H HACCP         | 'HcP'   | HACCP   |
| RTC parameters           | rtc             | 'rtc'   | Q       |
|                          |                 |         | Table   |

## Configuration of the digital inputs (A4, A5)

In the powercompact digital input: 0 = input not active; of controller used define the meaning of the rcompact series, this param

= immediate external alarm, normally closed; open = alarm;

2 = delayed external alarm, normally closed; 3 = enable defrost from external contact: open= disabled (an external contact can be connected to

- the multifunction input to enable or disable the defrost). 4 = start defrost from external contact;
- 5 = door switch with stopping of compressor and fans: open = open door 6 = remote ON/OFF: CLOSED=ON;
- 7 = curtain switch: close = lowered curtain;
- 8 = low pressure switch input for pump-down: open = low pressure, 9 = door switch with stopping of fans only: open = open door
- 10 = direct/reverse cycle operation: open = direct; 11 = light sensor; 12 = AUX output enabling (if configured with H1 o H5 parameters): opening = enabling.

# Configuration of the relay outputs AUX1 and AUX2 (H1/H5)

Establishes whether the fourth and fifth relays (present only if envisaged by the model) are used as auxiliary outputs (e.g. demister fan or other ON/OFF actuator), an alarm output, a light output, a defrost actuator for the auxiliary evaporator, pump-down valve control or output for the condenser fan alarm output: normally energised; the relay is de-energised when an alarm occurs
 alarm output: normally de-energised; the relay is energised when an alarm occurs 2 = auxiliary output; 3 = liaht output; 4 = auxiliary evaporator defrost output;

5 = pump-down valve output;

- 6 = condenser fan output; 7 = delayed compressor output; 8 = auxiliary output with OFF shutdown;

9 = light output with OFF shutdown 10 = disabled output.

Warning: the mode H1/H5=0 is useful for signalling the alarm status even in case of power failure.

Note: In the models featuring only one auxiliary output, to associate the button " 🖗 to this output, set H1= 10 and H5= 3.

## Date and day for defrost event (parameters td1...td8)

0= no event; 1...7= Monday...Sunday; 8= from Monday to Friday; 9= from Monday to Saturday; 10= from Saturday to Sunday; 1= every day.

# Summary of operating parameters

| No.      | Code      | Parameter                                   | Model    | UOM    | Type            | Def.  | Max.           | Min. |
|----------|-----------|---------------------------------------------|----------|--------|-----------------|-------|----------------|------|
| 1        | 12        | Measurement stability                       | MSYE     | -      | C               | 4     | 15             | 1    |
| 2        | /2        | Broba diaplay reaction                      | MOVE     |        |                 |       | 15             |      |
| 2        | 10        | Vistual assist                              | MOVE     | -      |                 |       | 100            |      |
| 3        | /4        | virtual probe                               | MSTF     | -      | 6               | 0     | 100            | 0    |
| 4        | /5        | Select °C or °F                             | MSYF     | flag   | C               | 0     | 1              | 0    |
| 5        | /6        | Decimal point                               | MSYF     | flag   | C               | 0     | 1              | 0    |
| 6        | /t/       | Display on internal terminal                | MSYF     | -      | l c             | 1     | 6              | 1    |
| 7        | //F       | Disnlay on external terminal                | MSVE     |        | C               | 0     | 6              | 0    |
| <i>'</i> | //2       | Calast tras of such a                       | MOVE     |        |                 |       |                |      |
| 8        | /P        | Select type of probe                        | MSTF     | -      | 6               | 0     | 2              | 0    |
| 9        | /A2       | Configuration of probe 2                    | MSYF     | -      | C               | 2     | 3              | 0    |
|          |           |                                             | -S       | -      | C               | 0     | 3              | 0    |
| 10       | /A3       | Configuration of probe 3                    | MSYF     | -      | C               | 0     | 3              | 0    |
| 11       | /A4       | Configuration of probe 4                    | MSYE     |        | Ċ               | l n   | 3              | 0    |
| 10       | /01       | Collibration of probe 1                     | MOVE     | OC/OE  |                 |       | 20             | 20   |
| 12       | 101       |                                             | MOTE     | 0/ F   |                 | 0.0   | 20             | -20  |
| 13       | /C2       | Calibration of probe 2                      | MSYF     | °C/°F  | 0               | 0.0   | 20             | -20  |
| 14       | /c3       | Calibration of probe 3                      | MSYF     | °C/°F  | C               | 0.0   | 20             | -20  |
| 15       | /c4       | Calibration of probe 4                      | MSYF     | °C/°F  | C               | 0.0   | 20             | -20  |
| 16       | St        | Temperature set point                       | MSYF     | °C/°F  | С               | 0.0   | 12             | r1   |
| 17       | rd        | Controller diff                             | SVE      | °C/°F  | F               | 20    | 20             | 01   |
| 10       | 10        | Minimum CET allowed                         | OVE      | OC/OF  |                 | 2.0   | 20             | 50   |
| 10       | "         | Minimum SET allowed                         | -317     | 0/ F   |                 | -50   | 12             | -50  |
| 19       | r2        | Maximum SET allowed                         | -SYF     | °C/°F  | 0               | 60    | 200            | n    |
| 20       | r3        | Operating mode                              | -SYF     | flag   | C               | 0     | 2              | 0    |
| 21       | r4        | Automatic night-time set point variation    | -SYF     | °C/°F  | C               | 3.0   | 20             | 0.0  |
| 22       | r5        | Enable temperature monitoring               | MSYF     | flan   | l c             | 0     | 1              | 0    |
| 23       | rt        | Temperature monitoring interval             | MSVE     | houre  | F               | 1.    | 000            | l ő  |
| 24       | <u>"</u>  | Maximum tamparatura rood                    | MOVE     | 00/0E  | 6               |       | 333            | 1    |
| 24       | 17        | maximum temperature read                    | WOTF     | 0/17   |                 |       | l .            | 1.   |
| 25       | rL        | мinimum temperature read                    | MSYF     | °C/⁰F  | F               | -     | -              | -    |
| 26       | c0        | Comp. and fan start delay at start-up       | -SYF     | min    | C               | 0     | 15             | 0    |
| 27       | c1        | Minimum time between successive starts      | -SYF     | min    | C               | 0     | 15             | 0    |
| 28       | 02        | Minimum compressor OFF time                 | SYE      | min    | Ċ               | l n   | 15             | 0    |
| 20       | ~~        | Minimum comproseer ON time                  | OVE      | min    |                 |       | 15             |      |
| 29       | 60        | Duty setting                                | -317     |        |                 |       | 100            |      |
| 30       | C4        | Duty setting                                | -SYF     | min    | C               | 0     | 100            | 0    |
| 31       | CC        | Continuous cycle duration                   | -SYF     | hours  | C               | 0     | 15             | 0    |
| 32       | C6        | Alarm bypass after continuous cycle         | -SYF     | hours  | C               | 2     | 15             | 0    |
| 33       | c7        | Maximum Pump-Down time                      | -SYF     | min    | C               | 0     | 30             | 0    |
| 34       | 08        | Comp start delay after onen PD valve        | SVE      | e      | Č               | 5     | 60             | l ő  |
| 04       | -0        | Comp. start delay after open r D valve      | -011     |        |                 |       | 00             |      |
| 35       | <i>C9</i> | Enable autostart with PD operation          | -511-    | nag    | 6               | 0     |                | 0    |
| 36       | c10       | Select Pump-Down by time or pressure        | -SYF     | flag   | C               | 0     | 1              | 0    |
| 37       | c11       | Delayed compressor delay                    | -SYF     | S      | C               | 4     | 250            | 0    |
| 38       | d0        | Type of defrost                             | -SYF     | flag   | C               | 0     | 3              | 0    |
| 39       | dl        | Interval between defrosts                   | -SYF     | hours  | F               | 8     | 250            | 0    |
| 40       | d#1       | End defrost temperature even                | SVF      | °C/°F  | F               | 1 4 0 | 200            | -50  |
| 14       | 40        | End defrect temperature, evap.              | OVE      | 00/1   | 1 6             | 4.0   | 200            | 20   |
| 41       | aiz       | Enu uenost temperature, aux evap.           | -511     | -0/P   | 17              | 4.0   | 200            | -50  |
| 42       | dP1       | Maximum defrost duration, evap.             | -SYF     | min    | F               | 30    | 250            | 1    |
| 43       | dP2       | Maximum defrost duration, aux evap.         | -SYF     | min    | F               | 30    | 250            | 1    |
| 44       | d3        | Defrost start delav                         | -SYF     | min    | l c             | 0     | 250            | 0    |
| 45       | da        | Enable defrost at startun                   | SVE      | flan   | C               | n i   | 1              | 0    |
| 40       | dF        | Defrect delay at startup                    | OVE      | min    |                 |       | 250            |      |
| 40       | 45        | Denosi delay al sianup                      | -317     | 111111 |                 |       | 250            |      |
| 47       | d6        | Display off during defrost                  | -SYF     | -      |                 | 1     | 2              | 0    |
| 48       | dd        | Dripping time after defrost                 | -SYF     | min    | F               | 2     | 15             | 0    |
| 49       | d8        | Bypass alarms after defrost                 | -SYF     | hours  | F               | 1     | 15             | 0    |
| 50       | d9        | Defrost priority over compressor protection | -SYF     | flan   | l c             | 0     | 1              | 0    |
| 51       | d/1       | Disnlay defrost prohe                       | MSVE     | °C/°F  | F               | 1.    | 11             | I.   |
| 50       | d/2       | Display defrost probe                       | MOVE     | 000    | 6               | · ·   | 1 <sup>-</sup> | 1    |
| 32       | u/2       | Display dellost probe                       | MSTF     | 0/7    |                 |       | 1.5            |      |
| 53       | dC        | Base times for defrost                      | -SYF     | tlag   | 0               | 0     | 1              | 0    |
| 54       | d10       | Compressor running time                     | -SYF     | min    | C               | 0     | 250            | 0    |
| 55       | d11       | Running time temperature threshold          | -SYF     | °C/°F  | C               | 1.0   | 20             | -20  |
| 56       | d12       | Advanced defrost                            | -SYF     | - 1    | C               | 0     | 3              | 0    |
| 57       | dn        | Nominal defrost time                        | SVE      |        |                 | 65    | 100            | 1    |
| 50       |           | Descentional dell'Usi une                   | OVE      |        |                 |       | 100            |      |
| 28       | aH        | Proportional factor for variation in 'dl'   | -SYF     | -      |                 | 50    | 100            | 0    |
| 59       | A0        | Alarm and fan differential                  | MSYF     | °C/°F  | C               | 2.0   | 20             | 0.1  |
| 60       | A1        | Type of threshold for 'AL and 'AH'          | MSYF     | flag   | C               | 0     | 1              | 0    |
| 61       | AL        | Low temperature alarm threshold             | MSYF     | °C/°F  | F               | 0.0   | 200            | -50  |
| 62       | AH        | High temperature alarm threshold            | MSYF     | °C/°F  | F               | 0.0   | 200            | -50  |
| 62       | Ad        | Low and high tomporature clarm d-low        | MOVE     | min    | 6               | 100   | 250            |      |
| 03       | AU        | Low and high temperature alarm delay        | MOTE     | min    |                 | 120   | 250            | 0    |
| 64       | A4        | Configuration of digital input 1            | -SYF     | - 1    | C               | 0     | 12             | 0    |
|          |           |                                             | M        | -      | C               | 3     | 12             | 0    |
| 65       | AS        | Configuration of digital input 2            | MSYE     |        |                 | 0     | 12             | 0    |
| 66       | 16        | Stan comprocess from avtarnal slorm         | SVE      | min    | Ĭč              | l ő   | 100            |      |
| 00       | 10        | Stop compressor nom external alarm          | -317     | nin    |                 |       | 100            |      |
| 67       | A7        | External alarm detection delay              | -SYF     | min    | C               | 0     | 250            | 0    |
| 68       | A8        | Enable alarms 'Ed1' and 'Ed2'               | -SYF     | flag   | C               | 0     | 1              | 0    |
| 69       | Ado       | Door switch light management mode           | MSYF     | flan   | l c             | 0     | 1              | 0    |
| 70       | 40        | High condenser temperature alarm            | SVE      | °C/°F  | L C             | 70.0  | 200            | 1 00 |
| 10       | AC        |                                             | -317     | 0/ 1   |                 | 10.0  | 200            | 0.0  |
| /1       | AE        | Hign cond. temp. alarm differential         | -SYF     | °C/°F  | C               | 10.0  | 20             | 0.1  |
| 72       | Acd       | High cond. temp. alarm delay                | -SYF     | min    | C               | 0     | 250            | 0    |
| 73       | AF        | Off time with light sensor                  | -SYF     | s      | C C             | 0     | 250            | 0    |
| 74       | FO        | Fan management                              | F        | flan   | C               | 0     | 2              | n    |
| 75       | 5         | Fan start tomoorature                       | . E      | OC/OE  | Ē               | 50    | 200            | En   |
| 10       | 1 1 1     | i an sian temperature                       | <i>r</i> | U/ F   | 1 <sup>11</sup> | 0.0   | 1 200          | 1-00 |

| 70                                                                                                    | F2                                                                                                    | Fan OFF with compressor OFF                                                                                                    | F                                                                   | flag                                                                                                    | С                                                                                                    | 1                                                                                                    | 1                                                                                                    | 0                                                                                                    |
|----------------------------------------------------------------------------------------------------|----------------------------------------------------------------------------------------------------|----------------------------------------------------------------------------------------------------|---------------------------------------------------------------------|----------------------------------------------------------------------------------------------------|----------------------------------------------------------------------------------------------------|----------------------------------------------------------------------------------------------------|----------------------------------------------------------------------------------------------------|----------------------------------------------------------------------------------------------------|
| 77                                                                                                    | F3                                                                                                    | Fans in defrost                                                                                                    | F                                                                   | flag                                                                                                    | C                                                                                                    | 1                                                                                                    | 1                                                                                                    | 0                                                                                                    |
| 78                                                                                                    | F4                                                                                                    | Condenser fan OFF temperature                                                                                                    | MSYF                                                                | °C/°F                                                                                                    | C                                                                                                    | 40.0                                                                                                    | 200                                                                                                    | -50                                                                                                    |
| 79                                                                                                    | F5                                                                                                    | Condenser fan ON differential                                                                                                    | MSYF                                                                | °C/°F                                                                                                    | С                                                                                                    | 5.0                                                                                                    | 20                                                                                                    | 0.1                                                                                                    |
| 80                                                                                                    | Fd                                                                                                    | Fans off after dripping                                                                                                    | F                                                                   | flag                                                                                                    | F                                                                                                    | 1                                                                                                    | 15                                                                                                    | 0                                                                                                    |
| 81                                                                                                    | НО                                                                                                    | Serial address                                                                                                    | MSYF                                                                | -                                                                                                    | С                                                                                                    | 1                                                                                                    | 207                                                                                                    | 0                                                                                                    |
| 82                                                                                                    | H1                                                                                                    | Function of relay 4                                                                                                    | MSYF                                                                | flag                                                                                                    | С                                                                                                    | 1                                                                                                    | 10                                                                                                    | 0                                                                                                    |
| 83                                                                                                    | H2                                                                                                    | Disable keypad/Infrared                                                                                                    | MSYF                                                                | flag                                                                                                    | С                                                                                                    | 1                                                                                                    | 6                                                                                                    | 0                                                                                                    |
| 84                                                                                                    | H3                                                                                                    | Remote control enabling code                                                                                                    | MSYF                                                                | -                                                                                                    | С                                                                                                    | 0                                                                                                    | 255                                                                                                    | 0                                                                                                    |
| 85                                                                                                    | H4                                                                                                    | Disable buzzer                                                                                                    | MSYF                                                                | flag                                                                                                    | С                                                                                                    | 0                                                                                                    | 1                                                                                                    | 0                                                                                                    |
| 86                                                                                                    | H5                                                                                                    | Function of relav 5                                                                                                    | MSYF                                                                | -                                                                                                    | С                                                                                                    | 3                                                                                                    | 10                                                                                                    | 0                                                                                                    |
| 87                                                                                                    | H6                                                                                                    | Lockout buttons                                                                                                    | MSYF                                                                | -                                                                                                    | Ċ                                                                                                    | 0                                                                                                    | 255                                                                                                    | 0                                                                                                    |
| 88                                                                                                    | HZ                                                                                                    | Select keypad                                                                                                    | MSYF                                                                | flag                                                                                                    | Ċ                                                                                                    | 0                                                                                                    | 1                                                                                                    | 0                                                                                                    |
| 89                                                                                                    | HB                                                                                                    | Select output to activate with time hand                                                                                                    | MSYE                                                                | flag                                                                                                    | c                                                                                                    | 0                                                                                                    | 1                                                                                                    | 0                                                                                                    |
| 90                                                                                                    | HPr                                                                                                    | Print profile                                                                                                    | MSYE                                                                | -                                                                                                    | ĉ                                                                                                    | ő                                                                                                    | 15                                                                                                    | ő                                                                                                    |
| 01                                                                                                    | HAn                                                                                                    | Number of events HA occurred                                                                                                    | MOVE                                                                |                                                                                                    | C                                                                                                    |                                                                                                    | 15                                                                                                    | 0                                                                                                    |
| 02                                                                                                    | HA                                                                                                    | Data/time of most recent HA avant                                                                                                    | MOVE                                                                |                                                                                                    | C                                                                                                    |                                                                                                    | 10                                                                                                    | 0                                                                                                    |
| 32                                                                                                    |                                                                                                    | Voar                                                                                                    | ****                                                                | voare                                                                                                    | ÷                                                                                                    | -                                                                                                    | 00                                                                                                    | 0                                                                                                    |
|                                                                                                    | y                                                                                                    | Month                                                                                                    |                                                                     | years                                                                                                    |                                                                                                    | -                                                                                                    | 10                                                                                                    | 1                                                                                                    |
|                                                                                                    |                                                                                                    | Devi                                                                                                    |                                                                     | nonuis                                                                                                    |                                                                                                    |                                                                                                    | 12                                                                                                    |                                                                                                    |
|                                                                                                    | a                                                                                                    | Day                                                                                                    |                                                                     | days                                                                                                    |                                                                                                    | -                                                                                                    | /                                                                                                    |                                                                                                    |
|                                                                                                    | n                                                                                                    | Hour                                                                                                    |                                                                     | nours                                                                                                    |                                                                                                    | -                                                                                                    | 23                                                                                                    | 0                                                                                                    |
|                                                                                                    | n                                                                                                    | Minute                                                                                                    |                                                                     | min                                                                                                    |                                                                                                    | -                                                                                                    | 59                                                                                                    | 0                                                                                                    |
|                                                                                                    | <u>t_</u>                                                                                                    | Duration                                                                                                    |                                                                     | hours                                                                                                    |                                                                                                    | -                                                                                                    | 99                                                                                                    | 0                                                                                                    |
| 93                                                                                                    | HA1                                                                                                    | Date/time of penultimate HA event                                                                                                    | MSYF                                                                | -                                                                                                    | C                                                                                                    | -                                                                                                    | -                                                                                                    | -                                                                                                    |
|                                                                                                    | У                                                                                                    | Year                                                                                                    |                                                                     | years                                                                                                    | •                                                                                                    | -                                                                                                    | 99                                                                                                    | 0                                                                                                    |
|                                                                                                    | M                                                                                                    | Month                                                                                                    | ****                                                                | months                                                                                                    | •                                                                                                    | -                                                                                                    | 12                                                                                                    | 1                                                                                                    |
|                                                                                                    | d                                                                                                    | Day                                                                                                    | ****                                                                | days                                                                                                    | •                                                                                                    | -                                                                                                    | 7                                                                                                    | 1                                                                                                    |
|                                                                                                    | h                                                                                                    | Hour                                                                                                    |                                                                     | hours                                                                                                    | •                                                                                                    | -                                                                                                    | 23                                                                                                    | 0                                                                                                    |
|                                                                                                    | n                                                                                                    | Minute                                                                                                    | ****                                                                | min                                                                                                    |                                                                                                    | -                                                                                                    | 59                                                                                                    | 0                                                                                                    |
|                                                                                                    | t                                                                                                    | Duration                                                                                                    | ****                                                                | hours                                                                                                    | •                                                                                                    | -                                                                                                    | 99                                                                                                    | 0                                                                                                    |
| 94                                                                                                    | HA2                                                                                                    | Date/time of third-to-last HA event                                                                                                    | MSYF                                                                | -                                                                                                    | С                                                                                                    | -                                                                                                    | -                                                                                                    | -                                                                                                    |
|                                                                                                    | l v                                                                                                    | Year                                                                                                    | ****                                                                | vears                                                                                                    |                                                                                                    | -                                                                                                    | 99                                                                                                    | 0                                                                                                    |
|                                                                                                    | M                                                                                                    | Month                                                                                                    | ****                                                                | months                                                                                                    |                                                                                                    |                                                                                                    | 12                                                                                                    | 1                                                                                                    |
|                                                                                                    | d                                                                                                    | Dav                                                                                                    |                                                                     | davs                                                                                                    |                                                                                                    |                                                                                                    | 7                                                                                                    | i                                                                                                    |
|                                                                                                    | h_                                                                                                    | Hour                                                                                                    |                                                                     | houre                                                                                                    |                                                                                                    |                                                                                                    | 23                                                                                                    | ,                                                                                                    |
|                                                                                                    | "                                                                                                    | Minute                                                                                                    |                                                                     | min                                                                                                    |                                                                                                    |                                                                                                    | 50                                                                                                    | l ő                                                                                                    |
|                                                                                                    | "                                                                                                    | Duration                                                                                                    |                                                                     | hours                                                                                                    |                                                                                                    |                                                                                                    | 00                                                                                                    |                                                                                                    |
| 05                                                                                                    | <u>ur-</u>                                                                                                    | Number of quests HE                                                                                                    | MOVE                                                                | nours                                                                                                    | 0                                                                                                    |                                                                                                    | 39                                                                                                    | 0                                                                                                    |
| 95                                                                                                    | HFN                                                                                                    | Number of events HF occurred                                                                                                    | MSTF                                                                | -                                                                                                    | 0                                                                                                    | •                                                                                                    | 15                                                                                                    | 0                                                                                                    |
| 96                                                                                                    | nr-                                                                                                    | Vare/ume or most recent HF event                                                                                                    | MSYF                                                                | -                                                                                                    | U.                                                                                                    | ·                                                                                                    | -                                                                                                    |                                                                                                    |
|                                                                                                    | У <u> </u>                                                                                                    | Year                                                                                                    |                                                                     | years                                                                                                    |                                                                                                    | -                                                                                                    | 99                                                                                                    | 0                                                                                                    |
|                                                                                                    | M                                                                                                    | Month                                                                                                    |                                                                     | months                                                                                                    |                                                                                                    | -                                                                                                    | 12                                                                                                    | 1                                                                                                    |
|                                                                                                    | d                                                                                                    | Day                                                                                                    |                                                                     | days                                                                                                    |                                                                                                    | -                                                                                                    | 7                                                                                                    | 1                                                                                                    |
|                                                                                                    | h                                                                                                    | Hour                                                                                                    |                                                                     | hours                                                                                                    | •                                                                                                    | -                                                                                                    | 23                                                                                                    | 0                                                                                                    |
|                                                                                                    | n                                                                                                    | Minute                                                                                                    | ****                                                                | min                                                                                                    | •                                                                                                    | -                                                                                                    | 59                                                                                                    | 0                                                                                                    |
|                                                                                                    | t                                                                                                    | Duration                                                                                                    | ****                                                                | hours                                                                                                    | •                                                                                                    | -                                                                                                    | 99                                                                                                    | 0                                                                                                    |
| 97                                                                                                    | HF1                                                                                                    | Date/time of penultimate HF event                                                                                                    | MSYF                                                                | -                                                                                                    | С                                                                                                    | -                                                                                                    | -                                                                                                    | -                                                                                                    |
|                                                                                                    | y                                                                                                    | Year                                                                                                    | ****                                                                | years                                                                                                    | •                                                                                                    | -                                                                                                    | 99                                                                                                    | 0                                                                                                    |
|                                                                                                    | M                                                                                                    | Month                                                                                                    | ****                                                                | months                                                                                                    | •                                                                                                    | -                                                                                                    | 12                                                                                                    | 1                                                                                                    |
|                                                                                                    | d                                                                                                    | Dav                                                                                                    | ****                                                                | davs                                                                                                    |                                                                                                    | -                                                                                                    | 7                                                                                                    | 1                                                                                                    |
|                                                                                                    | h                                                                                                    | Hour                                                                                                    | ****                                                                | hours                                                                                                    |                                                                                                    | -                                                                                                    | 23                                                                                                    | 0                                                                                                    |
|                                                                                                    | n                                                                                                    | Minute                                                                                                    | ****                                                                | min                                                                                                    |                                                                                                    | -                                                                                                    | 59                                                                                                    | 0                                                                                                    |
|                                                                                                    | t                                                                                                    | Duration                                                                                                    | ****                                                                | hours                                                                                                    |                                                                                                    |                                                                                                    | 99                                                                                                    | 0                                                                                                    |
| 98                                                                                                    | HE2                                                                                                    | Date/time of third-to-last HE event                                                                                                    | MSYE                                                                | -                                                                                                    | C                                                                                                    | -                                                                                                    | -                                                                                                    | -                                                                                                    |
|                                                                                                    | v -                                                                                                    | Vear                                                                                                    | ****                                                                | veare                                                                                                    | *                                                                                                    |                                                                                                    | aa                                                                                                    | 0                                                                                                    |
|                                                                                                    | /                                                                                                    | loui                                                                                                    |                                                                     | yours                                                                                                    |                                                                                                    |                                                                                                    | 55                                                                                                    |                                                                                                    |
|                                                                                                    | 1 1 1                                                                                                    | Month                                                                                                    | ****                                                                | monthe                                                                                                    |                                                                                                    | -                                                                                                    | 1 1 2                                                                                                    | 1                                                                                                    |
|                                                                                                    | M                                                                                                    | Month                                                                                                    |                                                                     | months                                                                                                    | :                                                                                                    | -                                                                                                    | 12                                                                                                    | 1                                                                                                    |
|                                                                                                    | M                                                                                                    | Month<br>Day                                                                                                    | ····                                                                | months<br>days                                                                                                    | :                                                                                                    | -                                                                                                    | 12<br>7                                                                                                    | 1                                                                                                    |
|                                                                                                    | M<br>d<br>h                                                                                                    | Month<br>Day<br>Hour                                                                                                    | ·····<br>····                                                       | months<br>days<br>hours                                                                                                    | :                                                                                                    | -                                                                                                    | 12<br>7<br>23                                                                                                    | 1<br>1<br>0                                                                                                    |
|                                                                                                    | M<br>d<br>h                                                                                                    | Month<br>Day<br>Hour<br>Minute                                                                                                    | ·····<br>·····                                                      | months<br>days<br>hours<br>min.                                                                                                    | •                                                                                                    | -                                                                                                    | 12<br>7<br>23<br>59                                                                                                    | 1<br>1<br>0<br>0                                                                                                    |
|                                                                                                    | M<br>d<br>n<br>t                                                                                                    | Month<br>Day<br>Hour<br>Minute<br>Duration                                                                                                    | ·····                                                               | months<br>days<br>hours<br>min.<br>hours                                                                                                    | * * * *                                                                                                    |                                                                                                    | 12<br>7<br>23<br>59<br>99                                                                                                    | 1<br>1<br>0<br>0<br>0                                                                                                    |
| <u>99</u>                                                                                                    | M<br>d<br>h<br>n<br>t<br>Htd                                                                                                    | Month<br>Day<br>Hour<br>Minute<br>Duration<br>HACCP alarm delay                                                                                                    | <br><br><br>MSYF                                                    | months<br>days<br>hours<br>min.<br>hours<br>min                                                                                                    | · · · · · · · · · · · · · · · · · · ·                                                                                                    | -<br>-<br>-<br>-<br>0                                                                                                    | 12<br>7<br>23<br>59<br>99<br>250                                                                                                    | 1<br>1<br>0<br>0<br>0<br>0                                                                                                    |
| <u>99</u><br>100                                                                                                    | M<br>d<br>n<br>t<br>Htd<br>td1                                                                                                    | Month<br>Day<br>Hour<br>Minute<br>Duration<br>HACCP alarm delay<br>Defrost time band 1                                                                                                    | <br><br><br>MSYF<br>-SYF                                            | months<br>days<br>hours<br>min.<br>hours<br>min                                                                                                    | · · · · · · · · · · · · · · · · · · ·                                                                                                    | -<br>-<br>-<br>-<br>0                                                                                                    | 12<br>7<br>23<br>59<br>99<br>250                                                                                                    | 1<br>1<br>0<br>0<br>0<br>-<br>-                                                                                                    |
| <u>99</u><br>100                                                                                                    | M<br>h<br>n<br>Htd<br>td1<br>d                                                                                                    | Month Day Hour Minute Duration HACCP alarm delay Defrost time band 1 Day                                                                                                    | <br><br><br>MSYF<br>-SYF                                            | months<br>days<br>hours<br>min.<br>hours<br>min<br>-<br>days                                                                                                    | · · · · · · · · · · · · · · · · · · ·                                                                                                    | -<br>-<br>-<br>-<br>-<br>-<br>-<br>-<br>-<br>-<br>-<br>-<br>-<br>-<br>-<br>-<br>-<br>-<br>-                                                                                                    | 12<br>7<br>23<br>59<br>99<br>250<br>-<br>11                                                                                                    | 1<br>1<br>0<br>0<br>0<br>-<br>0<br>-<br>0                                                                                                    |
| <u>99</u><br>100                                                                                                    | M<br>d<br>n<br>t<br>Htd<br>td1<br>d<br>h                                                                                                    | Month<br>Day<br>Hour<br>Minute<br>Dutation<br>HACCP alarm delay<br>Defost time band 1<br>Day<br>Hour                                                                                                    | <br><br><br>-SYF<br>                                                | months<br>days<br>hours<br>min.<br>hours<br>min<br>-<br>days<br>hours                                                                                                    | * * * * C<br>C * *                                                                                                    | -<br>-<br>-<br>-<br>-<br>-<br>0<br>0<br>0                                                                                                    | 12<br>7<br>23<br>59<br>99<br>250<br>-<br>11<br>23                                                                                                    | 1<br>0<br>0<br>0<br>-<br>0<br>0                                                                                                    |
| <u>99</u><br>100                                                                                                    | M<br>d<br>n<br>t<br>td1<br>td1<br>td1<br>h<br>n                                                                                                    | Month Day Hour Minute Duration HACCF alarm delay Defrost time band 1 Day Hour Minute                                                                                                    | <br><br>MSYF<br>-SYF<br>                                            | months<br>days<br>hours<br>min.<br>hours<br>min<br>days<br>hours<br>min                                                                                                    | * * * * * * * * * * * * * * * * * * *                                                                                                    | -<br>-<br>-<br>-<br>0<br>0<br>0<br>0<br>0                                                                                                    | 12<br>7<br>23<br>59<br>99<br>250<br>-<br>11<br>23<br>59                                                                                                    | 1<br>0<br>0<br>0<br>-<br>0<br>0<br>0<br>0                                                                                                    |
| <u>99</u><br>100<br>101                                                                                                    | M_<br>d_<br>n_<br>t_<br>td1<br>td1<br>d_<br>n_<br>td2                                                                                                    | Month Day Hour Minute Duration HACCP alarm delay Defost time band 1 Day Hour Minute Defost time band 2                                                                                                    | <br><br>MSYF<br>-SYF<br><br>                                        | months<br>days<br>hours<br>min.<br>hours<br>min<br>days<br>hours<br>min<br>-                                                                                                    | * * * * * * * * * * * * * * * * * * *                                                                                                    | -<br>-<br>-<br>-<br>0<br>-<br>0<br>0<br>0<br>0<br>-                                                                                                    | 12<br>7<br>23<br>59<br>99<br>250<br>-<br>11<br>23<br>59<br>-                                                                                                    | 1<br>0<br>0<br>0<br>-<br>0<br>0<br>0<br>0<br>0                                                                                                    |
| <u>99</u><br>100<br>101                                                                                                    | M_<br>d_<br>h_<br>t_<br>td1<br>td1<br>d_<br>h_<br>td2<br>d_                                                                                                    | Month Day Hour Minute Duration HACCF alarn delay Defrost time band 1 Day Hour Minute Defrost time band 2 Day                                                                                                    | -SYF<br>-SYF                                                        | months<br>days<br>hours<br>min.<br>hours<br>days<br>hours<br>min<br>-<br>days                                                                                                    | · · · · · · · · · · · · · · · · · · ·                                                                                                    | -<br>-<br>-<br>-<br>-<br>0<br>0<br>0<br>0<br>0<br>0                                                                                                    | 12<br>7<br>23<br>59<br>99<br>250<br>-<br>11<br>23<br>59<br>-<br>11                                                                                                    | 1<br>0<br>0<br>0<br>-<br>0<br>0<br>0<br>0<br>0<br>0                                                                                                    |
| <u>99</u><br>100<br>101                                                                                                    | M<br>h<br>t<br>td1<br>td1<br>td1<br>h<br>td2<br>d<br>h                                                                                                    | Month Day Hour Minute Duration HACCP alarm delay Defrost time band 1 Day Hour Minute Defrost time band 2 Day Hour Hour                                                                                                    | -SYF<br>-SYF<br>-SYF                                                | months<br>days<br>hours<br>min.<br>hours<br>days<br>hours<br>min<br>-<br>days<br>hours                                                                                                    | · · · · · · · · · · · · · · · · · · ·                                                                                                    | -<br>-<br>-<br>-<br>-<br>-<br>-<br>-<br>0<br>0<br>0<br>0<br>0<br>0<br>0                                                                                                    | 12<br>7<br>23<br>59<br>99<br>250<br>-<br>11<br>23<br>59<br>-<br>11<br>23                                                                                                    | 1<br>1<br>0<br>0<br>-<br>0<br>0<br>0<br>0<br>0<br>0<br>0<br>0                                                                                                    |
| <u>99</u><br>100<br>101                                                                                                    | M<br>h<br>n<br>td1<br>td1<br>td1<br>d<br>h<br>td2<br>d<br>n                                                                                                    | Month Day Hour Minute Duration HACCP alarn delay Defrost time band 1 Day Minute Defrost time band 2 Day Hour Minute Minute                                                                                                    | -SYF<br>-SYF<br>-SYF                                                | months<br>days<br>hours<br>min.<br>hours<br>min<br>-<br>days<br>hours<br>min<br>-<br>days<br>hours<br>min                                                                                                    | · · · · · C · · · · · · · · · · · · · ·                                                                                                    | -<br>-<br>-<br>-<br>-<br>-<br>-<br>-<br>0<br>0<br>0<br>0<br>0<br>0<br>0<br>0<br>0<br>0<br>0<br>0                                                                                                    | 12<br>7<br>23<br>59<br>99<br>250<br>-<br>11<br>23<br>59<br>-<br>11<br>23<br>59<br>59                                                                                                    | 1<br>1<br>0<br>0<br>-<br>0<br>0<br>0<br>-<br>0<br>0<br>0<br>0<br>0<br>0<br>0<br>0<br>0<br>0<br>0<br>0<br>0                                                                                                    |
| 99<br>100<br>101                                                                                                    | M<br>d<br>n<br>td1<br>td1<br>td1<br>d<br>h<br>td2<br>td2<br>td3                                                                                                    | Month Day Hour Minute Duration HACCP alarm delay Defrost time band 1 Day Hour Minute Defrost time band 2 Day Hour Minute Defrost time band 3                                                                                                    | -SYF<br>-SYF<br>-SYF<br>SYF<br>                                     | months<br>days<br>hours<br>min.<br>hours<br>min<br>-<br>days<br>hours<br>min<br>-<br>days<br>hours<br>min<br>-                                                                                                    | · · · · · · · · · · · · · · · · · · ·                                                                                                    | -<br>-<br>-<br>-<br>0<br>0<br>0<br>0<br>0<br>0<br>0<br>0<br>0<br>0<br>0<br>0                                                                                                    | 12<br>7<br>23<br>59<br>99<br>250<br>-<br>11<br>23<br>59<br>-<br>11<br>23<br>59<br>-<br>11<br>23<br>59<br>-                                                                                                    | 1<br>1<br>0<br>0<br>-<br>0<br>0<br>0<br>0<br>0<br>0<br>0<br>0<br>0<br>0<br>0<br>0<br>0                                                                                                    |
| 99<br>100<br>101                                                                                                    | M<br>d<br>h<br>td1<br>td1<br>d<br>h<br>td2<br>d<br>h<br>td3<br>d<br>td3<br>d                                                                                                    | Month Day Hour Minute Duration HACCP alarn delay Defrost time band 1 Day Hour Minute Defrost time band 2 Day Hour Minute Defrost time band 3 Day Day                                                                                                    | -SYF<br>-SYF<br>-SYF<br>-SYF<br>-SYF                                | months<br>days<br>hours<br>min.<br>hours<br>min<br>-<br>days<br>hours<br>min<br>-<br>days<br>hours<br>min<br>-<br>days                                                                                                    | · · · · · · · · · · · · · · · · · · ·                                                                                                    | -<br>-<br>-<br>-<br>-<br>-<br>-<br>-<br>-<br>-<br>-<br>-<br>-<br>-<br>-<br>-<br>-<br>-<br>-                                                                                                    | 12<br>7<br>23<br>59<br>99<br>250<br>11<br>23<br>59<br>11<br>23<br>59<br>11                                                                                                    | 1<br>1<br>0<br>0<br>-<br>0<br>0<br>-<br>0<br>0<br>-<br>0<br>0<br>-<br>0<br>0<br>-<br>0<br>0<br>-<br>0<br>0<br>-<br>0<br>0<br>-<br>0<br>0<br>-<br>0<br>0<br>-<br>0<br>0<br>-<br>0<br>0<br>0<br>-<br>0<br>0<br>0<br>-<br>0<br>0<br>0<br>0<br>0<br>0<br>0<br>0<br>0<br>0<br>0<br>0<br>0 |
| 99<br>100<br>101<br>102                                                                                                    | M<br>d<br>h<br>td1<br>d<br>h<br>td2<br>d<br>h<br>td3<br>d<br>h                                                                                                    | Month Day Hour Minute Duration HACCP alarm delay Defrost time band 1 Day Hour Minute Defrost time band 2 Day Hour Minute Defrost time band 3 Day Hour Kor                                                                                                    | -SYF<br>-SYF<br>-SYF<br>-SYF<br>-SYF<br>-SYF<br>-SYF                | months<br>days<br>hours<br>min.<br>hours<br>min<br>-<br>days<br>hours<br>min<br>-<br>days<br>hours<br>min<br>-<br>days<br>hours<br>min                                                                                                    | · · · · · · · · · · · · · · · · · · ·                                                                                                    | -<br>-<br>-<br>-<br>-<br>-<br>-<br>-<br>-<br>-<br>-<br>0<br>0<br>0<br>-<br>-<br>0<br>0<br>0<br>-<br>-<br>0<br>0<br>0<br>0<br>-<br>-<br>-<br>0<br>0<br>0<br>-<br>-<br>-<br>-<br>0<br>0<br>-<br>-<br>-<br>-<br>0<br>0<br>0<br>-<br>-<br>-<br>-<br>0<br>0<br>0<br>-<br>-<br>-<br>-<br>-<br>-<br>-<br>-<br>-<br>-<br>-<br>-<br>-<br>-<br>-<br>-<br>-<br>-<br>-<br>- | 12<br>7<br>23<br>59<br>99<br>250<br>-<br>11<br>23<br>59<br>-<br>11<br>23<br>59<br>-<br>11<br>23<br>59<br>-<br>11<br>23                                                                                                    | 1<br>1<br>0<br>0<br>-<br>0<br>0<br>-<br>0<br>0<br>-<br>0<br>0<br>-<br>0<br>0<br>-<br>0<br>0<br>-<br>0<br>0<br>-<br>0<br>0<br>-<br>0<br>0<br>-<br>0<br>0<br>-<br>0<br>0<br>-<br>0<br>0<br>0<br>-<br>0<br>0<br>0<br>-<br>0<br>0<br>0<br>0<br>0<br>0<br>0<br>0<br>0<br>0<br>0<br>0<br>0 |
| 99<br>100<br>101<br>102                                                                                                    | M<br>d<br>h<br>n<br>td1<br>td1<br>d<br>h<br>td2<br>d<br>h<br>td3<br>d<br>h<br>n                                                                                                    | Month Day Hour Hour Minute Duration HACCP alarm delay Defrost time band 1 Day Hour Minute Defrost time band 2 Day Hour Minute Defrost time band 3 Day Hour Minute Day Hour Minute Day Hour Minute Defrost time band 3 Day Hour Minute Day Hour Minute Minute M | -SYF<br>-SYF<br>-SYF<br>-SYF<br>-SYF<br>-SYF                        | months<br>days<br>hours<br>min.<br>hours<br>min<br>-<br>days<br>hours<br>min<br>-<br>days<br>hours<br>min<br>-<br>days<br>hours<br>min                                                                                                    | · · · · · · · · · · · · · · · · · · ·                                                                                                    | -<br>-<br>-<br>-<br>0<br>0<br>0<br>0<br>0<br>0<br>0<br>0<br>0<br>0<br>0<br>0<br>0<br>0<br>0<br>0                                                                                                    | 12<br>7<br>23<br>59<br>99<br>250<br>-<br>11<br>23<br>59<br>-<br>11<br>23<br>59<br>-<br>11<br>23<br>59<br>-<br>11<br>23<br>59<br>-                                                                                                    | 1<br>0<br>0<br>0<br>0<br>0<br>0<br>0<br>0<br>0<br>0<br>0<br>0<br>0<br>0<br>0<br>0<br>0<br>0<br>0                                                                                                    |
| 99<br>100<br>101<br>102                                                                                                    | M<br>d<br>n<br>td1<br>d<br>td2<br>d<br>h<br>d<br>h<br>td3<br>d<br>td4                                                                                                    | Month Day Hour Minute Defrost time band 1 Day Hour Minute Defrost time band 2 Day Hour Minute Defrost time band 3 Day Hour Minute Defrost time band 4 Monte                                                                                                    | -SYF<br>-SYF<br>-SYF<br>-SYF<br>-SYF<br>-SYF<br>-SYF                | months<br>days<br>hours<br>min.<br>hours<br>days<br>hours<br>min<br>-<br>days<br>hours<br>min<br>-<br>days<br>hours<br>min<br>-<br>days<br>hours<br>min<br>-<br>days<br>-<br>days<br>-<br>-<br>days<br>-<br>days<br>-<br>days<br>-<br>-<br>days<br>-<br>-<br>-<br>-<br>-<br>-<br>-<br>-<br>-<br>-<br>-<br>-<br>-<br>-<br>-<br>-<br>-<br>-<br>-                                                                                                    | · · · · · · · · · · · · · · · · · · ·                                                                                                    | -<br>-<br>-<br>-<br>-<br>-<br>-<br>-<br>-<br>-<br>0<br>0<br>0<br>0<br>-<br>-<br>0<br>0<br>0<br>0                                                                                                    | 12<br>7<br>23<br>59<br>99<br>250<br>-<br>11<br>23<br>59<br>-<br>11<br>23<br>59<br>-<br>11<br>23<br>59<br>-<br>11<br>23<br>59<br>-                                                                                                    | 1<br>0<br>0<br>0<br>0<br>0<br>0<br>0<br>0<br>0<br>0<br>0<br>0<br>0<br>0<br>0<br>0<br>0<br>0<br>0                                                                                                    |
| 99<br>100<br>101<br>102<br>103                                                                                                    | M<br>d<br>n<br>Htd<br>d<br>td1<br>d<br>h<br>td2<br>d<br>h<br>td3<br>d<br>td4<br>d<br>td4<br>d                                                                                                    | Month Day Hour Hour Minute Duration HACCP alarm delay Defrost time band 1 Day Hour Minute Defrost time band 2 Day Hour Minute Defrost time band 3 Day Hour Minute Defrost time band 4 Day Hour Minute Defrost time band 4 Day Hour Minute Defrost time band 4 Day Hour Minute Defrost time band 4 Day Hour Minute Defrost time band 4 Day Hour Hour Hour Minute Defrost time band 4 Day Hour Hour Hour Hour Hour Hour Hour Hour                                                                                                    | -SYF<br>-SYF<br>-SYF<br>-SYF<br>-SYF<br>-SYF<br>-SYF<br>-SYF        | months<br>days<br>hours<br>min.<br>hours<br>min<br>-<br>days<br>hours<br>min<br>-<br>days<br>hours<br>min<br>-<br>days<br>hours<br>min<br>-<br>days                                                                                                    | · · · · · · · · · · · · · · · · · · ·                                                                                                    | -<br>-<br>-<br>-<br>-<br>-<br>-<br>-<br>-<br>-<br>-<br>0<br>0<br>0<br>0<br>-<br>-<br>0<br>0<br>0<br>0<br>-<br>-<br>0<br>0<br>0<br>0<br>-<br>-<br>0<br>0<br>0<br>0<br>0<br>-<br>-<br>-<br>0<br>0<br>0<br>0<br>0<br>0<br>0<br>0<br>0<br>0<br>0<br>0<br>0<br>0<br>0<br>0<br>0<br>0<br>0<br>0                                                                       | 12<br>7<br>23<br>59<br>99<br>250<br>-<br>11<br>23<br>59<br>-<br>11<br>23<br>59<br>-<br>11<br>23<br>59<br>-<br>11                                                                                                    | 1<br>0<br>0<br>0<br>0<br>0<br>0<br>0<br>0<br>0<br>0<br>0<br>0<br>0<br>0<br>0<br>0<br>0<br>0<br>0                                                                                                    |
| 99<br>100<br>101<br>102<br>102                                                                                                    | M<br>d<br>h<br>Htd1<br>d<br>td2<br>d<br>td3<br>d<br>td4<br>d                                                                                                    | Month Day Hour Minute Defrost time band 1 Day Hour Minute Defrost time band 2 Day Hour Minute Defrost time band 3 Day Hour Minute Defrost time band 4 Day Hour Minute Defrost time band 4 Day Hour Minute Minute Minute Defrost time band 4 Day Hour                                                                                                    | -SYF<br>-SYF<br>-SYF<br>SYF<br>                                     | months<br>days<br>hours<br>min.<br>-<br>days<br>hours<br>min<br>-<br>days<br>hours<br>min<br>-<br>days<br>hours<br>min<br>-<br>days<br>hours<br>min<br>-<br>days<br>hours<br>min                                                                                                    | · · · · · · · · · · · · · · · · · · ·                                                                                                    | -<br>-<br>-<br>-<br>-<br>-<br>-<br>-<br>-<br>-<br>-<br>0<br>0<br>0<br>-<br>-<br>0<br>0<br>0<br>-<br>-<br>0<br>0<br>0<br>-<br>-<br>-<br>0<br>0<br>0<br>-<br>-<br>-<br>-<br>-<br>-<br>-<br>-<br>-<br>-<br>-<br>-<br>-<br>-<br>-<br>-<br>-<br>-<br>-<br>-                                                                                                    | 12<br>7<br>23<br>59<br>99<br>250<br>-<br>11<br>23<br>59<br>-<br>11<br>23<br>59<br>-<br>11<br>23<br>59<br>-<br>11<br>23<br>59<br>-<br>11<br>23                                                                                                    | 1<br>0<br>0<br>0<br>0<br>0<br>0<br>0<br>0<br>0<br>0<br>0<br>0<br>0<br>0<br>0<br>0<br>0<br>0<br>0                                                                                                    |
| 99<br>100<br>101<br>102<br>103                                                                                                    | M<br>d<br>h<br>Htd1<br>d<br>h<br>d<br>h<br>td2<br>h<br>td3<br>d<br>h<br>td4<br>h<br>h<br>td4<br>h<br>h<br>h<br>td1<br>d<br>h<br>td2<br>h<br>h<br>td3<br>h<br>h<br>h<br>td4<br>h<br>h<br>td4<br>h<br>h<br>td4<br>h<br>td4<br>td4<br>h<br>td4<br>h                                                                                                    | Month Day Hour Minute Duration HACCP alarm delay HACCP alarm delay Defost time band 1 Day HOur Minute Defost time band 2 Day Hour Minute Defost time band 3 Day Hour Minute Defost time band 4 Day Hour Minute Defost time band 4 Day Hour Minute Day Hour Minute Day Hour Minute Day Hour Minute Day Hour Minute Day Hour Minute Day Hour Minute Day Hour Minute Day Hour Minute Day Hour Minute Day Hour Minute Minute | -SYF<br>-SYF<br>-SYF<br>-SYF<br>-SYF<br>-SYF<br>                    | months<br>days<br>hours<br>min.<br>hours<br>min<br>-<br>days<br>hours<br>min<br>-<br>days<br>hours<br>min<br>-<br>days<br>hours<br>min<br>-<br>days<br>min<br>-<br>days<br>hours<br>min                                                                                                    | · · · · · · · · · · · · · · · · · · ·                                                                                                    | -<br>-<br>-<br>-<br>-<br>-<br>-<br>-<br>-<br>-<br>-<br>-<br>-<br>-<br>-<br>-<br>-<br>-<br>-                                                                                                    | 12<br>7<br>59<br>99<br>250<br>-<br>11<br>23<br>59<br>-<br>11<br>23<br>59<br>-<br>11<br>23<br>59<br>-<br>11<br>23<br>59<br>-<br>11<br>23<br>59<br>-                                                                                                    | 1<br>0<br>0<br>0<br>0<br>0<br>0<br>0<br>0<br>0<br>0<br>0<br>0<br>0                                                                                                    |
| 99<br>100<br>101<br>102<br>103                                                                                                    | Mh_n<br>hh<br>hd_h<br>hd_h<br>hd_h<br>hd_h<br>hd_h<br>h                                                                                                    | Month Day Hour Minute Duration HACCP alarn delay Defrost time band 1 Day Hour Minute Defrost time band 2 Day Hour Minute Defrost time band 3 Day Hour Minute Defrost time band 4 Day Hour Minute Defrost time band 5 Defrost time band 5                                                                                                    | -SYF<br>-SYF<br>-SYF<br>-SYF<br>                                    | months<br>days<br>hours<br>min.<br>-<br>days<br>hours<br>min<br>-<br>days<br>hours<br>min<br>-<br>days<br>hours<br>min<br>-<br>days<br>hours<br>min<br>-<br>days<br>hours                                                                                                    | · · · · · · · · · · · · · · · · · · ·                                                                                                    | -<br>-<br>-<br>-<br>-<br>-<br>-<br>-<br>-<br>-<br>0<br>0<br>0<br>0<br>-<br>-<br>0<br>0<br>0<br>0                                                                                                    | 12<br>7<br>33<br>59<br>99<br>250<br>-<br>11<br>23<br>59<br>-<br>11<br>23<br>59<br>-<br>11<br>23<br>59<br>-<br>11<br>23<br>59<br>-<br>11<br>23<br>59<br>-                                                                                                    | 1<br>0<br>0<br>0<br>0<br>0<br>0<br>0<br>0<br>0<br>0<br>0<br>0<br>0                                                                                                    |
| 99<br>100<br>101<br>102<br>103                                                                                                    | Mh_n_td1<br>htd1<br>dtd2<br>htd3<br>htd4<br>htd4<br>htd4<br>htd5<br>d                                                                                                    | Month Day Hour Minute Defost time band 1 Day Hour Minute Defost time band 2 Day Hour Minute Defost time band 3 Day Hour Minute Defost time band 4 Day Hour Minute Defost time band 5 Day Hour Minute Defost time band 5 Day Hour Minute Defost time band 5 Day Hour Minute Defost time band 5 Day Hour Minute Defost time band 5 Day Hour Minute Defost time band 5 Day Hour Minute Defost time band 5 Day Hour Minute Defost time band 5 Day Hour Hour Minute Defost time band 5 Day Hour Minute Defost time band 5 Day Hour Minute Minute Min | -SYF<br>-SYF<br>-SYF<br>-SYF<br>-SYF<br>-SYF<br>-SYF<br>-SYF        | months<br>days<br>hours<br>min.<br>hours<br>min<br>-<br>days<br>hours<br>min<br>-<br>days<br>hours<br>min<br>-<br>days<br>hours<br>min<br>-<br>days<br>hours<br>min<br>-<br>days<br>hours<br>min.<br>-<br>days<br>hours<br>-<br>days<br>-<br>days<br>-<br>days<br>-<br>-<br>-<br>-<br>-<br>-<br>-<br>-<br>-<br>-<br>-<br>-<br>-<br>-<br>-<br>-<br>-<br>-<br>-                                                                                                    | · · · · · · · · · · · · · · · · · · ·                                                                                                    | -<br>-<br>-<br>-<br>-<br>-<br>-<br>-<br>-<br>0<br>0<br>0<br>0<br>0<br>0<br>0<br>0<br>0<br>0<br>0                                                                                                    | 12<br>7<br>23<br>59<br>99<br>2500<br>-<br>11<br>23<br>59<br>-<br>11<br>23<br>59<br>-<br>11<br>23<br>59<br>-<br>11<br>23<br>59<br>-<br>11<br>23<br>59<br>-                                                                                                    | 1<br>1<br>0<br>0<br>0<br>0<br>0<br>0<br>0<br>0<br>0<br>0<br>0<br>0<br>0                                                                                                    |
| 99<br>100<br>101<br>102<br>103<br>104                                                                                                    | M<br>h<br>td1<br>td1<br>td<br>htd2<br>htd3<br>d<br>htd4<br>htd4<br>htd5<br>h                                                                                                    | Month Day Hour Minute Duration HACCP alarn delay Defrost time band 1 Day Hour Minute Defrost time band 2 Day Hour Minute Defrost time band 3 Day Hour Minute Defrost time band 4 Day Hour Minute Defrost time band 5 Day Hour Minute Defrost time band 5 Day Hour Minute Defrost time band 5 Day Hour Minute Defrost time band 5 Day Hour Minute Defrost time band 5 Day Hour Minute Defrost time band 5 Day Hour Minute Defrost time band 5 Day Hour Minute Defrost time band 5 Day Hour Minute Defrost time band 5 Day Hour Minute Defrost time band 5 Day Hour Minute Defrost time band 5 Day Hour Minute Defrost time band 5 Day Hour Minute Defrost time band 5 Day Hour Minute Defrost time band 5 Day Hour Minute Minute Defrost time band 5 Day Hour Minute Minute Minu | -SYF<br>-SYF<br>-SYF<br>-SYF<br>-SYF<br>-SYF<br>-SYF<br>-SYF        | months<br>days<br>hours<br>min.<br>hours<br>min<br>-<br>days<br>hours<br>min<br>-<br>days<br>hours<br>min<br>-<br>days<br>hours<br>min<br>-<br>days<br>hours<br>min<br>-<br>days<br>hours<br>min.<br>-<br>days<br>hours<br>-<br>days<br>hours<br>-<br>days<br>hours<br>-<br>days<br>hours<br>-<br>days<br>hours<br>-<br>days<br>hours<br>-<br>days<br>hours<br>-<br>days<br>hours<br>-<br>days<br>hours<br>-<br>days<br>hours<br>-<br>days<br>-<br>days<br>hours<br>-<br>days<br>-<br>days<br>-<br>-<br>days<br>-<br>-<br>-<br>-<br>-<br>-<br>-<br>-<br>-<br>-<br>-<br>-<br>-<br>-<br>-<br>-<br>-<br>-<br>-                                                                                                    | · · · · · · · · · · · · · · · · · · ·                                                                                                    | -<br>-<br>-<br>-<br>-<br>-<br>-<br>-<br>-<br>0<br>0<br>0<br>0<br>0<br>0<br>0<br>0<br>0<br>0<br>0                                                                                                    | 12<br>7<br>23<br>59<br>99<br>250<br>-<br>11<br>23<br>59<br>-<br>11<br>23<br>59<br>-<br>11<br>23<br>59<br>-<br>11<br>23<br>59<br>-<br>11<br>23                                                                                                    | 1<br>1<br>0<br>0<br>0<br>0<br>0<br>0<br>0<br>0<br>0<br>0<br>0<br>0<br>0                                                                                                    |
| 99<br>100<br>101<br>102<br>103<br>104                                                                                                    | Mh_n_ttd1<br>httd1<br>d_httd2<br>d_httd3<br>httd4<br>httd4<br>httd4<br>httd5<br>httd5                                                                                                    | Month Day Hour Minute Defrost time band 1 Day Hour Minute Defrost time band 2 Day Hour Minute Defrost time band 3 Day Hour Minute Defrost time band 4 Day Hour Minute Defrost time band 5 Defrost time band 5 Hour Hour Minute Defrost time band 5 Day Hour Minute Defrost time band 5 Day Hour Minute Minute Defrost time band 5 Day Hour Minute Defrost Hour Minute Minute Min |                                                                     | months<br>days<br>min.<br>hours<br>min.<br>-<br>days<br>hours<br>min<br>-<br>days<br>hours<br>min<br>-<br>days<br>hours<br>min<br>-<br>days<br>hours<br>min.<br>-<br>days<br>hours<br>min.<br>-<br>-<br>days<br>hours<br>min.<br>-<br>-<br>-<br>-<br>-<br>-<br>-<br>-<br>-<br>-<br>-<br>-<br>-<br>-<br>-<br>-<br>-<br>-<br>-                                                                                                    | · · · · · · · · · · · · · · · · · · ·                                                                                                    | -<br>-<br>-<br>-<br>-<br>-<br>-<br>-<br>0<br>0<br>0<br>0<br>0<br>0<br>0<br>0<br>0<br>0<br>0<br>0                                                                                                    | 12<br>7<br>23<br>59<br>99<br>250<br>-<br>11<br>23<br>59<br>-<br>11<br>23<br>59<br>-<br>11<br>23<br>59<br>-<br>11<br>23<br>59<br>-<br>11<br>23<br>59<br>-<br>11<br>23<br>59<br>-<br>11<br>23<br>59<br>-<br>11<br>23<br>59<br>-<br>-<br>-<br>-<br>-<br>-<br>-<br>-<br>-<br>-<br>-<br>-<br>-<br>-<br>-<br>-<br>-<br>-                                                                                                    | 1<br>1<br>0<br>0<br>0<br>0<br>0<br>0<br>0<br>0<br>0<br>0<br>0<br>0<br>0                                                                                                    |
| 99<br>100<br>101<br>102<br>102<br>103                                                                                                    | M<br>h<br>h<br>Htd1<br>d<br>td2<br>htd3<br>d<br>td4<br>d<br>td5<br>htd5<br>htd5                                                                                                    | Month Day Hour Minute Duration HACCP alarm delay Defrost time band 1 Day Hour Minute Defrost time band 2 Day Hour Minute Defrost time band 3 Day Hour Minute Defrost time band 4 Day Hour Minute Defrost time band 5 Day Hour Minute Defrost time band 5 Day Hour Minute Defrost time band 5 Day Hour Minute Defrost time band 5 Day Hour Minute Defrost time band 6 Defrost time band 6 Defrost t |                                                                     | months<br>days<br>hours<br>min.<br>hours<br>min<br>days<br>hours<br>min<br>days<br>hours<br>min<br>days<br>hours<br>min<br>days<br>hours<br>min                                                                                                    | · · · · · · · · · · · · · · · · · · ·                                                                                                    | -<br>-<br>-<br>-<br>-<br>-<br>-<br>-<br>-<br>-<br>-<br>-<br>-<br>-<br>-<br>-<br>-<br>-<br>-                                                                                                    | 12<br>7<br>23<br>59<br>99<br>250<br>-<br>11<br>23<br>59<br>-<br>11<br>23<br>59<br>-<br>11<br>23<br>59<br>-<br>11<br>23<br>59<br>-<br>11<br>23<br>59<br>-<br>11<br>23<br>59<br>-<br>-                                                                                                    | 1<br>1<br>0<br>0<br>0<br>-<br>0<br>0<br>0<br>0<br>0<br>0<br>0<br>0<br>0<br>0<br>0<br>0<br>0                                                                                                    |
| 99<br>100<br>101<br>102<br>103<br>104                                                                                                    | M_<br>d<br>h<br>Htd<br>td1<br>h<br>td2<br>d<br>td3<br>d<br>td4<br>h<br>td4<br>h<br>td5<br>d<br>h<br>td6<br>h<br>td6<br>h<br>td7<br>h<br>td7<br>h<br>td7<br>h<br>td7<br>h<br>td7<br>h<br>td7<br>h<br>td7<br>h<br>td7<br>h<br>td7<br>h<br>td7<br>h<br>td7<br>h<br>td7<br>h<br>td7<br>h<br>td7<br>h<br>td7<br>h<br>td7<br>h<br>td7<br>h<br>td7<br>h<br>td7<br>h<br>td7<br>h<br>td7<br>h<br>td7<br>h<br>td7<br>td7<br>td7                                                                                                    | Month Day Hour Minute Defrost time band 1 Day Hour Minute Defrost time band 2 Day Hour Minute Defrost time band 3 Day Hour Minute Defrost time band 4 Day Hour Minute Defrost time band 4 Day Hour Minute Defrost time band 5 Day Hour Minute Defrost time band 5 Day Hour Minute Defrost time band 5 Day Hour Minute Defrost time band 5 Day Hour Minute Defrost time band 5 Day Hour Minute Defrost time band 5 Day Hour Minute Defrost time band 5 Day Hour Minute Defrost time band 6 Day                                                                                                    |                                                                     | months<br>days<br>min.<br>hours<br>min.<br>-<br>days<br>hours<br>min<br>-<br>days<br>hours<br>min<br>-<br>days<br>hours<br>min<br>-<br>days<br>hours<br>min<br>-<br>days<br>hours<br>min.<br>-<br>days<br>hours<br>-<br>days<br>hours<br>-<br>days<br>hours<br>-<br>days<br>hours<br>-<br>days<br>hours<br>-<br>days<br>hours<br>-<br>days<br>hours<br>-<br>days<br>hours<br>-<br>days<br>hours<br>-<br>days<br>-<br>days<br>hours<br>-<br>days<br>-<br>days<br>-<br>days<br>-<br>days<br>-<br>hours<br>-<br>days<br>-<br>days<br>-<br>hours<br>-<br>days<br>-<br>hours<br>-<br>days<br>-<br>hours<br>-<br>days<br>-<br>hours<br>-<br>days<br>-<br>hours<br>-<br>days<br>-<br>hours<br>-<br>hours<br>-<br>days<br>-<br>hours<br>-<br>hours<br>-<br>-<br>hours<br>-<br>hours<br>-<br>hours<br>-<br>hours<br>-<br>hours<br>-<br>hours<br>-<br>hours<br>-<br>hours<br>-<br>hours<br>-<br>hours<br>-<br>-<br>hours<br>-<br>-<br>hours<br>-<br>-<br>-<br>-<br>-<br>-<br>-<br>-<br>-<br>-<br>-<br>-<br>-<br>-<br>-<br>-<br>-<br>-<br>-             | · · · · · · · · · · · · · · · · · · ·                                                                                                    | -<br>-<br>-<br>-<br>-<br>-<br>-<br>-<br>-<br>-<br>-<br>-<br>-<br>-<br>-<br>-<br>-<br>-<br>-                                                                                                    | 12<br>7<br>23<br>59<br>99<br>250<br>-<br>11<br>23<br>59<br>-<br>11<br>23<br>59<br>-<br>11<br>23<br>59<br>-<br>11<br>23<br>59<br>-<br>11<br>23<br>59<br>-<br>11<br>23<br>59<br>-                                                                                                    | 1<br>1<br>0<br>0<br>0<br>0<br>0<br>0<br>0<br>0<br>0<br>0<br>0<br>0<br>0                                                                                                    |
| 99<br>100<br>101<br>102<br>103<br>104<br>105                                                                                                    | M<br>h <u>Htd</u><br>td1td2<br>htd2<br>td4td5<br>htd6<br>htd6                                                                                                    | Month Day Hour Minute Defrost time band 1 Day Hour Minute Defrost time band 2 Day Hour Minute Defrost time band 3 Day Hour Minute Defrost time band 4 Day Hour Minute Defrost time band 5 Day Hour Minute Defrost time band 6 Defrost time band 6 Day Hour Minute Defrost time band 6 Day Hour Minute Defrost time band 6 Day  | MSYF<br>SYF<br>SYF<br>SYF<br>SYF<br>SYF<br>SYF<br>SYF<br>SYF<br>SYF | months<br>days<br>hours<br>min.<br>hours<br>-<br>days<br>hours<br>min<br>-<br>days<br>hours<br>min<br>-<br>days<br>hours<br>min<br>-<br>days<br>hours<br>min<br>-<br>days<br>hours<br>-<br>days<br>hours<br>-<br>days<br>-<br>days<br>-<br>-<br>days<br>-<br>-<br>days<br>-<br>-<br>-<br>-<br>-<br>-<br>-<br>-<br>-<br>-<br>-<br>-<br>-<br>-<br>-<br>-<br>-<br>-<br>-                                                                                                    | · · · · · · · · · · · · · · · · · · ·                                                                                                    | -<br>-<br>-<br>-<br>-<br>-<br>-<br>-<br>-<br>-<br>0<br>0<br>0<br>-<br>-<br>0<br>0<br>0<br>0<br>0                                                                                                    | 12<br>7<br>7<br>23<br>59<br>99<br>9<br>250<br>-<br>11<br>23<br>59<br>-<br>11<br>23<br>59<br>-<br>11<br>23<br>59<br>-<br>11<br>23<br>59<br>-<br>11<br>23<br>59<br>-<br>11<br>23<br>59<br>-<br>1<br>12<br>35<br>9<br>-<br>-<br>11<br>23<br>59<br>-<br>-<br>-<br>-<br>-<br>-<br>-<br>-<br>-<br>-<br>-<br>-<br>-<br>-<br>-<br>-<br>-<br>-                                                                                                    | 1<br>1<br>0<br>0<br>0<br>0<br>0<br>0<br>0<br>0<br>0<br>0<br>0<br>0<br>0                                                                                                    |
| 99<br>100<br>101<br>102<br>103<br>104<br>105                                                                                                    | M<br>h<br>h<br>td1<br>d<br>td2<br>d<br>td3<br>d<br>td4<br>d<br>td5<br>d<br>td6<br>htd6<br>htd7<br>dtd7<br>dt                                                                                                    | Month Day Hour Day Hour Minute Defrost time band 1 Day Hour Minute Defrost time band 2 Day Hour Minute Defrost time band 3 Day Hour Minute Defrost time band 4 Day Hour Minute Defrost time band 5 Day Hour Minute Defrost time band 5 Day Hour Minute Defrost time band 5 Day Hour Minute Defrost time band 5 Day Hour Minute Defrost time band 6 Defrost time band 6 Defrost time band 6 Day Hour                                                                                                    |                                                                     | months<br>days<br>hours<br>min.<br>hours<br>-<br>days<br>hours<br>min<br>-<br>days<br>hours<br>min<br>-<br>days<br>hours<br>min<br>-<br>days<br>hours<br>min<br>-<br>days<br>hours<br>min<br>-<br>days<br>hours<br>-<br>days<br>-<br>day<br>-<br>days<br>-<br>days<br>-<br>day<br>-<br>day<br>-<br>day<br>-<br>day<br>-<br>day<br>-<br>days<br>-<br>day<br>-<br>day<br>-<br>days<br>-<br>day<br>-<br>day<br>-<br>day<br>-<br>day<br>-<br>day<br>-<br>day<br>-<br>day<br>-<br>day<br>-<br>day<br>-<br>day<br>-<br>day<br>-<br>day<br>-<br>day<br>-<br>day<br>-<br>day<br>-<br>day<br>-<br>day<br>-<br>day<br>-<br>day<br>-<br>day<br>-<br>day<br>-<br>day<br>-<br>-<br>day<br>-<br>day<br>-<br>-<br>day<br>-<br>day<br>-<br>day<br>-<br>day<br>-<br>-<br>day<br>-<br>day<br>-<br>day<br>-<br>day<br>-<br>day<br>-<br>day<br>-<br>day<br>-<br>day<br>-<br>-<br>day<br>-<br>day<br>-<br>day<br>-<br>da<br>-<br>da                                                                                                    | · · · · · · · · · · · · · · · · · · ·                                                                                                    | -<br>-<br>-<br>-<br>-<br>-<br>-<br>-<br>-<br>-<br>-<br>-<br>-<br>-<br>-<br>-<br>-<br>-<br>-                                                                                                    | 12<br>7<br>7<br>23<br>59<br>99<br>99<br>-<br>11<br>23<br>59<br>-<br>11<br>23<br>59<br>-<br>11<br>23<br>59<br>-<br>11<br>23<br>59<br>-<br>11<br>23<br>59<br>-<br>11<br>23<br>59<br>-<br>11<br>23<br>59<br>-<br>59<br>-<br>11<br>23<br>59<br>-<br>12<br>23<br>59<br>-<br>12<br>23<br>59<br>-<br>12<br>23<br>59<br>-<br>12<br>23<br>59<br>-<br>250<br>-<br>12<br>23<br>59<br>-<br>250<br>-<br>12<br>23<br>59<br>-<br>250<br>-<br>12<br>23<br>59<br>-<br>250<br>-<br>12<br>23<br>59<br>-<br>250<br>-<br>12<br>23<br>59<br>-<br>250<br>-<br>12<br>23<br>59<br>-<br>250<br>-<br>12<br>23<br>59<br>-<br>250<br>-<br>12<br>23<br>59<br>-<br>12<br>23<br>59<br>-<br>12<br>23<br>59<br>-<br>12<br>23<br>59<br>-<br>12<br>23<br>59<br>-<br>12<br>23<br>59<br>-<br>12<br>23<br>59<br>-<br>23<br>-<br>23<br>-<br>23<br>-<br>23<br>-<br>23<br>-<br>23<br>-<br>23<br>-<br>2                                                                                                    | 1<br>1<br>0<br>0<br>0<br>0<br>0<br>0<br>0<br>0<br>0<br>0<br>0<br>0<br>0                                                                                                    |
| 99<br>100<br>101<br>102<br>103<br>104                                                                                                    | M<br>h<br>Htd<br>d<br>td<br>td<br>td<br>htd3<br>htd4<br>htd4<br>htd4<br>htd5<br>htd5<br>htd6<br>htd6<br>htd6<br>htd7<br>htd7                                                                                                    | Month Day Hour Minute Defrost time band 4 Day Hour Minute Defrost time band 5 Day Hour Minute Defrost time band 5 Day Hour Minute Defrost time band 5 Day Hour Minute Defrost time band 7 Day Hour Minute Defrost time band 7 Day Hour Minute Defrost time band 7 Day Hour Minute Defrost time band 7 Day Hour Minute Defrost time band 6 Day Hour Minute Defrost time band 7 Minute Defrost time band 7 Minute Minute Defrost time band 7 Minute Minute Mi |                                                                     | months<br>days<br>hours<br>min.<br>hours<br>min<br>-<br>days<br>hours<br>min<br>-<br>days<br>hours<br>-<br>days<br>hours<br>-<br>days<br>-<br>days<br>-<br>-<br>days<br>-<br>days<br>-<br>days<br>-<br>days<br>-<br>days<br>-<br>days<br>-<br>days<br>-<br>days<br>-<br>days<br>-<br>day<br>-<br>days<br>-<br>days<br>-<br>day<br>-<br>days<br>-<br>day<br>-<br>days<br>-<br>days<br>-<br>day<br>-<br>days<br>-<br>day<br>-<br>day<br>-<br>day<br>-<br>day<br>-<br>day<br>-<br>day<br>-<br>day<br>-<br>day<br>-<br>day<br>-<br>day<br>-<br>day<br>-<br>day<br>-<br>day<br>-<br>day<br>-<br>day<br>-<br>day<br>-<br>day<br>-<br>day<br>-<br>day<br>-<br>day<br>-<br>day<br>-<br>day<br>-<br>day<br>-<br>-<br>day<br>-<br>-<br>-<br>day<br>-<br>-<br>-<br>-<br>-<br>-<br>-<br>-<br>-<br>-<br>-<br>-<br>-<br>-<br>-<br>-<br>-<br>-<br>-                                                                                                    | · · · · · · · · · · · · · · · · · · ·                                                                                                    | -<br>-<br>-<br>-<br>-<br>-<br>-<br>-<br>-<br>-<br>-<br>-<br>-<br>-<br>-<br>-<br>-<br>-<br>-                                                                                                    | 12<br>7<br>23<br>59<br>99<br>99<br>-<br>11<br>23<br>59<br>-<br>11<br>23<br>59<br>-<br>11<br>23<br>59<br>-<br>11<br>23<br>59<br>-<br>11<br>23<br>59<br>-<br>11<br>23<br>59<br>-<br>11<br>23<br>59<br>-<br>11<br>23<br>59<br>59<br>-<br>11<br>23<br>59<br>-<br>12<br>23<br>59<br>-<br>12<br>25<br>-<br>25<br>-<br>25<br>-<br>25<br>-<br>25<br>-<br>25<br>-<br>25<br>-                                                                                                    | 1<br>1<br>0<br>0<br>0<br>0<br>0<br>0<br>0<br>0<br>0<br>0<br>0<br>0<br>0                                                                                                    |
| 99<br>100<br>101<br>102<br>103<br>104<br>105<br>106                                                                                                    |                                                                                                    | Month Day Hour Day Hour Minute Defrost time band 1 Day Hour Minute Defrost time band 2 Day Hour Minute Defrost time band 3 Day Hour Minute Defrost time band 4 Day Hour Minute Defrost time band 5 Day Hour Minute Defrost time band 6 Day Hour Minute Defrost time band 7 Minute Defrost time band 7 Minute Minute Defrost time band 7 Minute Minute Min |                                                                     | months<br>days<br>hours<br>min<br>-<br>days<br>hours<br>min<br>-<br>days<br>hours<br>-<br>days<br>-<br>days<br>-<br>-<br>days<br>-<br>-<br>days<br>-<br>-<br>-<br>-<br>-<br>-<br>-<br>-<br>-<br>-<br>-<br>-<br>-<br>-<br>-<br>-<br>-<br>-<br>-                                                                                                    | · · · · · · · · · · · · · · · · · · ·                                                                                                    | -<br>-<br>-<br>-<br>-<br>-<br>-<br>-<br>-<br>-<br>-<br>-<br>-<br>-<br>-<br>-<br>-<br>-<br>-                                                                                                    | 12<br>7<br>23<br>59<br>99<br>250<br>-<br>11<br>23<br>59<br>-<br>11<br>23<br>59<br>-<br>11<br>23<br>59<br>-<br>11<br>23<br>59<br>-<br>11<br>23<br>59<br>-<br>11<br>23<br>59<br>-<br>11<br>23<br>59<br>-<br>-<br>11<br>23<br>59<br>-<br>-<br>-<br>-<br>-<br>-<br>-<br>-<br>-<br>-<br>-<br>-<br>-<br>-<br>-<br>-<br>-<br>-                                                                                                    | 1<br>1<br>0<br>0<br>0<br>0<br>0<br>0<br>0<br>0<br>0<br>0<br>0<br>0<br>0                                                                                                    |
| 99<br>100<br>101<br>102<br>103<br>104<br>105                                                                                                    | M<br>d<br>h_n_t<br>td<br>td<br>td<br>td<br>h_n_t<br>td<br>h_n_t<br>td<br>h_n_t<br>td<br>h_n_t<br>td<br>h_n_t<br>td<br>h_n_t<br>td<br>h_n_t<br>td<br>td<br>h_n_t<br>td<br>h_n_t<br>td<br>h_n_t<br>td<br>td<br>h_n_t<br>td<br>h_n_t<br>td<br>h_n_t<br>td<br>td_<br>td                                                                                                    | Month Day Hour Minute Defrost time band 2 Defrost time band 2 Day Hour Minute Defrost time band 3 Day Hour Minute Defrost time band 4 Day Hour Minute Defrost time band 5 Day Hour Minute Defrost time band 5 Day Hour Minute Defrost time band 5 Day Hour Minute Defrost time band 5 Day Hour Minute Defrost time band 5 Day Hour Minute Defrost time band 5 Day Hour Minute Defrost time band 5 Day Hour Minute Defrost time band 5 Day Hour Minute Defrost time band 5 Day Hour Minute Defrost time band 5 Day Hour Minute Defrost time band 5 Day Hour Minute Defrost time band 7 Day                                                                                                    | MSYF<br>SYF<br>SYF<br>SYF<br>SYF<br>SYF<br>SYF<br>SYF<br>SYF<br>SYF | months<br>days<br>hours<br>min<br>-<br>days<br>hours<br>min<br>-<br>days<br>hours<br>min<br>-<br>days<br>hours<br>min<br>-<br>days<br>hours<br>min<br>-<br>days<br>hours<br>min<br>-<br>days<br>hours<br>-<br>days<br>hours<br>-<br>days<br>hours<br>-<br>days<br>hours<br>-<br>days<br>-<br>days<br>-<br>-<br>days<br>-<br>days<br>-<br>day<br>-<br>days<br>-<br>day<br>-<br>day<br>-<br>days<br>-<br>day<br>-<br>day<br>-<br>-<br>day<br>-<br>day<br>-<br>-<br>day<br>-<br>-<br>day<br>-<br>-<br>-<br>-<br>-<br>-<br>-<br>-<br>-<br>-<br>-<br>-<br>-<br>-<br>-<br>-<br>-<br>-<br>-                                                                                                   | · · · · · · · · · · · · · · · · · · ·                                                                                                    | -<br>-<br>-<br>-<br>-<br>-<br>-<br>-<br>-<br>-<br>-<br>-<br>-<br>-<br>-<br>-<br>-<br>-<br>-                                                                                                    | 12<br>7<br>23<br>59<br>99<br>250<br>-<br>11<br>23<br>59<br>-<br>11<br>23<br>59<br>-<br>11<br>23<br>59<br>-<br>11<br>23<br>59<br>-<br>11<br>23<br>59<br>-<br>11<br>23<br>59<br>-<br>11<br>23<br>59<br>-<br>11<br>23<br>59<br>-<br>11<br>23<br>59<br>-<br>11<br>23<br>59<br>-<br>11<br>23<br>59<br>-<br>11<br>23<br>59<br>-<br>250<br>-<br>11<br>23<br>59<br>-<br>250<br>-<br>11<br>23<br>59<br>-<br>250<br>-<br>11<br>23<br>59<br>-<br>250<br>-<br>11<br>23<br>59<br>-<br>250<br>-<br>11<br>23<br>59<br>-<br>250<br>-<br>11<br>23<br>59<br>-<br>250<br>-<br>11<br>23<br>59<br>-<br>250<br>-<br>11<br>23<br>59<br>-<br>250<br>-<br>11<br>23<br>59<br>-<br>250<br>-<br>11<br>23<br>59<br>-<br>250<br>-<br>11<br>23<br>59<br>-<br>250<br>-<br>11<br>23<br>59<br>-<br>250<br>-<br>11<br>23<br>59<br>-<br>250<br>-<br>250<br>-<br>11<br>23<br>59<br>-<br>250<br>-<br>250<br>-<br>11<br>23<br>59<br>-<br>250<br>-<br>23<br>-<br>250<br>-<br>23<br>-<br>250<br>-<br>11<br>23<br>-<br>59<br>-<br>23<br>-<br>59<br>-<br>-<br>11<br>23<br>-<br>59<br>-<br>-<br>-<br>-<br>-<br>-<br>-<br>-<br>-<br>-<br>-<br>-<br>-<br>-<br>-<br>-<br>-                                                                                                    | 1<br>1<br>0<br>0<br>0<br>0<br>0<br>0<br>0<br>0<br>0<br>0<br>0<br>0<br>0                                                                                                    |
| 99<br>100<br>101<br>102<br>103<br>104<br>105                                                                                                    | MHtd1<br>h_n_tHtd1<br>h_n_td2<br>h_n_td3<br>h_n_td4<br>h_n_td5<br>h_n_td6<br>h_n_td6<br>h_n_td6<br>h_n_td6<br>h_n_td6<br>h_n_td6<br>h_n_td6<br>h_n_td6<br>h_n_td6<br>h_n_td6<br>h_n_td6<br>h_n_td6<br>h_n_td7<br>h_n_td6<br>h_n_td7<br>h_n_td7<br>h                                                                                                    | Month Day Hour Hour Minute Defrost time band 1 Day Hour Minute Defrost time band 2 Day Hour Minute Defrost time band 3 Day Hour Minute Defrost time band 4 Day Hour Minute Defrost time band 5 Day Hour Minute Defrost time band 6 Day Hour Minute Defrost time band 7 Day Hour Minute Minute Minute Minute Minute Defrost time band 7 Day Hour Minute Minute Mi |                                                                     | months<br>days<br>hours<br>min<br>-<br>days<br>hours<br>min<br>-<br>days<br>hours<br>min<br>-<br>days<br>hours<br>min<br>-<br>days<br>hours<br>min<br>-<br>days<br>hours<br>min<br>-<br>days<br>hours<br>min<br>-<br>days<br>hours<br>-<br>days<br>hours<br>-<br>days<br>hours<br>-<br>days<br>-<br>days<br>-<br>-<br>days<br>-<br>days<br>-<br>days<br>-<br>days<br>-<br>days<br>-<br>days<br>-<br>days<br>-<br>days<br>-<br>days<br>-<br>days<br>-<br>days<br>-<br>days<br>-<br>days<br>-<br>days<br>-<br>-<br>days<br>-<br>days<br>-<br>day<br>-<br>days<br>-<br>days<br>-<br>day<br>-<br>days<br>-<br>day<br>-<br>days<br>-<br>days<br>-<br>days<br>-<br>days<br>-<br>days<br>-<br>days<br>-<br>days<br>-<br>days<br>-<br>days<br>-<br>days<br>-<br>days<br>-<br>days<br>-<br>days<br>-<br>days<br>-<br>days<br>-<br>days<br>-<br>day<br>-<br>day<br>-<br>-<br>day<br>-<br>day<br>-<br>-<br>-<br>day<br>-<br>-<br>-<br>-<br>day<br>-<br>-<br>-<br>-<br>-<br>-<br>-<br>-<br>-<br>-<br>-<br>-<br>-<br>-<br>-<br>-<br>-<br>-<br>- | · · · · · · · · · · · · · · · · · · ·                                                                                                    | -<br>-<br>-<br>-<br>-<br>-<br>-<br>-<br>-<br>-<br>-<br>0<br>0<br>0<br>0<br>0<br>0<br>0<br>0<br>0                                                                                                    | 12<br>7<br>23<br>59<br>99<br>250<br>-<br>11<br>23<br>59<br>-<br>11<br>23<br>59<br>-<br>11<br>23<br>59<br>-<br>11<br>23<br>59<br>-<br>11<br>23<br>59<br>-<br>11<br>23<br>59<br>-<br>11<br>23<br>59<br>-<br>11<br>23<br>59<br>-<br>11<br>23<br>59<br>-<br>11<br>23<br>59<br>-<br>11<br>23<br>59<br>-<br>250<br>-<br>11<br>23<br>59<br>-<br>250<br>-<br>11<br>23<br>59<br>-<br>250<br>-<br>11<br>23<br>59<br>-<br>250<br>-<br>11<br>23<br>59<br>-<br>250<br>-<br>11<br>23<br>59<br>-<br>23<br>59<br>-<br>23<br>-<br>23<br>59<br>-<br>23<br>-<br>23<br>59<br>-<br>2<br>-<br>23<br>-<br>59<br>-<br>23<br>-<br>59<br>-<br>23<br>-<br>59<br>-<br>2<br>-<br>23<br>-<br>59<br>-<br>-<br>11<br>23<br>-<br>59<br>-<br>-<br>-<br>-<br>11<br>23<br>-<br>59<br>-<br>-<br>-<br>-<br>-<br>-<br>-<br>-<br>-<br>-<br>-<br>-<br>-<br>-<br>-<br>-<br>-                                                                                                    | 1<br>1<br>0<br>0<br>0<br>0<br>0<br>0<br>0<br>0<br>0<br>0<br>0<br>0<br>0                                                                                                    |
| 99<br>100<br>101<br>102<br>103<br>104<br>105                                                                                                    | M<br>d<br>h<br>h<br>Htd1<br>d<br>h<br>d<br>h<br>td2<br>d<br>h<br>td3<br>d<br>h<br>td4<br>d<br>h<br>td4<br>d<br>h<br>td4<br>d<br>h<br>td4<br>d<br>h<br>td4<br>d<br>h<br>td4<br>d<br>h<br>td4<br>d<br>td4<br>d<br>td4<br>d<br>td4<br>d<br>td4<br>d<br>td4<br>d<br>td4<br>d<br>td4<br>d<br>td7<br>d<br>td7<br>td7<br>d<br>td7<br>d<br>td7<br>d<br>td7<br>d                                                                                                    | Month Day Hour Minute Defrost time band 1 Day Hour Minute Defrost time band 2 Day Hour Minute Defrost time band 3 Day Hour Minute Defrost time band 4 Day Hour Minute Defrost time band 5 Day Hour Minute Defrost time band 6 Day Hour Minute Defrost time band 7 Day Hour Minute Defrost time band 7 Day Hour Minute Defrost time band 7 Day Hour Minute Defrost time band 7 Day Hour Minute Defrost time band 7 Day Hour Minute Defrost time band 7 Day Hour Minute Defrost time band 7 Day Hour Minute Defrost time band 7 Day Hour Minute Defrost time band 7 Day Hour Minute Defrost time band 7 Day Hour Minute Defrost time band 7 Day Hour Minute Defrost time band 7 Day Hour Minute Defrost time band 7 Day Hour Minute Defrost time band Day Hour Minute Defrost time band Day Hour Minute Defrost time b |                                                                     | months<br>days<br>hours<br>min<br>-<br>days<br>hours<br>min<br>-<br>days<br>hours<br>-<br>days<br>-<br>day<br>-<br>days<br>-<br>days<br>-<br>days<br>-<br>days<br>-<br>days<br>-<br>day<br>-<br>days<br>-<br>days<br>-<br>day<br>-<br>days<br>-<br>day<br>-<br>days<br>-<br>days<br>-<br>day<br>-<br>day<br>-<br>-<br>day<br>-<br>-<br>-<br>day<br>-<br>-<br>-<br>-<br>-<br>-<br>-<br>-<br>-<br>-<br>-<br>-<br>-<br>-<br>-<br>-<br>-<br>-<br>-                                                                                                    | · · · · · · · · · · · · · · · · · · ·                                                                                                    | -<br>-<br>-<br>-<br>-<br>-<br>-<br>-<br>-<br>-<br>-<br>0<br>0<br>0<br>0<br>0<br>0<br>0<br>0<br>0                                                                                                    | 12<br>7<br>23<br>59<br>99<br>2250<br>-<br>11<br>23<br>59<br>-<br>11<br>23<br>59<br>-<br>11<br>23<br>59<br>-<br>11<br>23<br>59<br>-<br>11<br>23<br>59<br>-<br>11<br>23<br>59<br>-<br>11<br>23<br>59<br>-<br>-<br>11<br>23<br>59<br>-<br>-<br>-<br>11<br>23<br>59<br>-<br>-<br>-<br>-<br>-<br>-<br>-<br>-<br>-<br>-<br>-<br>-<br>-<br>-<br>-<br>-<br>-<br>-                                                                                                    | 1<br>1<br>0<br>0<br>0<br>0<br>0<br>0<br>0<br>0<br>0<br>0<br>0<br>0<br>0                                                                                                    |
| 99<br>100<br>101<br>102<br>103<br>104<br>105<br>106                                                                                                    | M<br>d<br>h<br>Hd<br>d<br>td<br>d<br>td<br>d_<br>td<br>d_<br>td<br>d<br>td<br>d<br>td<br>d_<br>td<br>d<br>td<br>d<br>d_<br>td<br>d<br>d_<br>td<br>d_<br>td<br>d<br>d<br>d_<br>td<br>d<br>d<br>d                                                                                                    | Month Day Hour Hour Minute Defrost time band 1 Day Hour Minute Defrost time band 2 Day Hour Minute Defrost time band 3 Day Hour Minute Defrost time band 4 Day Hour Minute Defrost time band 5 Day Hour Minute Defrost time band 6 Day Hour Minute Defrost time band 7 Day Hour Minute Defrost time band 7 Day Hour Minute Defrost time band 7 Day Hour Minute Defrost time band 7 Day Hour Minute Defrost time band 7 Day Hour Minute Defrost time band 7 Day Hour Minute Defrost time band 7 Day Hour Minute Defrost time band 7 Day Hour Minute Defrost time band 7 Day Hour Minute Defrost time band 7 Day Hour Minute Defrost time band 7 Day Hour Minute Defrost time band 8                                                                                                    |                                                                     | months<br>days<br>hours<br>min.<br>-<br>days<br>hours<br>min<br>-<br>days<br>hours<br>min<br>-<br>days<br>hours<br>hour                                                                                                    | · · · · · · · · · · · · · · · · · · ·                                                                                                    | -<br>-<br>-<br>-<br>-<br>-<br>-<br>-<br>-<br>-<br>-<br>-<br>-<br>-<br>-<br>-<br>-<br>-<br>-                                                                                                    | 12<br>7<br>23<br>59<br>99<br>250<br>-<br>11<br>23<br>59<br>-<br>11<br>23<br>59<br>-<br>11<br>23<br>59<br>-<br>11<br>23<br>59<br>-<br>11<br>23<br>59<br>-<br>11<br>23<br>59<br>-<br>11<br>23<br>59<br>-<br>11<br>23<br>59<br>-<br>-                                                                                                    | 1<br>1<br>0<br>0<br>0<br>0<br>0<br>0<br>0<br>0<br>0<br>0<br>0<br>0<br>0                                                                                                    |
| 99       100       101       102       103       104       105       106       107                                                                           | $ \begin{array}{c} M_{-} \\ d_{-} \\ n \\ t \\ d_{-} \\ n \\ t $                                                                                                    | Month Day Hour Minute Defrost time band 1 Day Hour Minute Defrost time band 2 Day Hour Minute Defrost time band 3 Day Hour Minute Defrost time band 4 Day Hour Minute Defrost time band 5 Day Hour Minute Defrost time band 5 Day Hour Minute Defrost time band 7 Day Hour Minute Defrost time band 7 Day Hour Minute Defrost time band 7 Day Hour Minute Defrost time band 7 Day Hour Minute Defrost time band 8 Day Hour Minute Defrost time band 8 Day Hour Minute Defrost time band 8 Day Hour Minute Defrost time band 8 Day                                                                                                    |                                                                     | months<br>days<br>hours<br>min<br>-<br>days<br>hours<br>min<br>-<br>days<br>hours<br>-<br>days<br>hours<br>-<br>days<br>-<br>days<br>-<br>-<br>days<br>-<br>-<br>-<br>-<br>-<br>-<br>-<br>-<br>-<br>-<br>-<br>-<br>-<br>-<br>-<br>-<br>-<br>-<br>-                                                                                                    | · · · · · · · · · · · · · · · · · · ·                                                                                                    | -<br>-<br>-<br>-<br>-<br>-<br>-<br>-<br>-<br>-<br>-<br>-<br>-<br>-<br>-<br>-<br>-<br>-<br>-                                                                                                    | 12<br>7<br>23<br>59<br>99<br>2550<br>-<br>11<br>23<br>59<br>-<br>11<br>23<br>59<br>-<br>-<br>11<br>23<br>59<br>-<br>-<br>11<br>23<br>59<br>-<br>-<br>11<br>23<br>59<br>-<br>-<br>11<br>23<br>59<br>-<br>-<br>-<br>-<br>-<br>-<br>-<br>-<br>-<br>-<br>-<br>-<br>-<br>-<br>-<br>-<br>-<br>-                                                                                                    | 1<br>1<br>0<br>0<br>0<br>0<br>0<br>0<br>0<br>0<br>0<br>0<br>0<br>0<br>0                                                                                                    |
| 99       100       101       102       103       104       105       106       107                                                                           | M<br>d<br>h<br>d<br>d_<br>d                                                                                                    | Month Day Month Day Hour Minute Defrost time band 1 Day Hour Minute Defrost time band 2 Day Hour Minute Defrost time band 3 Day Hour Minute Defrost time band 4 Day Hour Minute Defrost time band 5 Day Hour Minute Defrost time band 6 Day Hour Minute Defrost time band 7 Day Hour Minute Defrost time band 7 Day Hour Minute Defrost time band 7 Day Hour Minute Defrost time band 7 Day Hour Minute Defrost time band 7 Day Hour Minute Defrost time band 7 Day Hour Minute Defrost time band 7 Day Hour Minute Defrost time band 7 Day Hour Minute Defrost time band 7 Day Hour Minute Defrost time band 7 Day Hour Minute Defrost time band 8 Day Hour Minute Defrost time band 8 Day Hour Minute Defrost time band 8 Day Hour                                                                                                    |                                                                     | months<br>days<br>hours<br>min.<br>-<br>days<br>hours<br>min<br>-<br>days<br>hours<br>min<br>-<br>hours<br>hours<br>ho                                                                                                    | · · · · · · · · · · · · · · · · · · ·                                                                                                    | -<br>-<br>-<br>-<br>-<br>-<br>-<br>-<br>-<br>-<br>-<br>-<br>0<br>0<br>0<br>0<br>0<br>0<br>0<br>0                                                                                                    | 12<br>7<br>23<br>59<br>99<br>2550<br>-<br>11<br>23<br>59<br>-<br>11<br>23<br>59<br>-<br>11<br>23<br>59<br>-<br>11<br>23<br>59<br>-<br>11<br>23<br>59<br>-<br>11<br>23<br>59<br>-<br>11<br>23<br>59<br>-<br>-<br>12<br>23<br>59<br>-<br>-<br>-<br>-<br>-<br>-<br>-<br>-<br>-<br>-<br>-<br>-<br>-<br>-<br>-<br>-<br>-<br>-                                                                                                    | $ \begin{array}{c} 1 \\ 1 \\ 0 \\ 0 \\ 0 \\ 0 \\ 0 \\ 0 \\ 0 \\ 0 \\$                                                                                                    |
| 99       100       101       102       103       104       105       106       107                                                                           | M                                                                                                    | Month Day Month Day Hour Minute Defrost time band 1 Day Hour Minute Defrost time band 2 Day Hour Minute Defrost time band 3 Day Hour Minute Defrost time band 4 Day Hour Minute Defrost time band 5 Day Hour Minute Defrost time band 5 Day Hour Minute Defrost time band 7 Day Minute Defrost time band 8 Day Hour Minute Defrost time band 8 Day Hour Minute Defrost time band 8 Day Hour Minute Defrost time band 8 Day Hour Minute Defrost time band 8 Day Hour Minute Defrost time band 8 Day Hour Minute Defrost time band 8 Day Hour Minute Defrost time band 8 Day Hour Minute Defrost time band 8 Day Hour Minute Defrost time band 8 Day Hour Minute Defrost time band 8 Day Hour Minute Defrost time band 8 Day Hour Minute Minute Minut |                                                                     | months<br>days<br>hours<br>min.<br>-<br>days<br>hours<br>min<br>-<br>days<br>hours<br>min<br>-<br>days<br>hours<br>min<br>-<br>days<br>hours<br>min<br>-<br>days<br>hours<br>min<br>-<br>days<br>hours<br>min<br>-<br>-<br>days<br>hours<br>min<br>-<br>-<br>-<br>-<br>-<br>-<br>-<br>-<br>-<br>-<br>-<br>-<br>-<br>-<br>-<br>-<br>-<br>-<br>-                                                                                                    | C              C              C              C              C              C              C              C              C              C              C              C              C              C              C              C | -<br>-<br>-<br>-<br>-<br>-<br>-<br>-<br>-<br>-<br>0<br>0<br>0<br>0<br>0<br>0<br>0<br>0<br>0<br>0                                                                                                    | 12<br>7<br>7<br>23<br>59<br>99<br>2500<br>-<br>11<br>23<br>59<br>-<br>11<br>23<br>59<br>-<br>11<br>23<br>59<br>-<br>11<br>23<br>59<br>-<br>11<br>23<br>59<br>-<br>11<br>23<br>59<br>-<br>11<br>23<br>59<br>-<br>-<br>11<br>23<br>59<br>-<br>-<br>11<br>23<br>59<br>-<br>-<br>11<br>23<br>59<br>-<br>-<br>-<br>-<br>-<br>-<br>-<br>-<br>-<br>-<br>-<br>-<br>-<br>-<br>-<br>-<br>-<br>-                                                                                                    | $ \begin{array}{c} 1 \\ 1 \\ 0 \\ 0 \\ 0 \\ 0 \\ 0 \\ 0 \\ 0 \\ 0 \\$                                                                                                    |
| 99           100           101           102           103           104           105           106           107           107                             | $ \begin{array}{c} M \\ d \\ n \\ n \\ t \\ t \\ d \\ h \\ n \\ t \\ d \\ h \\ n \\ t \\ d \\ d \\ h \\ n \\ t \\ d \\ d \\ h \\ n \\ t \\ d \\ d \\ h \\ n \\ t \\ d \\ d \\ h \\ n \\ t \\ d \\ d \\ h \\ n \\ t \\ d \\ d \\ d \\ h \\ n \\ t \\ d \\ d \\ d \\ d \\ d \\ d \\ d \\ d \\ d$                                                                                                    | Month Day Month Day Hour Minute Defrost time band 1 Day Hour Minute Defrost time band 2 Day Hour Minute Defrost time band 3 Day Hour Minute Defrost time band 4 Day Hour Minute Defrost time band 5 Day Hour Minute Defrost time band 6 Day Hour Minute Defrost time band 7 Day Hour Minute Defrost time band 7 Day Hour Minute Defrost time band 8 Day Hour Minute Defrost time band 8 Day Hour Minute Defrost time band B Day Hour Minute Defrost time band B Day Hour Minute Defrost time band B Day Hour Minute Defrost time band B Day Hour Minute Defrost time band B Day Hour Minute Defrost time band B Day Hour Minute Defrost time band B Day Hour Minute D Defrost time band B Day Hour Minute D Defrost time band B D D D D D D D D D D D D D D D D D D                                                                                                    |                                                                     | months<br>days<br>hours<br>min.<br>-<br>days<br>hours<br>min<br>-<br>days<br>hours<br>min<br>-<br>days<br>hours<br>min<br>-<br>days<br>hours<br>min<br>-<br>-<br>days<br>hours<br>min<br>-<br>-<br>-<br>-<br>-<br>-<br>-<br>-<br>-<br>-<br>-<br>-<br>-<br>-<br>-<br>-<br>-<br>-<br>-                                                                                                    |                                                                                                    | -<br>-<br>-<br>-<br>-<br>-<br>-<br>-<br>-<br>-<br>-<br>-<br>-<br>-<br>-<br>-<br>-<br>-<br>-                                                                                                    | 12<br>7<br>23<br>59<br>99<br>250<br>11<br>23<br>59<br>23<br>59<br>-<br>11<br>23<br>59<br>-<br>11<br>23<br>59<br>-<br>11<br>23<br>59<br>-<br>11<br>23<br>59<br>-<br>11<br>23<br>59<br>-<br>11<br>23<br>59<br>-<br>-<br>11<br>23<br>59<br>-<br>-<br>12<br>23<br>59<br>-<br>-<br>12<br>23<br>59<br>-<br>-<br>-<br>-<br>-<br>-<br>-<br>-<br>-<br>-<br>-<br>-<br>-<br>-<br>-<br>-<br>-<br>-                                                                                                    | 1<br>1<br>0<br>0<br>0<br>0<br>0<br>0<br>0<br>0<br>0<br>0<br>0<br>0<br>0                                                                                                    |
| 99           100           101           102           103           104           105           106           107           108                             | M                                                                                                    | Month Day Hour Day Hour Minute Defrost time band 1 Day Hour Minute Defrost time band 2 Day Hour Minute Defrost time band 3 Day Hour Minute Defrost time band 4 Day Hour Minute Defrost time band 5 Day Hour Minute Defrost time band 5 Day Hour Minute Defrost time band 6 Day Hour Minute Defrost time band 7 Day Hour Minute Defrost time band 8 Day Hour Minute LightAux ON time band Day                                                                                                    |                                                                     | months<br>days<br>hours<br>min.<br>-<br>days<br>hours<br>min<br>-<br>days<br>hours<br>min<br>-<br>days<br>hours<br>min<br>-<br>days<br>hours<br>min<br>-<br>days<br>hours<br>min<br>-<br>days<br>hours<br>min<br>-<br>-<br>days<br>hours<br>min<br>-<br>-<br>days<br>hours<br>min<br>-<br>-<br>-<br>-<br>-<br>-<br>-<br>-<br>-<br>-<br>-<br>-<br>-<br>-<br>-<br>-<br>-<br>-<br>-                                                                                                    | · · · · · · · · · · · · · · · · · · ·                                                                                                    | -<br>-<br>-<br>-<br>-<br>-<br>-<br>-<br>-<br>-<br>0<br>0<br>0<br>0<br>-<br>0<br>0<br>0<br>0<br>0                                                                                                    | 12<br>7<br>23<br>59<br>99<br>2500<br>-<br>11<br>23<br>59<br>-<br>11<br>23<br>59<br>-<br>11<br>23<br>59<br>-<br>11<br>23<br>59<br>-<br>11<br>23<br>59<br>-<br>11<br>23<br>59<br>-<br>11<br>23<br>59<br>-<br>-<br>11<br>23<br>59<br>-<br>-<br>-<br>11<br>23<br>59<br>-<br>-<br>-<br>11<br>23<br>59<br>-<br>-<br>-<br>-<br>-<br>-<br>-<br>-<br>-<br>-<br>-<br>-<br>-<br>-<br>-<br>-<br>-<br>-                                                                                                    | $ \begin{array}{c} 1 \\ 1 \\ 0 \\ 0 \\ 0 \\ 0 \\ 0 \\ 0 \\ 0 \\ 0 \\$                                                                                                    |
| 99           100           101           102           103           104           105           106           107           108                             | M_dh_n_t<br>h_n_t_Htd<br>dh_n_td2<br>dh_n_td3<br>dh_n_td4<br>dh_n_td6<br>h_n_td6<br>h_n_td6<br>h_n_td7<br>dh_n_td8<br>dh_n_td7<br>dh_n_td8<br>dh_n_td7<br>dh_n_td8<br>dh_n_td8<br>dh_n_                                                                                                    | Month Day Month Day Hour Minute Defrost time band 1 Day Hour Minute Defrost time band 2 Day Hour Minute Defrost time band 3 Day Hour Minute Defrost time band 4 Day Hour Minute Defrost time band 5 Day Hour Minute Defrost time band 6 Day Hour Minute Defrost time band 7 Day Hour Minute Defrost time band 7 Day Hour Minute Defrost time band 7 Day Hour Minute Defrost time band 8 Day Hour Minute Defrost time band 8 Day Hour Minute Defrost time band 8 Day Hour Minute Defrost time band 8 Day Hour Minute Defrost time band 8 Day Hour Minute Defrost time band 8 Day Hour Minute Defrost time band 7 Day Hour Minute Defrost time band 7 Day Hour Minut |                                                                     | months<br>days<br>hours<br>min.<br>-<br>-<br>days<br>hours<br>min<br>-<br>days<br>hours<br>min<br>-<br>days<br>hours<br>min<br>-<br>days<br>hours<br>min<br>-<br>days<br>hours<br>min<br>-<br>days<br>hours<br>-<br>-<br>days<br>hours<br>-<br>-<br>days<br>hours<br>-<br>-<br>-<br>days<br>hours<br>-<br>-<br>-<br>-<br>-<br>-<br>-<br>-<br>-<br>-<br>-<br>-<br>-<br>-<br>-<br>-<br>-<br>-<br>-                                                                                                    | · · · · · · · · · · · · · · · · · · ·                                                                                                    | -<br>-<br>-<br>-<br>-<br>-<br>-<br>-<br>-<br>-<br>-<br>-<br>-<br>-<br>-<br>-<br>-<br>-<br>-                                                                                                    | 12<br>7<br>23<br>59<br>99<br>250<br>11<br>23<br>59<br>-<br>11<br>23<br>59<br>-<br>11<br>23<br>59<br>-<br>11<br>23<br>59<br>-<br>11<br>23<br>59<br>-<br>11<br>23<br>59<br>-<br>11<br>23<br>59<br>-<br>11<br>23<br>59<br>-<br>11<br>23<br>59<br>-<br>11<br>23<br>59<br>-<br>11<br>23<br>59<br>-<br>25<br>-<br>11<br>23<br>59<br>-<br>25<br>-<br>25<br>-<br>25<br>-<br>11<br>23<br>59<br>-<br>25<br>-<br>25<br>-<br>25<br>-<br>23<br>-<br>25<br>-<br>23<br>-<br>23<br>-<br>23                                                                                                    | $ \begin{array}{c} 1 \\ 1 \\ 0 \\ 0 \\ 0 \\ 0 \\ 0 \\ 0 \\ 0 \\ 0 \\$                                                                                                    |
| 99           100           101           102           103           104           105           106           107           108                             | $ \begin{array}{cccccccccccccccccccccccccccccccccccc$                                                                                                    | Month Day Hour Day Hour Minute Defrost time band 1 Day Hour Minute Defrost time band 2 Day Hour Minute Defrost time band 3 Day Hour Minute Defrost time band 4 Day Hour Minute Defrost time band 5 Day Hour Minute Defrost time band 6 Day Hour Minute Defrost time band 7 Day Hour Minute Defrost time band 8 Day Hour Minute Light/aux ON time band Day Hour Minute Defrost time band 7 Day Hour Minute Defrost time band 8 Day Hour Minute Defrost time band 8 Day Hour Minute Defrost time band 7 Day Hour Minute Defrost time band 8 Day Hour Minute Defrost time band 1 Day Hour Minute Defrost time band 8 Day Hour Minute Defrost time band 1 Day Hour Minute Defrost time band 2 Day Hour Minute Defrost time band 1 Day Hour Minute Defrost time band 2 Day Hour Minute Defrost time band Day Hour Minute Defrost time band Day Hour Minute  |                                                                     | months<br>days<br>hours<br>min<br>-<br>days<br>hours<br>min<br>-<br>days<br>hours<br>min<br>-<br>days<br>hours<br>min<br>-<br>days<br>hours<br>min<br>-<br>days<br>hours<br>min<br>-<br>days<br>hours<br>min<br>-<br>-<br>days<br>hours<br>min<br>-<br>-<br>days<br>hours<br>min<br>-<br>-<br>days<br>hours<br>min<br>-<br>-<br>days<br>hours<br>min<br>-<br>-<br>-<br>days<br>hours<br>min<br>-<br>-<br>-<br>-<br>-<br>-<br>-<br>-<br>-<br>-<br>-<br>-<br>-<br>-<br>-<br>-<br>-<br>-<br>-                                                                                                    | · · · · · · · · · · · · · · · · · · ·                                                                                                    | -<br>-<br>-<br>-<br>-<br>-<br>-<br>-<br>-<br>-<br>-<br>-<br>-<br>-<br>-<br>-<br>-<br>-<br>-                                                                                                    | 12<br>7<br>39<br>99<br>250<br>-<br>11<br>23<br>59<br>-<br>11<br>23<br>59<br>-<br>11<br>23<br>59<br>-<br>11<br>23<br>59<br>-<br>11<br>23<br>59<br>-<br>11<br>23<br>59<br>-<br>11<br>23<br>59<br>-<br>11<br>23<br>59<br>-<br>-<br>11<br>23<br>59<br>-<br>-<br>-<br>-<br>11<br>23<br>59<br>-<br>-<br>-<br>-<br>-<br>-<br>-<br>-<br>-<br>-<br>-<br>-<br>-<br>-<br>-<br>-<br>-<br>-                                                                                                    | $ \begin{array}{c} 1 \\ 1 \\ 0 \\ 0 \\ 0 \\ 0 \\ 0 \\ 0 \\ 0 \\ 0 \\$                                                                                                    |
| 99<br>100<br>101<br>102<br>103<br>104<br>105<br>106<br>107<br>108                                                                                            | $ \begin{array}{c} M \\ d \\ h \\ n \\ t \\ t \\ t \\ t \\ d \\ h \\ n \\ t \\ d \\ h \\ n \\ t \\ t \\ t \\ t \\ t \\ t \\ t \\ t \\ t$                                                                                                    | Month Day Hour Day Hour Minute Defrost time band 1 Day Hour Minute Defrost time band 2 Day Hour Minute Defrost time band 3 Day Hour Minute Defrost time band 4 Day Hour Minute Defrost time band 5 Day Hour Minute Defrost time band 6 Day Hour Minute Defrost time band 7 Day Hour Minute Defrost time band 7 Day Hour Minute Defrost time band 7 Day Hour Minute Defrost time band 8 Day Hour Minute Defrost time band 2 Day Hour Minute Defrost time band 7 Day Hour Minute Defrost time band 8 Day Hour Minute Defrost time band 8 Day Hour Minute Defrost time band 7 Day Hour Minute Defrost time band 7 Day Hour Minute Defrost time band Day Hour Minute Defrost time band Day Hour Minute Minute Mi |                                                                     | months<br>days<br>hours<br>min<br>-<br>days<br>hours<br>min<br>-<br>days<br>hours<br>-<br>days<br>hours<br>-<br>days<br>-<br>days<br>-<br>-<br>-<br>-<br>-<br>-<br>-<br>-<br>-<br>-<br>-<br>-<br>-<br>-<br>-<br>-<br>-<br>-<br>-                                                                                                    | · · · · · · · · · · · · · · · · · · ·                                                                                                    | -<br>-<br>-<br>-<br>-<br>-<br>-<br>-<br>-<br>-<br>-<br>-<br>-<br>-<br>-<br>-<br>-<br>-<br>-                                                                                                    | 12<br>7<br>23<br>59<br>99<br>250<br>11<br>23<br>59<br>11<br>23<br>59<br>11<br>23<br>59<br>11<br>23<br>59<br>11<br>23<br>59<br>11<br>23<br>59<br>11<br>23<br>59<br>11<br>23<br>59                                                                                                    | 1<br>1<br>0<br>0<br>0<br>0<br>0<br>0<br>0<br>0<br>0<br>0<br>0<br>0<br>0                                                                                                    |
| 99<br>100<br>101<br>102<br>103<br>104<br>105<br>106<br>107<br>108<br>109                                                                                     | M_dh_n_ttd<br>dh_n_ttd<br>d                                                                                                    | Month Day Month Day Hour Minute Defrost time band 1 Day Hour Minute Defrost time band 2 Day Hour Minute Defrost time band 3 Day Hour Minute Defrost time band 4 Day Hour Minute Defrost time band 5 Day Hour Minute Defrost time band 6 Day Hour Minute Defrost time band 7 Day Hour Minute Defrost time band 7 Day Hour Minute Day Hour Minute Day Hour Minute Day Hour Minute Day Hour Minute Day Hour Minute Day Hour Minute Day Hour Minute Day Hour Minute Day Hour Minute Day Hour Minute Day Hour Minute Day Hour Minute Minute Min |                                                                     | months<br>days<br>hours<br>min<br>-<br>days<br>hours<br>min<br>-<br>-<br>-<br>-<br>-<br>-<br>-<br>-<br>-<br>-<br>-<br>-<br>-<br>-<br>-<br>-<br>-<br>-<br>-                                                                                                    | · · · · · · · · · · · · · · · · · · ·                                                                                                    | -<br>-<br>-<br>-<br>-<br>-<br>-<br>-<br>-<br>-<br>-<br>-<br>-<br>-<br>-<br>-<br>-<br>-<br>-                                                                                                    | 12<br>7<br>23<br>59<br>99<br>250<br>-<br>11<br>23<br>59<br>-<br>11<br>23<br>59<br>-<br>11<br>23<br>59<br>-<br>11<br>23<br>59<br>-<br>11<br>23<br>59<br>-<br>11<br>23<br>59<br>-<br>11<br>23<br>59<br>-<br>11<br>23<br>59<br>-<br>-<br>11<br>23<br>59<br>-<br>-<br>-<br>-<br>11<br>23<br>59<br>-<br>-<br>-<br>-<br>-<br>-<br>-<br>-<br>-<br>-<br>-<br>-<br>-<br>-<br>-<br>-<br>-<br>-                                                                                                    | $ \begin{array}{c} 1 \\ 1 \\ 0 \\ 0 \\ 0 \\ 0 \\ 0 \\ 0 \\ 0 \\ 0 \\$                                                                                                    |
| 99<br>100<br>101<br>102<br>103<br>104<br>105<br>106<br>107<br>108<br>109                                                                                     | M_dh_n_tHat<br>td_h_n_td2_dh_n_td4_h_n_td6_h_n_td6_h_n_td7_dh_n_ta8_dh_n_to6_h_n_td7_dh_n_ta8_dh_n_to6_h_n_ta8_dh_n_to6_h_n_to6_                                                                                                    | Month Day Hour Day Hour Minute Defost time band 1 Day Hour Minute Defost time band 2 Day Hour Minute Defost time band 3 Day Hour Minute Defost time band 4 Day Hour Minute Defost time band 5 Day Hour Minute Defost time band 6 Day Hour Minute Defost time band 7 Day Hour Minute Defost time band 7 Day Hour Minute Defost time band 7 Day Hour Minute Defost time band 7 Day Hour Minute Defost time band 7 Day Hour Minute Defost time band 7 Day Hour Minute Defost time band 8 Day Hour Minute Defost time band 8 Day Hour Minute Defost time band 8 Day Hour Minute Defost time band 8 Day Hour Minute Defost time band 8 Day Hour Minute Defost time band 8 Day Hour Minute Defost time band 7 Day Hour Minute Defost time band 7 Day Hour Minute Defost time band 7 Day Hour Minute Defost time band 7 Day Hour Minute Defost time band 7 Day Hour Minute Defost time band 7 Day Hour Minute Defost time band 7 Day Hour Minute Defost time band 7 Day Hour Minute Defost time band 7 Day Hour Minute Day Hour Minute Minute Minute Mi |                                                                     | months<br>days<br>hours<br>min.<br>hours<br>min<br>-<br>days<br>hours<br>min<br>-<br>days<br>hours<br>hours<br>hou                                                                                                    | · · · · · · · · · · · · · · · · · · ·                                                                                                    | -<br>-<br>-<br>-<br>-<br>-<br>-<br>-<br>-<br>-<br>-<br>-<br>-<br>-<br>-<br>-<br>-<br>-<br>-                                                                                                    | 12<br>7<br>33<br>59<br>999<br>-<br>11<br>23<br>59<br>-<br>11<br>23<br>59<br>-<br>11<br>23<br>59<br>-<br>11<br>23<br>59<br>-<br>11<br>23<br>59<br>-<br>11<br>23<br>59<br>-<br>11<br>23<br>59<br>-<br>11<br>23<br>59<br>-<br>11<br>23<br>59<br>-<br>-<br>11<br>23<br>59<br>-<br>-<br>11<br>23<br>59<br>-<br>-<br>-<br>-<br>-<br>-<br>-<br>-<br>-<br>-<br>-<br>-<br>-<br>-<br>-<br>-<br>-<br>-                                                                                                    | $ \begin{array}{c} 1 \\ 1 \\ 0 \\ 0 \\ 0 \\ 0 \\ 0 \\ 0 \\ 0 \\ 0 \\$                                                                                                    |
| 99<br>100<br>101<br>102<br>103<br>104<br>105<br>105<br>107<br>108<br>109                                                                                     | $ \begin{array}{c} M_{-} \\ d_{h} \\ n \\ t \\ t \\ t \\ t \\ d_{h} \\ n \\ t \\ t \\ d_{h} \\ n \\ t \\ t \\ t \\ t \\ t \\ t \\ t \\ t \\ t$                                                                                                    | Month Day Month Day Hour Minute Defrost time band 1 Day Hour Minute Defrost time band 2 Day Hour Minute Defrost time band 3 Day Hour Minute Defrost time band 4 Day Hour Minute Defrost time band 5 Day Hour Minute Defrost time band 6 Day Hour Minute Defrost time band 7 Day Hour Minute Defrost time band 8 Day Hour Minute LightNaux ONF time band Day Hour Minute LightNaux OFF time band Day Hour Minute Day Hour Minute LightNaux OFF time band Day Hour Minute Day Hour Minute Day Hour Minute LightNaux OFF time band Day Hour Minute Day Hour Minute LightNaux OFF time band Day Hour Minute Day Hour Minute LightNaux OFF time band Day Hour Minute LightNaux OFF time band Day Hour Minute LightN |                                                                     | months<br>days<br>hours<br>min<br>-<br>days<br>hours<br>min<br>-<br>days<br>hours<br>Min<br>-<br>days<br>hours<br>Min<br>-<br>days<br>hours<br>Min<br>-<br>days<br>hours<br>Min<br>-<br>days<br>hours<br>Min<br>-<br>days<br>hours<br>Min<br>-<br>days<br>hours<br>Min<br>-<br>days<br>hours<br>Min<br>-<br>days<br>hours<br>-<br>days<br>hours<br>-<br>hours<br>-<br>hou  | · · · · · · · · · · · · · · · · · · ·                                                                                                    | -<br>-<br>-<br>-<br>-<br>-<br>-<br>-<br>-<br>-<br>-<br>-<br>-<br>-<br>-<br>-<br>-<br>-<br>-                                                                                                    | 12<br>7<br>33<br>59<br>99<br>99<br>-<br>11<br>23<br>59<br>-<br>11<br>23<br>59<br>-<br>-<br>11<br>23<br>59<br>-<br>-<br>11<br>23<br>59<br>-<br>-<br>11<br>23<br>59<br>-<br>-<br>11<br>23<br>59<br>-<br>-<br>11<br>23<br>59<br>-<br>-<br>11<br>23<br>59<br>-<br>-<br>11<br>23<br>59<br>-<br>-<br>11<br>23<br>59<br>-<br>-<br>11<br>23<br>59<br>-<br>-<br>11<br>23<br>59<br>-<br>-<br>-<br>11<br>23<br>59<br>-<br>-<br>-<br>-<br>-<br>-<br>11<br>23<br>59<br>-<br>-<br>-<br>-<br>-<br>-<br>-<br>-<br>-<br>-<br>-<br>-<br>-<br>-<br>-<br>-<br>-<br>-                                                                                                    | $ \begin{array}{c} 1 \\ 1 \\ 0 \\ 0 \\ 0 \\ 0 \\ 0 \\ 0 \\ 0 \\ 0 \\$                                                                                                    |
| 99           100           101           102           103           104           105           106           107           108           109               | M_d_h_n_t_Htd<br>d_h_n_tdd_h_n_td<br>h_n_td_d_h_n_td_d_h_n_td                                                                                                    | Month Day Hour Day Hour Minute Defrost time band 1 Day Hour Minute Defrost time band 2 Day Hour Minute Defrost time band 3 Day Hour Minute Defrost time band 4 Day Hour Minute Defrost time band 5 Day Hour Minute Defrost time band 6 Day Hour Minute Defrost time band 7 Day Hour Minute Defrost time band 7 Day Hour Minute Defrost time band 7 Day Hour Minute Defrost time band 7 Day Hour Minute Defrost time band 7 Day Hour Minute Defrost time band 7 Day Hour Minute Defrost time band 7 Day Hour Minute Defrost time band 7 Day Hour Minute Defrost time band 7 Day Hour Minute Defrost time band 7 Day Hour Minute Day Hour Minute Minute Minute Minut |                                                                     | months<br>days<br>hours<br>min<br>hours<br>min<br>-<br>days<br>hours<br>min<br>-<br>days<br>hours<br>hours<br>min<br>-<br>days<br>hours<br>hours                                                                                                    | · · · · · · · · · · · · · · · · · · ·                                                                                                    | -<br>-<br>-<br>-<br>-<br>-<br>-<br>-<br>-<br>-<br>-<br>-<br>-<br>-<br>-<br>-<br>-<br>-<br>-                                                                                                    | 12<br>7<br>33<br>59<br>999<br>-<br>11<br>23<br>59<br>-<br>11<br>23<br>59<br>-<br>11<br>23<br>59<br>-<br>11<br>23<br>59<br>-<br>11<br>23<br>59<br>-<br>11<br>23<br>59<br>-<br>11<br>23<br>59<br>-<br>11<br>23<br>59<br>-<br>-<br>11<br>23<br>59<br>-<br>-<br>11<br>23<br>59<br>-<br>-<br>-<br>-<br>11<br>23<br>59<br>59<br>-<br>-<br>-<br>-<br>-<br>-<br>-<br>-<br>-<br>-<br>-<br>-<br>-<br>-<br>-<br>-<br>-                                                                                                    | $ \begin{array}{c} 1 \\ 1 \\ 0 \\ 0 \\ 0 \\ 0 \\ 0 \\ 0 \\ 0 \\ 0 \\$                                                                                                    |
| 99<br>100<br>101<br>102<br>103<br>104<br>105<br>105<br>105<br>107<br>107<br>108<br>109<br>110                                                                | $ \begin{array}{c} \mathbf{M}_{d} \\ \mathbf{h}_{n} \\ \mathbf{h}_{d} \\ \mathbf{h}_{n} \\ \mathbf{h}_{d} \\ \mathbf{h}_{n} \\ \mathbf{h}_{d} \\ \mathbf{h}_{n} \\ \mathbf{h}_{d} \\ \mathbf{h}_{n} \\ \mathbf{h}_{d} \\ \mathbf{h}_{n} \\ \mathbf{h}_{d} \\ \mathbf{h}_{n} \\ \mathbf{h}_{d} \\ \mathbf{h}_{n} \\ \mathbf{h}_{d} \\ \mathbf{h}_{n} \\ \mathbf{h}_{d} \\ \mathbf{h}_{n} \\ \mathbf{h}_{d} \\ \mathbf{h}_{n} \\ \mathbf{h}_{d} \\ \mathbf{h}_{n} \\ \mathbf{h}_{d} \\ \mathbf{h}_{n} \\ \mathbf{h}_{n} \\ \mathbf{h}_{d} \\ \mathbf{h}_{n} \\ \mathbf{h}_{n} \\ \mathbf{h}_{d} \\ \mathbf{h}_{n} \\ \mathbf{h}_{n} \\ \mathbf{h}_{d} \\ \mathbf{h}_{n} \\ \mathbf{h}_{n} \\ h$ | Month Day Month Day Hour Minute Defrost time band 1 Day Hour Minute Defrost time band 2 Day Hour Minute Defrost time band 3 Day Hour Minute Defrost time band 4 Day Hour Minute Defrost time band 5 Day Hour Minute Defrost time band 6 Day Hour Minute Defrost time band 7 Day Hour Minute Defrost time band 8 Day Hour Minute Defrost time band 8 Day Hour Minute LightNaux OFF time band Day Hour Minute RTC date/time setting                                                                                                    |                                                                     | months<br>days<br>hours<br>min<br>hours<br>min<br>-<br>days<br>hours<br>min<br>-<br>days<br>hours<br>-<br>days<br>hours<br>-<br>days<br>hours<br>-<br>days<br>-<br>days<br>hours<br>-<br>Min<br>-<br>-<br>days<br>-<br>days<br>-<br>day<br>-<br>days<br>-<br>days<br>-<br>days<br>-<br>days<br>-<br>day<br>-<br>days<br>-<br>days<br>-<br>-<br>days<br>-<br>days<br>-<br>days<br>-<br>days<br>-<br>days<br>-<br>days<br>-<br>days<br>-<br>days<br>-<br>days<br>-<br>days<br>-<br>days<br>-<br>days<br>-<br>days<br>-<br>days<br>-<br>day<br>-<br>days<br>-<br>days<br>-<br>days<br>-<br>days<br>-<br>days<br>-<br>days<br>-<br>days<br>-<br>days<br>-<br>days<br>-<br>day<br>-<br>days<br>-<br>days<br>-<br>days<br>-<br>days<br>-<br>day<br>-<br>day<br>-<br>days<br>-<br>day<br>-<br>days<br>-<br>day<br>-<br>day<br>-<br>days<br>-<br>day<br>-<br>day<br>-<br>day<br>-<br>day<br>-<br>day<br>-<br>day<br>-<br>day<br>-<br>day<br>-<br>day<br>-<br>-<br>day<br>-<br>day<br>-<br>-<br>-<br>-<br>day<br>-<br>-<br>-<br>-<br>-<br>-<br>-<br>-<br>-<br>-<br>-<br>-<br>-<br>-<br>-<br>-<br>-<br>-<br>-                                                                                         | · · · · · · · · · · · · · · · · · · ·                                                                                                    | -<br>-<br>-<br>-<br>-<br>-<br>-<br>-<br>-<br>-<br>-<br>-<br>-<br>-<br>-<br>-<br>-<br>-<br>-                                                                                                    | 12<br>7<br>33<br>59<br>99<br>99<br>-<br>11<br>23<br>59<br>-<br>11<br>23<br>59<br>-<br>11<br>23<br>59<br>-<br>11<br>23<br>59<br>-<br>11<br>23<br>59<br>-<br>11<br>23<br>59<br>-<br>11<br>23<br>59<br>-<br>-<br>11<br>23<br>59<br>-<br>-<br>-<br>11<br>23<br>59<br>-<br>-<br>-<br>-<br>11<br>23<br>59<br>-<br>-<br>-<br>-<br>-<br>-<br>-<br>-<br>-<br>-<br>-<br>-<br>-<br>-<br>-<br>-<br>-<br>-                                                                                                    | $ \begin{array}{c} 1 \\ 1 \\ 0 \\ 0 \\ 0 \\ 0 \\ 0 \\ 0 \\ 0 \\ 0 \\$                                                                                                    |
| 99           100           101           102           103           104           105           106           107           108           109           110 | M_d_n_t_Hdd_d_n_tdd_h_n_tdd_h_n_td6_h_n_td7_d_h_n_td8_d_h_n_td1_d_h_n_td2_h_n_td2_h_n_td4_h_n_td6_h_n_td8_d_h_n_td8_d_h_n_td8_d_h_n_td8_h_n_td8_h_n_td                                                                                                    | Month Day Month Day Hour Minute Defrost time band 1 Day Hour Minute Defrost time band 2 Day Hour Minute Defrost time band 3 Day Hour Minute Defrost time band 4 Day Hour Minute Defrost time band 5 Day Hour Minute Defrost time band 6 Day Hour Minute Defrost time band 7 Day Hour Minute Defrost time band 8 Day Hour Minute LightVaux ON time band Day Hour Minute LightVaux OFF time band Day Hour Minute Name Minute LightVaux OFF time band Day Hour Minute Minute LightVaux OFF time band Day Hour Minute Name Minute Minute LightVaux OFF time band Day Hour Minute Minute Catel time band Day Hour Minute Minute M |                                                                     | months<br>days<br>hours<br>min<br>-<br>days<br>hours<br>min<br>-<br>days<br>hours<br>-<br>days<br>hours<br>-<br>days<br>hours<br>-<br>days<br>hours<br>-<br>days<br>-<br>hours<br>-<br>days<br>-<br>hours<br>-<br>-<br>days<br>-<br>hours<br>-<br>-<br>-<br>-<br>-<br>-<br>-<br>-<br>-<br>-<br>-<br>-<br>-<br>-<br>-<br>-<br>-<br>-<br>-                                                                                                    | · · · · · · · · · · · · · · · · · · ·                                                                                                    | -<br>-<br>-<br>-<br>-<br>-<br>-<br>-<br>-<br>-<br>-<br>-<br>-<br>-<br>-<br>-<br>-<br>-<br>-                                                                                                    | 12<br>7<br>33<br>59<br>99<br>99<br>11<br>23<br>59<br>-<br>11<br>23<br>59<br>-<br>11<br>23<br>59<br>-<br>11<br>23<br>59<br>-<br>11<br>23<br>59<br>-<br>11<br>23<br>59<br>-<br>11<br>23<br>59<br>-<br>11<br>23<br>59<br>-<br>11<br>23<br>59<br>-<br>11<br>23<br>59<br>-<br>-<br>11<br>23<br>59<br>-<br>-<br>-<br>11<br>23<br>59<br>-<br>-<br>-<br>-<br>-<br>-<br>-<br>-<br>-<br>-<br>-<br>-<br>-<br>-<br>-<br>-<br>-<br>-                                                                                                    | $ \begin{array}{c} 1 \\ 1 \\ 0 \\ 0 \\ 0 \\ 0 \\ 0 \\ 0 \\ 0 \\ 0 \\$                                                                                                    |
| <u>99</u> 100           101           102           103           104           105           106           107           108           109           110    | M_d_h_n_tHd1<br>d_h_n_td2_d_h_n_td3_d_h_n_td5_d_h_n_td7_d_h_n_to1_d_h_n_to1_d_h_n_to2_y_M                                                                                                    | Month Day Month Day Hour Minute Defrost time band 1 Day Hour Minute Defrost time band 2 Day Hour Minute Defrost time band 3 Day Hour Minute Defrost time band 4 Day Hour Minute Defrost time band 5 Day Hour Minute Defrost time band 6 Day Hour Minute Defrost time band 7 Day Hour Minute Defrost time band 7 Day Hour Minute Defrost time band 7 Day Hour Minute Defrost time band 7 Day Hour Minute Defrost time band 7 Day Hour Minute Defrost time band 7 Day Hour Minute Defrost time band 7 Day Hour Minute Defrost time band 7 Day Hour Minute Defrost time band 7 Day Hour Minute Defrost time band 7 Day Hour Minute Defrost time band 7 Day Hour Minute Defrost time band 7 Day Hour Minute Defrost time band 7 Day Hour Minute Day Hour Minute Day Hour Minute Minute Min |                                                                     | months<br>days<br>hours<br>min<br>hours<br>min<br>-<br>days<br>hours<br>min<br>-<br>days<br>hours<br>min<br>-<br>-<br>days<br>hours<br>min<br>-<br>-<br>days<br>hours<br>min<br>-<br>-<br>-<br>days<br>hours<br>min<br>-<br>-<br>-<br>-<br>-<br>-<br>-<br>-<br>-<br>-<br>-<br>-<br>-<br>-<br>-<br>-<br>-<br>-<br>-                                                                                                    | · · · · · · · · · · · · · · · · · · ·                                                                                                    | -<br>-<br>-<br>-<br>-<br>-<br>-<br>-<br>-<br>-<br>-<br>-<br>-<br>-<br>-<br>-<br>-<br>-<br>-                                                                                                    | 12<br>7<br>33<br>59<br>99<br>99<br>-<br>11<br>23<br>59<br>-<br>11<br>23<br>59<br>-<br>11<br>23<br>59<br>-<br>11<br>23<br>59<br>-<br>11<br>23<br>59<br>-<br>11<br>23<br>59<br>-<br>11<br>23<br>59<br>-<br>11<br>23<br>59<br>-<br>-<br>11<br>23<br>59<br>-<br>-<br>11<br>23<br>59<br>-<br>-<br>-<br>-<br>11<br>23<br>59<br>-<br>-<br>-<br>-<br>-<br>-<br>-<br>-<br>-<br>-<br>-<br>-<br>-<br>-<br>-<br>-<br>-<br>-                                                                                                    | $ \begin{array}{c} 1 \\ 1 \\ 0 \\ 0 \\ 0 \\ 0 \\ 0 \\ 0 \\ 0 \\ 0 \\$                                                                                                    |
| 99<br>100<br>101<br>102<br>103<br>104<br>105<br>106<br>107<br>108<br>109<br>110                                                                              | $ \begin{array}{c} \mathbf{M}_{-} \\ \mathbf{d}_{-} \\ \mathbf{h}_{-} \\ \mathbf{h}_{-} \\ h$ | Month Day Month Day Hour Minute HACCP alarn delay Defrost time band 1 Day Hour Minute Defrost time band 2 Day Hour Minute Defrost time band 3 Day Hour Minute Defrost time band 4 Day Hour Minute Defrost time band 5 Day Hour Minute Defrost time band 5 Day Hour Minute Defrost time band 7 Day Hour Minute Defrost time band 8 Day Hour Minute Light/aux ON time band Day Hour Minute Light/aux OFF time band Day Hour Minute FIC date/time setting Yaa Month Day of the month Day of the month                                                                                                    |                                                                     | months<br>days<br>hours<br>min<br>-<br>days<br>hours<br>min<br>-<br>days<br>hours<br>-<br>days<br>hours<br>-<br>days<br>-<br>days<br>-<br>days<br>-<br>days<br>-<br>days<br>-<br>days<br>-<br>days<br>-<br>days<br>-<br>days<br>-<br>days<br>-<br>days<br>-<br>days<br>-<br>days<br>-<br>days<br>-<br>days<br>-<br>days<br>-<br>days<br>-<br>days<br>-<br>days<br>-<br>days<br>-<br>days<br>-<br>days<br>-<br>days<br>-<br>months<br>-<br>days                                                                                                    | · · · · · · · · · · · · · · · · · · ·                                                                                                    | -<br>-<br>-<br>-<br>-<br>-<br>-<br>-<br>-<br>-<br>-<br>0<br>0<br>0<br>0<br>0<br>0<br>0<br>0<br>0                                                                                                    | 12<br>7<br>33<br>59<br>99<br>99<br>250<br>-<br>11<br>23<br>59<br>-<br>11<br>23<br>59<br>-<br>11<br>23<br>59<br>-<br>11<br>23<br>59<br>-<br>11<br>23<br>59<br>-<br>11<br>23<br>59<br>-<br>11<br>23<br>59<br>-<br>11<br>23<br>59<br>-<br>-<br>11<br>23<br>59<br>-<br>-<br>11<br>23<br>59<br>-<br>-<br>-<br>11<br>23<br>59<br>-<br>-<br>-<br>-<br>-<br>-<br>-<br>-<br>-<br>-<br>-<br>-<br>-<br>-<br>-<br>-<br>-<br>-                                                                                                    | $ \begin{array}{c} 1 \\ 1 \\ 0 \\ 0 \\ 0 \\ 0 \\ 0 \\ 0 \\ 0 \\ 0 \\$                                                                                                    |
| <u>99</u> 100           101           102           103           104           105           106           107           108           109           110    | M_d_h_n_tHtd1<br>d_h_n_td3<br>d_h_n_td4<br>d_h_n_td4<br>d_h_n_td4<br>d_h_n_td6<br>d_h_n_td6<br>d_h_n_td6<br>d_h_n_td6<br>d_h_n_td6<br>d_h_n_td7<br>d_h_n_td6<br>d_h_n_td8<br>d_h_n_td7<br>d_h_n_td8<br>d_h_n_td8d_h_n_td8<br>d_h_n_td8d_h_n_td8d_h_n_td8d_h_n_td8d_h_n_td8d_h_n_td8d_h_n_td8d_h_n_td8d_h_n_td8d_h_n_td8d_h_n_td8d_h_n_td8d_h_n_td8d_h_n_td8d_h_n_td8d_                                                                                                    | Month Day Month Day Hour Minute Defrost time band 1 Day Hour Minute Defrost time band 2 Day Hour Minute Defrost time band 3 Day Hour Minute Defrost time band 4 Day Hour Minute Defrost time band 5 Day Hour Minute Defrost time band 6 Day Hour Minute Defrost time band 7 Day Hour Minute Defrost time band 7 Day Hour Minute Defrost time band 8 Day Hour Minute Lightizux OFF time band Day Hour Minute Minute Minute Minute Minute Minute Defrost time band 7 Day Hour Minute Defrost time band 7 Day Hour Minute Defrost time band 7 Day Hour Minute Defrost time band 7 Day Hour Minute Defrost time band 7 Day Hour Minute Defrost time band 7 Day Hour Minute Defrost time band 7 Day Hour Minute Defrost time band 7 Day Hour Minute Day Hour Minute Minute Minute Day Hour Minute Minute Minut |                                                                     | months<br>days<br>hours<br>min.<br>hours<br>min<br>-<br>days<br>hours<br>min<br>-<br>days<br>hours<br>min<br>-<br>-<br>days<br>hours<br>min<br>-<br>-<br>days<br>hours<br>min<br>-<br>-<br>-<br>days<br>hours<br>Min<br>-<br>-<br>-<br>-<br>-<br>-<br>-<br>-<br>-<br>-<br>-<br>-<br>-<br>-<br>-<br>-<br>-<br>-<br>-                                                                                                    | · · · · · · · · · · · · · · · · · · ·                                                                                                    | -<br>-<br>-<br>-<br>-<br>-<br>-<br>-<br>-<br>-<br>-<br>-<br>-<br>-<br>-<br>-<br>-<br>-<br>-                                                                                                    | 12<br>7<br>33<br>59<br>99<br>99<br>-<br>11<br>23<br>59<br>-<br>11<br>23<br>59<br>-<br>11<br>23<br>59<br>-<br>11<br>23<br>59<br>-<br>11<br>23<br>59<br>-<br>11<br>23<br>59<br>-<br>11<br>23<br>59<br>-<br>-<br>11<br>23<br>59<br>-<br>-<br>-<br>11<br>23<br>59<br>-<br>-<br>-<br>-<br>11<br>23<br>59<br>-<br>-<br>-<br>-<br>-<br>-<br>-<br>-<br>-<br>-<br>-<br>-<br>-<br>-<br>-<br>-<br>-<br>-                                                                                                    | $ \begin{array}{c} 1 \\ 1 \\ 0 \\ 0 \\ 0 \\ 0 \\ 0 \\ 0 \\ 0 \\ 0 \\$                                                                                                    |
| 99<br>100<br>101<br>102<br>103<br>104<br>105<br>106<br>107<br>108<br>109<br>110                                                                              | $ \begin{array}{c} M \\ d \\ h \\ n \\ - \\ t \\ t \\ d \\ h \\ n \\ t \\ d \\ h \\ n \\ t \\ t \\ t \\ t \\ t \\ t \\ t \\ t \\ t$                                                                                                    | Month Day Month Day Hour Minute Defrost time band 1 Day Hour Minute Defrost time band 2 Day Hour Minute Defrost time band 3 Day Hour Minute Defrost time band 4 Day Hour Minute Defrost time band 5 Day Hour Minute Defrost time band 6 Day Hour Minute Defrost time band 7 Day Hour Minute Defrost time band 7 Day Hour Minute Defrost time band 8 Day Hour Minute Light/aux ON time band Day Hour Minute Light/aux OFF time band Day Hour Minute Minute Nimute Defrost time band 7 Day Hour Minute Defrost time band 7 Day Hour Minute Defrost time band 7 Day Hour Minute Defrost time band 7 Day Hour Minute Defrost time band 7 Day Hour Minute Defrost time band 7 Day Hour Minute Defrost time band 7 Day Hour Minute Defrost time band 7 Day Hour Minute Defrost time band 7 Day Hour Minute Defrost time band 7 Day Hour Minute Defrost time band 7 Day Hour Minute Defrost time band 7 Day Hour Minute Defrost time band 7 Day Hour Minute Defrost time band 7 Day Hour Minute Defrost time band 1 Day Hour Minute Day Hour Minute Nor Minute Nor Min |                                                                     | months<br>days<br>hours<br>min<br>-<br>days<br>hours<br>min<br>-<br>days<br>hours<br>-<br>days<br>hours<br>-<br>days<br>hours<br>-<br>days<br>hours<br>-<br>hours<br>-<br>hour   | · · · · · · · · · · · · · · · · · · ·                                                                                                    | -<br>-<br>-<br>-<br>-<br>-<br>-<br>-<br>-<br>-<br>-<br>-<br>-<br>-<br>-<br>-<br>-<br>-<br>-                                                                                                    | 12<br>7<br>33<br>59<br>999<br>-<br>11<br>23<br>59<br>-<br>11<br>23<br>59<br>-<br>-<br>11<br>23<br>59<br>-<br>-<br>11<br>23<br>59<br>-<br>-<br>11<br>23<br>59<br>-<br>-<br>11<br>23<br>59<br>-<br>-<br>11<br>23<br>59<br>-<br>-<br>11<br>23<br>59<br>-<br>-<br>11<br>23<br>59<br>-<br>-<br>11<br>23<br>59<br>-<br>-<br>11<br>23<br>59<br>-<br>-<br>11<br>23<br>59<br>-<br>-<br>11<br>23<br>59<br>-<br>-<br>11<br>23<br>59<br>-<br>-<br>-<br>11<br>2<br>23<br>59<br>-<br>-<br>-<br>-<br>-<br>-<br>-<br>-<br>-<br>-<br>-<br>-<br>-<br>-<br>-<br>-<br>-<br>- | $ \begin{array}{c} 1 \\ 1 \\ 0 \\ 0 \\ 0 \\ 0 \\ 0 \\ 0 \\ 0 \\ 0 \\$                                                                                                    |
| 99           100           101           102           103           104           105           106           107           108           109           110 | $ \begin{array}{c} M_{d} h_{n} n_{t} t d d_{h} n_{n} t d d_{h} n_{h} t d d_{h} n_{h} d d_{h} n_{h} d d_{h} n_{h} d d_{h} n_{h} d d_{h} n_{h} d d_{h} n_{h} d d_{h} n_{h} d d_{h} n_{h} d d_{h} n_{h} d d_{h} n_{h} d d_{h} n_{h} d d_{h} n_{h} d d_{h} n_{h} d d_{h} n_{h} d d_{h} n_{h} d d_{h} n_{h} d d_{h} n_{h} d d_{h} n_{h} d d_{h} n_{h} d d_{h} n_{h} d d_{h} n_{h} d d_{h} d_{h} n_{h} d d_{h} d_{h}$                                                                                                    | Month Day Month Day Hour Minute Defrost time band 1 Day Hour Minute Defrost time band 2 Day Hour Minute Defrost time band 3 Day Hour Minute Defrost time band 4 Day Hour Minute Defrost time band 5 Day Hour Minute Defrost time band 6 Day Hour Minute Defrost time band 7 Day Hour Minute Defrost time band 7 Day Hour Minute Defrost time band 7 Day Hour Minute Defrost time band 7 Day Hour Minute Defrost time band 7 Day Hour Minute Defrost time band 7 Day Hour Minute Defrost time band 7 Day Hour Minute Day Hour Minute Day Hour Minute Day Hour Minute Day Hour Minute Day Hour Minute Day Hour Minute Day Hour Minute Day Hour Minute Day Hour Minute Day Hour Minute Day Hour Minute Day Hour Minute Minute Min |                                                                     | months<br>days<br>hours<br>min<br>hours<br>min<br>-<br>days<br>hours<br>min<br>-<br>days<br>min<br>-<br>days<br>hours<br>min<br>-<br>days<br>min<br>-<br>days<br>hours<br>min<br>-<br>days<br>hours<br>min<br>-<br>days<br>hours<br>min<br>-<br>-<br>days<br>hours<br>min<br>-<br>-<br>-<br>days<br>min<br>-<br>-<br>-<br>-<br>-<br>-<br>-<br>-<br>-<br>-<br>-<br>-<br>-<br>-<br>-<br>-<br>-<br>-<br>-                                                                                                    | · · · · · · · · · · · · · · · · · · ·                                                                                                    | -<br>-<br>-<br>-<br>-<br>-<br>-<br>-<br>-<br>-<br>-<br>-<br>-<br>-<br>-<br>-<br>-<br>-<br>-                                                                                                    | 12<br>7<br>33<br>59<br>99<br>99<br>-<br>11<br>23<br>59<br>-<br>11<br>23<br>59<br>-<br>11<br>23<br>59<br>-<br>11<br>23<br>59<br>-<br>11<br>23<br>59<br>-<br>11<br>23<br>59<br>-<br>11<br>23<br>59<br>-<br>11<br>23<br>59<br>-<br>11<br>23<br>59<br>-<br>-<br>11<br>23<br>59<br>-<br>-<br>-<br>11<br>23<br>59<br>-<br>-<br>-<br>-<br>-<br>-<br>-<br>-<br>-<br>-<br>-<br>-<br>-<br>-<br>-<br>-<br>-<br>-                                                                                                    | $ \begin{array}{c} 1 \\ 1 \\ 0 \\ 0 \\ 0 \\ 0 \\ 0 \\ 0 \\ 0 \\ 0 \\$                                                                                                    |

Model UOM Type Def. Max. Min.

No. Code Parame

#### vtant: for the set times to become immediately operational, the instrument must be turned off and gain, otherwise the timers will become operational when the instrument is next started, during the on again, othe setting of the internal timers

Table of alarms and signals: display, buzzer and relay The following table describes the alarms and the signals on the controller, with the corresponding description, status of the buzzer, the alarm relay and the reset mode.

| Code  | Icon on the display                                                                                                    | Alarm relay | Buzzer | Reset      | Description                 |
|-------|----------------------------------------------------------------------------------------------------|-------------|--------|------------|-----------------------------|
| 'rE'  | A flashing                                                                                                    | active      | active | automatic  | virtual control probe fault |
| 'E0'  | A flashing                                                                                                    | OFF         | OFF    | automatic  | room probe S1 fault         |
| 'E1'  | A flashing                                                                                                    | OFF         | OFF    | automatic  | defrost probe S2 fault      |
| 'E2'  | A flashing                                                                                                    | OFF         | OFF    | automatic  | probe \$3 fault             |
| 'E3'  | A flashing                                                                                                    | OFF         | OFF    | automatic  | probe S4 fault              |
| · ·   | no                                                                                                    | OFF         | OFF    | automatic  | probe not enabled           |
| 'LO'  | A flashing                                                                                                    | active      | active | automatic  | low temperature alarm       |
| 'HI'  | A flashing                                                                                                    | active      | active | automatic  | high temperature alarm      |
| ʻIA'  | A flashing                                                                                                    | active      | active | automatic  | immediate alarm from        |
|       | ľ                                                                                                    |             |        |            | external contact            |
| 'dA'  | A flashing                                                                                                    | active      | active | automatic  | delayed alarm from          |
|       |                                                                                                    |             |        |            | external contact            |
| 'dEF' | 😤 ON                                                                                                    | OFF         | OFF    | automatic  | defrost running             |
| 'Ed1' | no                                                                                                    | OFF         | OFF    | automatic/ | defrost on evaporator 1     |
|       |                                                                                                    | -           | -      | manual     | ended by timeout            |
| 'Ed2' | no                                                                                                    | OFF         | OFF    | automatic/ | defrost on evaporator 2     |
| 202   |                                                                                                    | 0           | 0      | manual     | ended by timeout            |
| 'Pd'  | & flashing                                                                                                    | active      | active | automatic/ | maximum time numn-dowr      |
| 10    | - C nuoning                                                                                                    | active      | 401170 | manual     | alarm                       |
| "I P' | & flashing                                                                                                    | active      | active | automatic/ | low pressure alarm          |
| -     | ( nuorning                                                                                                    | acore       | aouvo  | manual     | prosourc alarm              |
| 'A+C' | A flaching                                                                                                    | activo      | active | automatia/ | autostart in nump.down      |
| ыg    | < nasning                                                                                                    | active      | active | automatic/ | autostart in pump-down      |
| 'aht' |                                                                                                    | OFF         | OFF    | manual     | high condensor              |
| cht   | no                                                                                                    | UFF         | UFF    | automatic/ | riigri conaenser            |
| CUT?  | A flooping                                                                                                    | antina      | ontine | manual     | lemperature pre-alarm       |
| UHI   | which the second second se | active      | active | manual     | riigri conaenser            |
|       | A                                                                                                    |             |        |            | temperature alarm           |
| 'dor' | A flashing                                                                                                    | active      | active | automatic  | door open for too long      |
|       | 0.0.1                                                                                                    | 055         | 055    |            | aiarm                       |
| EtC   | U flashing                                                                                                    | OFF         | OFF    | automatic  | real time clock tault       |
| 'EE'  | K flashing                                                                                                    | OFF         | OFF    | automatic  | EEPROM error, unit          |
|       |                                                                                                    |             |        |            | parameters                  |
| 'EF'  | n flashing                                                                                                    | OFF         | OFF    | automatic  | EEPROM error, operating     |
|       |                                                                                                    |             |        |            | parameters                  |
| 'HA'  | HACCP flashing                                                                                                    | OFF         | OFF    | automatic  | HACCP alarm, type 'HA'      |
| 'HF'  | HACCP flashing                                                                                                    | OFF         | OFF    | automatic  | HACCP alarm, type 'HF'      |
| 'rCť' | Signal                                                                                                    |             |        |            | Instrument enabled for      |
|       | -                                                                                                    |             |        |            | programming from the        |
|       |                                                                                                    |             |        |            | remote control              |
| 'Add' | Signal                                                                                                    |             |        |            | Automatic address           |
|       |                                                                                                    | 1           |        |            | assignment procedure in     |
|       |                                                                                                    | 1           |        |            | progress                    |
| 'Prt' | Signal                                                                                                    |             |        |            | Printing report             |
| 'LrH' | Signal                                                                                                    |             |        |            | Activation of the of low    |
|       |                                                                                                    | 1           |        |            | relative humidity procedure |
| 'HrH' | Signal                                                                                                    |             |        |            | Activation of the of high   |
|       |                                                                                                    | 1           |        |            | relative humidity procedure |
| 'ccb' | Signal                                                                                                    |             | -      |            | Request to start continuou  |
|       | Gigita                                                                                                    | 1           |        |            | cycle                       |
| 'ccF' | Signal                                                                                                    |             |        |            | Request to end continuous   |
| ULL   | Jignai                                                                                                    | 1           |        |            | avolo                       |
| 'dEh' | Signal                                                                                                    |             | -      |            | Request to start defrect    |
| HEE'  | Signal                                                                                                    |             |        |            | Paquest to and defrect      |
|       | Signal                                                                                                    |             |        |            | Puitab ON                   |
| UI1   | Signal                                                                                                    |             |        |            | Switch OFF                  |
| UFF   | Signal                                                                                                    |             |        |            | Switch UFF                  |
| 'rES' | Signai                                                                                                    | 1           |        |            | Heset alarms with manual    |
|       |                                                                                                    | 1           |        |            | reset                       |
|       |                                                                                                    | 1           |        |            | Reset HACCP alarms          |
|       |                                                                                                    | 1           |        |            | Heset temperature           |
|       |                                                                                                    |             |        |            | monitoring                  |
| -     |                                                                                                    |             |        |            |                             |

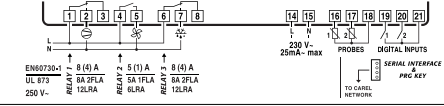

USE COPPER CON

T.

-

<u>35</u> 41.7

PB00F0H PANEL MOUNTING IP65 USE COPPER CO

ima di forati

drilling template 138.5x29mm 153.5

PST00VR100

582 (m **C**) (m **C**) (m **C**)

PANEL MOUNTING

12345 678

 Image: Constraint of the second second sec

PBOOFOE PANEL MOUNTING IP65

81

Collegamenti elettrici / Elettrical wiring

PB00C

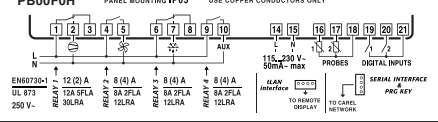

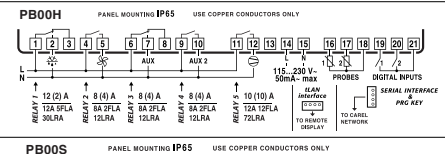

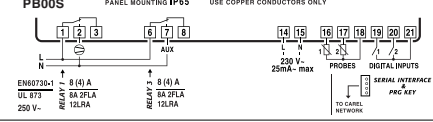

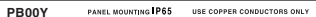

CAREL

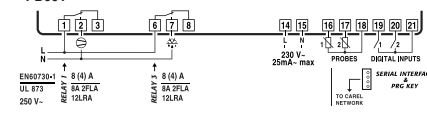

CAREL S.p.A. Via dell'Industria, 11 - 35020 Brugine - Padova (Italy) Tel. (+39) 0499716611 – Fax (+39) 0499716600 http://www.carel.com – e-mail: carel@carel.com

|   | Procedure for setting the default parameter values<br>To set the default parameter values on the controller, proceed as follows:                                                                                                    |
|---|----------------------------------------------------------------------------------------------------|
|   | 1) disconnect power from the instrument;                                                                                                    |
|   | <ol> <li>press the " prg/mule" button;</li> </ol>                                                                                                    |
|   | <ol> <li>switch the instrument back on, holding the "<u>Jug</u>" button until the message "Std" appears on the display.</li> </ol>                                                                                                    |
|   | Note: the default values are only set for the visible parameters (C or F); in accordance with the models,<br>see table "Summary of operating parameters".                                                                                                    |
|   | Automatic assignment of the serial address                                                                                                    |
|   | This is a special procedure that, using an application installed on a PC, allows setting and managing<br>simply the addresses of all instruments (featuring this function) connected to the CAREL network.                                                                                                    |
|   | The procedure is very simple:                                                                                                    |
|   | <ol> <li>Using the remote application. The "Network definition" procedure started; the application sends a<br/>special message ('<iadr>') across the CAREL network, containing the network address.</iadr></li> </ol>                                                                                                    |
| r | 2) Pressing the "By" thatton on the keypad of the instrument connected to the network recognises<br>the message sent by the remote application, automatically sets the address of the instrument to the<br>required value and sends a message of confirmation to the application, containing the unit code and<br>firmware revision (message 'V). When the message sent by the remote application is recognised, the<br>instrument direlays the message 'When the rescond pleused the value and the assigned serial address                                                                                                    |
|   | 3) The application, on receiving the confirmation message from the units connected to the network,<br>saves the information received in its database, increases the serial address and sends the message<br>(ADP) again.                                                                                                    |
|   | <ol> <li>At this point, the procedure starting from point 2 can be repeated on another unit connected to the<br/>network, until defining all the network addresses.</li> </ol>                                                                                                    |
|   | Note: once the address has been assigned to an instrument, the operation, for safety reasons, is                                                                                                    |
|   | disabled on the same instrument for 1 minute, preventing a different address from being assigned to<br>the instrument.                                                                                                    |
|   | Accessing the configuration parameters (type C)                                                                                                    |
|   | 1) Proce the " <sup>Prg</sup> " and "pot" buttons at the same time for more than 5 seconds: the display will show                                                                                                    |
|   | the number "00".                                                                                                    |
|   | <ol> <li>Press the "         <sup>(*)</sup>)" or "         <sup>(*)</sup> <sup>(*)</sup></li></ol> |

to the parameters).

3) Confirm by pressing the "set" button

Fig. 4 4) The display shows the code of the first modifiable "C" parameter. The auxim relay is enabled if one of the auximary outputs, 1 or 2 ( alarm relay function (normally closed or normally open). **Note:** the buzzer is disabled by the CAREL Supervision System.

# CAREL si riserva la possibilità di apportare modifiche o cambiamenti ai propri prodotti senza alcun preavviso CAREL reserves the right to modify the features of its products without prior notice

cod. +050003850 - rel. 2.0 - dated 14.06.04